## UNIVERSIDAD AUTÓNOMA DE BAJA CALIFORNIA

Sistema Integral de Formación Profesional y Vinculación Universitaria

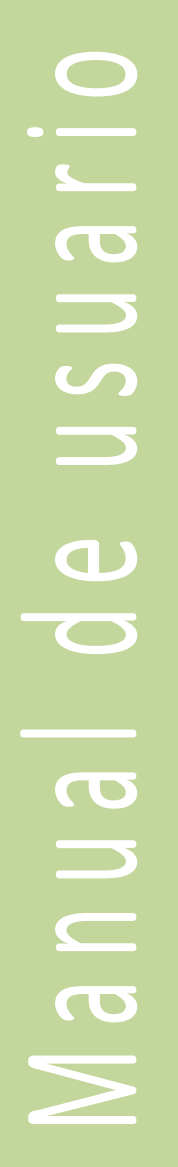

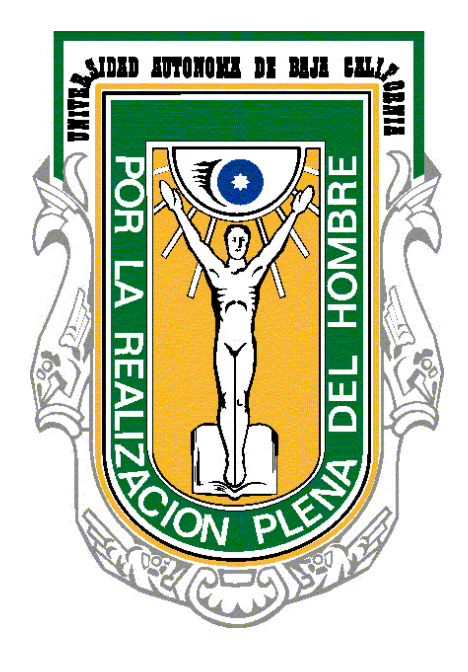

ALUMNO

### Tabla de Contenido

| 1.   | INT | TRODUCCIÓN                                                         | 4  |
|------|-----|--------------------------------------------------------------------|----|
| 1    | .1. | Propósito del documento.                                           | 4  |
| 1    | .2. | Definiciones, acrónimos y abreviaturas                             | 4  |
| 2.   | REC | QUISITOS DEL SISTEMA                                               | 5  |
| 2    | .1. | Requisitos de software                                             | 5  |
| 2    | .2. | Requisitos de hardware                                             | 5  |
| 3.   | ING | GRESO AL SISTEMA                                                   | 5  |
| 4.   | REC | GISTRO Y MODIFICACIÓN DE INFORMACIÓN DE CONTACTO Y SERVICIO MÉDICO | 8  |
| 5.   | PAI | NTALLA PRINCIPAL                                                   | 10 |
| 6.   | MI  | CUENTA                                                             | 10 |
| 6.1. | E   | Editar mis datos                                                   | 11 |
| 6.2. | (   | Consultar expediente                                               | 17 |
| 6.2. | 1.  | Consultar fechas de reporte de evaluación                          | 20 |
| 7.   | PRO | OGRAMA DE PRÁCTICAS PROFESIONALES                                  | 22 |
| 7.1. | S   | Solicitudes                                                        | 23 |
| 7.2. | (   | Citas                                                              | 31 |
| 7.2. | 1.  | Confirmar cita                                                     |    |
| 7.2. | 2.  | Cancelar cita                                                      | 34 |
| 7.3. | E   | Bitácora                                                           | 35 |
| 7.4. | F   | Reporte y encuesta                                                 |    |
| 7.4. | 1.  | Registrar reporte parcial                                          | 40 |
| 7.4. | 2.  | Consultar estado de reporte                                        | 44 |
| 7.4. | 3.  | Registrar encuesta parcial                                         | 46 |
| 7.4. | 4.  | Registrar reporte final                                            | 48 |
| 7.4. | 5.  | Consultar estado de reporte                                        | 49 |
| 7.4. | 6.  | Registrar encuesta final                                           | 49 |
| 1.1. | C   | Constancias                                                        | 49 |
| 8.5. | E   | Bajas                                                              | 52 |
| 7.5. | 1.  | Solicitar baja                                                     | 52 |

| 7.5.2. Consultar solicitud de baja               | 53 |
|--------------------------------------------------|----|
| 8. PROYECTOS DE VINCULACIÓN CON VALOR CURRICULAR | 57 |
| 8.1.1. Solicitar registro de PVVC                | 58 |
| 8.2. Solicitudes                                 |    |
| 8.3. Reporte y encuesta                          | 74 |
| 8.4. Citas                                       | 75 |
| 8.5. Bajas                                       | 75 |
| 8.5.1. Confirmar aviso de baja en PVVC           | 75 |
| 8.5.2. Solicitar baja a PVCC                     | 77 |
| 8.6. Bitácora                                    | 79 |
| 8.7. Constancia de finalización                  |    |
| 9. MODALIDADES                                   | 82 |
| 9.1. Catálogo modalidades                        |    |
| 9.1.1. Registro                                  | 83 |
| 9.1.1.1. Estudio independiente                   | 83 |
| 9.1.1.2. Ejercicio Investigativo                 |    |
| 9.1.1.3. Emprendedores Universitarios            |    |
| 9.1.2. Solicitudes                               |    |
| 9.1.3. Ayudantía docente                         |    |
| 9.1.4. Ayudantía en investigación                |    |
| 9.1.5. Ayudantía en laboratorio                  |    |
| 9.1.6. Ayudantía en extensión y vinculación      |    |
| 9.2. Citas                                       |    |
| 9.3. Consultas                                   |    |
| 9.3.1. Consultar trámites                        |    |
| 9.3.2. Consultar lista de PTC                    |    |
| 9.4. Reporte y encuesta                          |    |
| 9.5. Bajas                                       |    |
| 9.5.1. Solicitar baja a modalidad                |    |
| 9.5.2. Consultar baja de modalidad               |    |
| 9.6. Bitácora                                    |    |
| 1. CERRAR SESIÓN                                 |    |

### 1. INTRODUCCIÓN

La Universidad Autónoma de Baja California se ha distinguido siempre por ser una Institución que está a la vanguardia en el uso de las tecnologías de información y la comunicación como apoyo a sus actividades sustantivas y a sus procesos administrativos. Siguiendo este lineamiento, la Coordinación de Formación Profesional y Vinculación Universitaria, identificó la necesidad de implementar un sistema web para los procesos que actualmente se siguen en la universidad, como son Programas de Prácticas Profesionales, Proyectos de Vinculación con Valor Curricular y Modalidades de Aprendizaje; de esta manera, se planteó el diseño e implementación del Sistema Integral de Formación Profesional y Vinculación Universitaria (SIFPVU).

### 1.1. Propósito del documento.

En este documento se describe de forma clara cómo utilizar el SIFPVU, con el propósito de brindar al Alumno (usuario) las facilidades para solicitar su asignación a un programa de prácticas profesionales, a un Proyecto de vinculación, o bien a una Modalidad; así como el manejo de su información general a través de la opción Mi cuenta.

Es importante que el usuario consulte este manual antes y/o durante la utilización del sistema para un adecuado manejo del mismo.

### 1.2. Definiciones, acrónimos y abreviaturas

**SIFPVU** – Sistema Integral de Formación Profesional y Vinculación Universitaria.

**PPP** – Programas de prácticas profesionales.

**PVVC** – Proyectos de vinculación con valor curricular.

MA – Modalidades de aprendizaje.

**Prestador** – El alumno que realice actividades en una unidad receptora, para dar cumplimiento a los objetivos previstos en el presente reglamento, y que está asignado a uno de los programas de prácticas profesionales registrados en la unidad académica.

**Unidad receptora** – La entidad del sector público, social o privado que participa en el desarrollo social o productivo del país o el extranjero, cuyos objetivos sean acordes con los que el presente reglamento señala, y que obtenga el registro como tal, de la unidad académica correspondiente.

**Responsable de las prácticas profesionales**– El profesionista de la unidad académica que tiene bajo su encargo la coordinación de los procesos de asignación, supervisión, evaluación y acreditación de las prácticas profesionales.

**Programa**– El plan de actividades que para su realización de prácticas profesionales requiere de uno o más alumnos, sean de uno o más perfiles profesionales registrados ante la unidad académica;

Unidades académicas- Las escuelas, facultades e institutos de la Universidad.

Universidad – La Universidad Autónoma de Baja California.

### **2.** REQUISITOS DEL SISTEMA

Para una mejor funcionalidad del sistema, el usuario deberá contar con el siguiente *software* y *hardware*.

### 2.1. Requisitos de software

- Navegador de Internet: Google Chrome Versión 37.0.2062.120 m chrome
- Adobe Reader
- Java Script activado
- Ventanas emergentes activadas
- Cookies activadas

### 2.2. Requisitos de hardware

- Equipo de cómputo
- Conexión a Internet

### **3. INGRESO AL SISTEMA**

Para ingresar al sistema, el usuario debe disponer de una cuenta de correo institucional universitaria, y realizar los siguientes pasos:

1. Seleccionar el navegador de Internet Google Chrome Ochrome (Imagen 1).

| Adobe<br>Reader X       | PhotoStage,<br>productor  | AVS Video<br>Editor | StarUML          | Selección del navegador |        |
|-------------------------|---------------------------|---------------------|------------------|-------------------------|--------|
| Avira Control<br>Center | Rrezi Desktop             | Dropbex             | Google<br>Girome |                         |        |
| Babylon                 | QuickTime<br>Player       | Panell              |                  |                         | May st |
| CamStucio               | Server Studio             | Google Drive        |                  | No. 1                   |        |
| Freemake<br>Audio C     | ViceoPaci,<br>software pa | Dewnleader          |                  |                         |        |
| <b>(</b>                |                           | <b>(</b>            |                  | w                       |        |

Imagen 1: Escritorio.

2. Se abrirá una ventana de navegación en Internet, en la barra de direcciones deberá capturar el siguiente enlace: <u>http://sifpvu.uabc.mx/</u> y presionar la tecla *Enter* (Imagen 2).

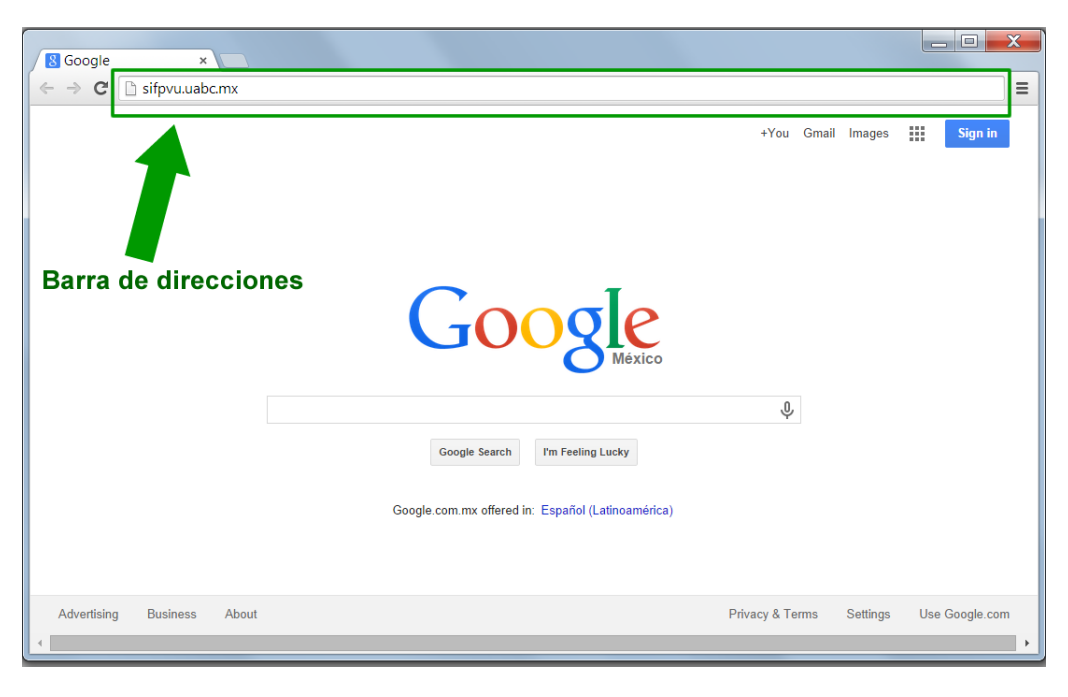

Imagen 2: Navegador.

3. Se muestra la pantalla principal de acceso al sistema. Para ingresar al sistema, deberá seleccionar el botón de **Acceso usuarios UABC** (Imagen 3).

| ✓ Inicio ×<br>← → C  sifpvu.uabc | mx:8080/vinculacion-web/security//d | zgin                                                                                                    |                                                                                                    |
|----------------------------------|-------------------------------------|----------------------------------------------------------------------------------------------------|----------------------------------------------------------------------------------------------------|
|                                  | UNIVERSIDA<br>Sistema Integ         | D AUTÓNOMA DE BAJA CALIF<br>ral de Formación Profesional y Vinculación Universit                                          | FORNIA                                                                                                    |
|                                  |                                     | ¿Aún no tienes cuenta? Regístrate<br>Acceso unidades receptoras<br>Correo alguien@example.com<br>Contraseña<br>Contraseña | Soporte<br>Ensenada<br>Héctor Diaz y Genaro Contreras<br>sifpvu.soporte@uabc.edu.mx<br>Tel: (646) 175-07-00 Ext. 63618 |
| 4                                | Botón 🗖                             | Acceso usuarios UABC<br>Para mejor funcionalidad del sistema se recomienda.<br>© chrome<br>CUDTI © 2014                   |                                                                                                    |

Imagen 3: Pantalla de inicio.

- 4. El sistema muestra un formulario de autentificación donde deberá capturar los siguientes datos:
  - **Usuario.** Se refiere a la cuenta de correo institucional universitaria del Alumno.
  - **Contraseña.** Se refiere a la clave de acceso del correo institucional.

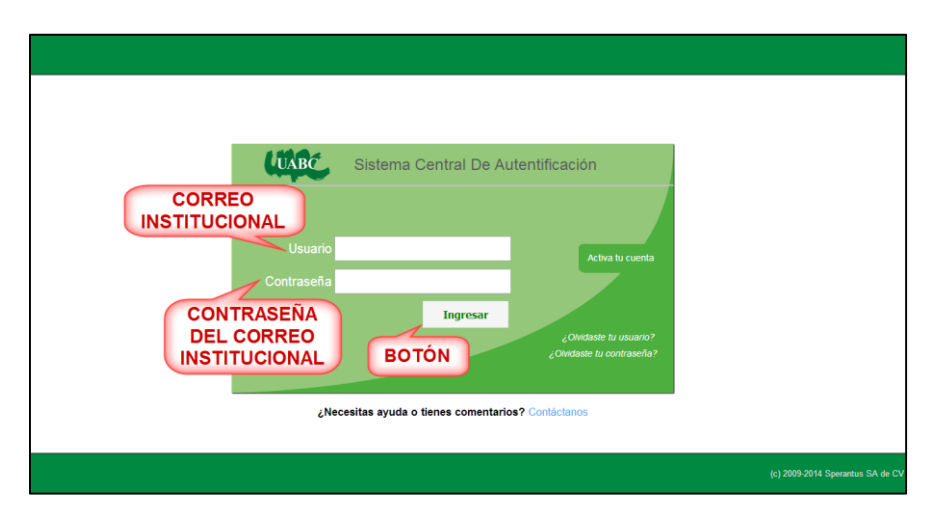

Imagen 4: Usuario de UABC.

- 5. Una vez que haya capturado la información, debe presionar el botón Ingresar (Imagen 4).
- 6. En caso de que la información no sea correcta, el sistema enviará un mensaje indicando el error (Imagen 5).

| Usuario<br>Usuario<br>Contraseña<br>• Usuario contraseña<br>• Usuario contraseña incorrector<br>MENSAJE<br>DE ERROR<br>Ingresar | ttificación<br>Activa la cuenta<br>c Oudaste la cuenta<br>Conduste la cuenta<br>DPCIONES<br>DE AYUDA |
|----------------------------------------------------------------------------------------------------|----------------------------------------------------------------------------------------------------|
|                                                                                                    | (c) 2009-2014 Sperantus SA de CV                                                                     |

Imagen 5: Error de autentificación.

7. Puede volver a intentar autentificarse o seleccionar una opción de ayuda.

**Nota**: La sesión de usuario se cerrará automáticamente si permanece inactivo durante 30 minutos o más, por lo cual deberá iniciar sesión nuevamente.

4. REGISTRO Y MODIFICACIÓN DE INFORMACIÓN DE CONTACTO Y SERVICIO MÉDICO

Al iniciar sesión por primera vez en el sistema se le mostrará un formulario con algunos datos académicos, deberá de registrar información referente al contacto de emergencia así como indicar el tipo de seguro médico con el que cuente, esta información estará disponible para su supervisor de proyecto de tal forma que en caso de que sufra algún percance durante la estancia en la unidad receptora donde preste servicio dicho supervisor pueda brindarle ayuda oportuna e informar a su contacto.

**Nota**: No podrá ingresar a las secciones de PPP, PVVC y Modalidades hasta que registre la información requerida por el sistema.

| C Editar mis datos             | Mis datos                               | Gonsultar expediente |
|--------------------------------|-----------------------------------------|----------------------|
| Matr                           | ícula 333238                            | Ī                    |
| Botón <sub>No</sub>            | mbre VICTOR VELAZQUEZ REYNA             | Botón                |
| Vig                            | encia NO DETERMINADO                    |                      |
| Ca                             | rrera LICENCIADO EN INFORMATICA         |                      |
| Escuela o Fac                  | ultad FACULTAD DE CIENCIAS ADMINISTRATI |                      |
| Plan de est                    | udios 20092                             |                      |
| Muni                           | cipio ENSENADA                          |                      |
| Sem                            | estre 8                                 |                      |
| Porcentaje de cré              | ditos 88                                |                      |
| Correo electro                 | ónico a333238@uabc.edu.mx               |                      |
| Gé                             | nero Masculino                          |                      |
| Teléfono con                   | lada 6461325498                         |                      |
| Correo alterna                 | ativo carlos_laurence@hotmail.com       |                      |
| Cuenta facebook (opci          | ional)                                  |                      |
|                                |                                         |                      |
|                                | Calle Aquilas                           |                      |
| Número ex                      | terior 125                              |                      |
| Número in                      | terior 1                                |                      |
| Co                             | lonia Lopez Mateoz                      |                      |
| Código p                       | ostal 22800                             |                      |
| Citago                         | udad Sanguintin                         |                      |
| E                              | stado Baia California                   |                      |
|                                | País Mexico                             |                      |
|                                |                                         |                      |
|                                |                                         |                      |
| Nombre de contacto para emerge | Mi papa                                 |                      |
| Telefono de con                | 6461235684                              |                      |
|                                |                                         |                      |
| Tipo servicio mé               | dico SEGURO FACULTATIVO                 |                      |
| Número de afilia               | ción 125648                             |                      |
| Documento digtal               | izado 238_29-07-2015_a2ggov.pdf         |                      |
| Enfermedades indic             | adas Ninguna                            |                      |
| Linemicuades Indio             | runguna                                 |                      |
| Discapacidades indic           | adas Ninguna                            |                      |
|                                |                                         |                      |

Imagen 6: Consulta de mis datos.

### **5. PANTALLA PRINCIPAL**

Una vez que haya iniciado sesión, del lado izquierdo podrá visualizar las opciones principales del menú que corresponden al rol asignado al usuario. También podrá observar el nombre y rol de usuario con el que ingresó al sistema (Imagen 7).

| Ū                                       | Sistema Integral de Formación Profesional y Vinculación<br>Universitaria | A ABRIL ALUMNO DE UARC                  |
|-----------------------------------------|--------------------------------------------------------------------------|-----------------------------------------|
| Menú<br>Micuenta<br>Menú de<br>usuario  | Botón pa<br>descargar ma<br>de usuar                                     | ra anual Nombre de<br>io usuario y rol. |
| PVVC     Modalidades     OCerrar sesión |                                                                          |                                         |

Imagen 7: Pantalla principal del sistema.

### 6. MI CUENTA

1. Presionar la opción de menú Mi cuenta.

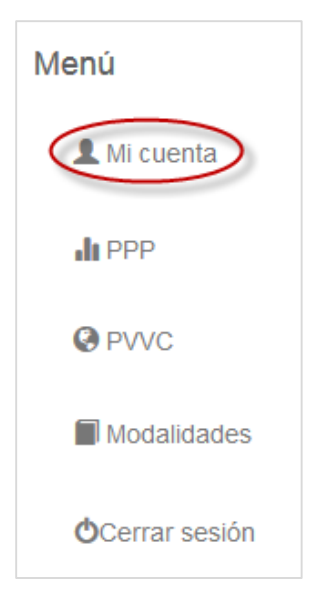

Imagen 8. Opción Mi cuenta.

2. Se mostrará el formulario de la sección 4.REGISTRO Y MODIFICACIÓN DE INFORMACIÓN DE CONTACTO Y SERVICIO MÉDICO.

### 6.1. Editar mis datos

- 1. Para iniciar con el registro de datos presionar el botón 'Editar mis datos', se mostrará la versión editable del formulario (Imagen 6).
- 2. Deberá capturar la información que se solicita en el formulario.
  - Género: Masculino o femenino (usado con fines estadísticos).
  - Teléfono con lada: Número telefónico donde podrá ser localizado.
  - **Correo alternativo:** Correo alternativo al de UABC de uso frecuente donde se le podrá contactar.
  - Cuenta de facebook (No obligatorio): Cuenta de facebook donde se le podrá contactar al alumno.
  - Calle: Nombre de la calle donde se podrá localizar.
  - Número exterior: Número exterior completo.
  - Número interior: Número interior completo.
  - Colonia: Nombre completo de la colonia.
  - Código postal: Código Postal completo.
  - Ciudad: Nombré completo de la ciudad donde reside el alumno.
  - Estado: Nombre completo del estado donde reside el alumno.
  - País: País donde reside el alumno.
  - Nombre de contacto para emergencia: Nombre completo de la persona a quien se contactará en caso de emergencia.
  - Teléfono de contacto: Teléfono con lada para localizar al contacto de emergencia.
  - Tipo de servicio médico: Nombre del servicio médico (IMSS, ISSSTE, ISSSTECAL, Seguro popular).
  - Número de afiliación: Número completo de afiliación del seguro.
  - Documento digitalizado: Deberás subir el documento de la vigencia de su seguro médico en formato digital (PDF o Imagen).
  - Enfermedades y alergias: Deberá especificar si padece o no alguna enfermedad.
  - Discapacidades: Deberá especificar si padece o no alguna discapacidad.

| Cancelar                              | Editar mis datos             |                         |
|---------------------------------------|------------------------------|-------------------------|
| Matrícula                             | 333238                       |                         |
| Nombre                                |                              |                         |
| Manada                                |                              |                         |
| vigencia                              | NO DETERMINADO               |                         |
| Carrera                               | LICENCIADO EN INFORMATICA    |                         |
| Escuela o Facultad                    | FACULTAD DE CIENCIAS ADMIN   |                         |
| Plan de estudios                      | 20092                        |                         |
| Municipio                             | ENSENADA                     |                         |
| Semestre                              | 8                            |                         |
| Porcentaje de créditos                | 88                           |                         |
| Correo electrónico                    | a333238@uabc.edu.mx          |                         |
| Género                                | FEMENINO •                   |                         |
| Teléfono con lada                     | 6461325498                   |                         |
| Correo alternativo                    | carlos_laurence@hotmail.com  |                         |
| Cuenta facebook (opcional)            |                              |                         |
|                                       |                              |                         |
| C 11                                  | Andre                        |                         |
| Calle                                 | Aguilas                      |                         |
| Número exterior                       | 125                          |                         |
| Número interior                       | 1                            |                         |
| Colonia                               | Lopez Mateoz                 |                         |
| Código postal                         | 22800                        |                         |
| Ciudad                                | Sanquintin                   |                         |
| Estado                                | Baja California              |                         |
| Pais                                  | Mexico                       |                         |
|                                       |                              |                         |
| Nombre de contacto para<br>emergencia | Mi papa                      |                         |
| Teléfono de contacto                  | 6461235684                   |                         |
|                                       |                              |                         |
| Tipo servicio médico                  | SEGURO FACULTATIVO           |                         |
| Número de afiliación                  | 125648                       |                         |
|                                       | 333238_29-07-2015_a2ggov.pdf |                         |
| Documento digitalizado                | ARCHIVO Examinar             |                         |
|                                       | Enfermedades y alergias      | 🔶 Registrar enfermeda   |
| nfermedad                             |                              |                         |
| io hay enfermedades registradas       |                              |                         |
| No tengo ninguna enfermedad o aler    | jia.<br>Discapacidades       | 🔶 Registrar discapacida |
| viscapacidad                          |                              |                         |
| io hay discapacidades registradas     |                              |                         |

Imagen 9. Formulario mi cuenta.

**Nota**: La información proporcionada en la sección 'Enfermedades y alergias' es necesaria dado que el supervisor de proyectos de la unidad receptora indica el tipo de accesibilidad con la que se cuenta en la práctica de alguna actividad.

 Una vez capturada la información de las secciones 'Datos personales' y 'Datos de contacto y seguro médico', deberá ingresar la información en caso de padecer alguna enfermedad o discapacidad.

**Nota**: Predeterminadamente se entiende que usted es un alumno sano, por lo cual será necesario indicar si padece de alguna enfermedad, discapacidad o alergia.

- 4. Registro de enfermedad o alergia.
  - Presione la opción Nuevo registro (Imagen 10).

| No tengo ninguna enfermedad o alergia de las listadas. | Nuevo registro |
|--------------------------------------------------------|----------------|
| Enfermedad                                             |                |
| No hay datos disponibles!                              |                |

Imagen 10: Tabla de enfermedades o alergias.

- Enseguida se mostrará una ventana donde podrás seleccionar el tipo de enfermedad que padeces (Imagen 11).
- Seleccionar la enfermedad.

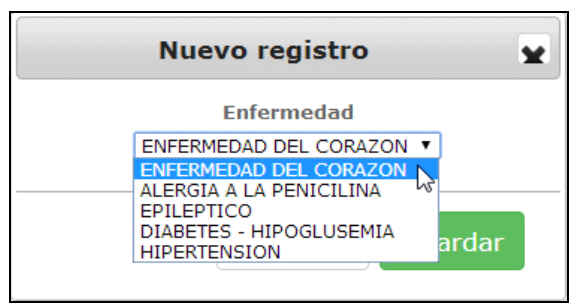

Imagen 11: Nuevo registro de enfermedad o alergia.

- Después presionar el botón 'Guardar'.
- Se añadirá el registro a la lista de enfermedades y alergias (Imagen 11).

| 🗏 No tengo ninguna enfermedad o alergia de las listadas. | 🕂 Nuevo registro               |
|----------------------------------------------------------|--------------------------------|
| Enfermedad                                               |                                |
| ALERGIA A LA PENICILINA                                  | <b>1</b>                       |
| << < 1 > >> Ir a página: 1 V Registros por página: 5 V   | Mostrando registros 1 a 1 de 1 |

Imagen 12: Registro de enfermedad o alergias registradas.

# 5. Para proceder a registrar una discapacidad realice los siguientes pasos: Presione la opción Nuevo registro (Imagen 13).

| No tengo ninguna discapacidad de las listadas. | Nuevo registro |
|------------------------------------------------|----------------|
| Discapacidad                                   |                |
| No hay datos disponibles!                      |                |
| Registros por página: 5 🔻                      |                |

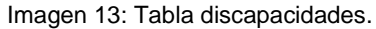

- Enseguida se mostrará un formulario donde podrás seleccionar el tipo de discapacidad que padece.
- Seleccionar la discapacidad (Imagen 14).

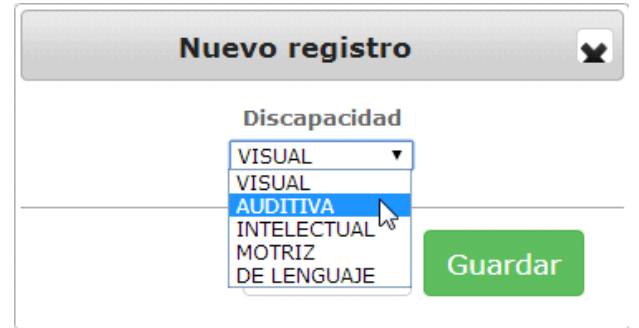

Imagen 14: Nuevo registro de discapacidad.

- Después presionar el botón Guardar.
- Se añadirá el registro a la lista de enfermedades y alergias (Imagen 14).

| No tengo ninguna discapacidad de las listadas.         | 🕀 Nuevo registro               |
|--------------------------------------------------------|--------------------------------|
| Discapacidad                                           |                                |
| AUDITIVA                                               | Ē                              |
| << < 1 > >> Ir a página: 1 V Registros por página: 5 V | Mostrando registros 1 a 1 de 1 |

Imagen 15: Registro de discapacidad insertado.

- 6. Eliminar una enfermedad/Alergia o una discapacidad.
  - Presionar el botón eliminar de uno de los registros de la lista (Imagen 16).
  - Se mostrará un mensaje donde le indicará que el registro se ha eliminado.

| No tengo ninguna enfermedad o alergia de las listadas. | 🕀 Nuevo registro               |
|--------------------------------------------------------|--------------------------------|
| Enfermedad ALERGIA A LA PENICILINA                     | Botón para<br>eliminar         |
| << < 1 >>> Ir a página: 1 • Registros por página: 5 •  | Mostrando registros 1 a 1 de 1 |
| No tengo ninguna discapacidad de las listadas.         | 🖶 Nuevo registro               |
| Discapacidad AUDITIVA                                  | Botón para<br>eliminar         |
| << < 1 > >> Ir a página: 1 T Registros por página: 5 T | Mostrando registros 1 a 1 de 1 |

Imagen 16: Eliminar registro de tabla.

7. Si por alguna razón desea indicar que no padece alguna enfermedad, alergia o discapacidad entonces seleccione la casilla "No tengo ninguna enfermedad o alergia de las listadas" o "No tengo ninguna discapacidad de las listadas" (Imagen 17), según corresponda.

| Advertencia                                                               | ×  |
|---------------------------------------------------------------------------|----|
| Al aceptar serán borradas enfermedades y alergias que tengas registradas. |    |
| Cancelar Acepta                                                           | ar |

Imagen 17: Aviso de advertencia para enfermedades y alergias.

 Al seleccionar el cuadro de discapacidades, se mostrará el siguiente mensaje que deberá confirmar:

| Advertencia                                                          | ×   |
|----------------------------------------------------------------------|-----|
| Al aceptar serán borradas las discapacidades que tengas registradas. |     |
| Cancelar                                                             | tar |

Imagen 18: Aviso de advertencia para discapacidades.

 Una vez capturados los datos, el sistema verifica que no existan campos vacíos. Si falta algún campo por capturar, se mostrará un mensaje de error indicándole que debe capturar la información (Imagen 19 e Imagen 20).

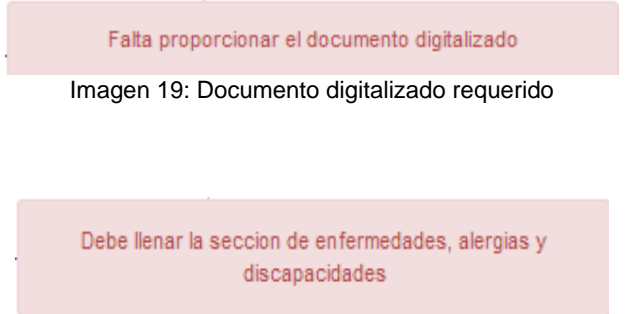

Imagen 20: Indicación de enfermedades y alergias faltante.

8. Para guardar los cambios presionar el botón *Guardar* ubicado en la parte inferior del formulario.

| Nombre de contacto para emergencia        | Maria Guadalupe Pellegrini Ortega                                                                                                    |
|-------------------------------------------|----------------------------------------------------------------------------------------------------|
| Teléfono de contacto                      | 6641795930                                                                                                    |
| Tipo servicio médico                      | SEGURO FACULTATIVO                                                                                                    |
| Número de afiliación                      | 02321546166                                                                                                    |
|                                           | 1217148_20-01-2015_uamosm.pdf                                                                                                    |
| Documento digitalizado                    | ARCHIVO                                                                                                    |
|                                           |                                                                                                    |
|                                           | Registrar enfermedad                                                                                                    |
| Enfermedades y alergias                   | Registrar enfermedad                                                                                                    |
| Enfermedades y alergias                   | Registrar enfermedad                                                                                                    |
| Enfermedades y alergias                   | Registrar enfermedad  Enfermedad No hay enfermedades registradas  No tengo ninguna enfermedad o alergia.  Registrar discapacidad                                                                                                    |
| Enfermedades y alergias<br>Discapacidades | Registrar enfermedad  Enfermedad No hay enfermedades registradas  No tengo ninguna enfermedad o alergia.  Registrar discapacidad  Discapacidad                                                                                                    |
| Enfermedades y alergias<br>Discapacidades | Registrar enfermedad  Enfermedad No hay enfermedades registradas  No tengo ninguna enfermedad o alergia.  Registrar discapacidad  Discapacidad No hay discapacidades registradas                                                                    |
| Enfermedades y alergias<br>Discapacidades | Registrar enfermedad  Enfermedad No hay enfermedades registradas  No tengo ninguna enfermedad o alergia.  Registrar discapacidad  Discapacidad No hay discapacidades registradas  No hay discapacidades registradas  No tengo ninguna discapacidad. |

Imagen 21. Botón guardar.

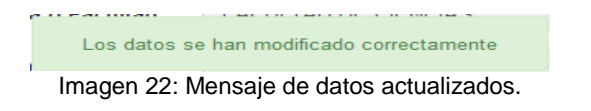

6.2. Consultar expediente1. Seleccionar la opción *Consultar expediente*.

| Editar mis datos | Mis datos              | Consultar expediente |
|------------------|------------------------|----------------------|
| Matric           | 333238                 |                      |
| Nom              | VICTOR VELAZQUEZ REYNA |                      |
| Viger            | NO DETERMINADO         |                      |

Imagen 23. Botón expediente.

2. Se mostrará la información del expediente, la cual está formada por la información general y los datos personales (Imagen 24).

| Expediente del alumno ×                                                                                                    |
|----------------------------------------------------------------------------------------------------|
| Prácticas profesionales                                                                                                    |
| Información general                                                                                                    |
| Asociado un programa de prácticas profesionales.<br>Selecciona en la pestaña superior el tipo de programa del que desees conocer mas<br>información. |
| Alumno: CASTELLANOS SALAZAR BRENDA Matrícula: 341131<br>MARLENNE                                                                                     |
| Carrera: LICENCIADO EN CIENCIAS DE LA EDUCACION                                                                                                    |
| Unidad Académica: FACULTAD DE CIENCIAS ADMINISTRATIVAS Y SOCIALES                                                                                    |
| Expediente Actual Expediente Historico                                                                                                    |
| Cerrar                                                                                                    |

Imagen 24. Expediente de alumno.

3. Para poder consultar más información del expediente, debe seleccionar la pestaña **Prácticas profesionales** (Imagen 24) y se desplegarán las pestañas con la información general, el reporte parcial y final, las evaluaciones y bitácora de fechas (Imagen 25).

| Exp                                                                                                    | ediente del alumno                                                                                                    | × |  |  |
|----------------------------------------------------------------------------------------------------|----------------------------------------------------------------------------------------------------|---|--|--|
| Prácticas profesionales                                                                                                    |                                                                                                    |   |  |  |
| Alumno: DESCONOCIDO                                                                                                    | Matrícula: 326045                                                                                                    |   |  |  |
| Carrera: DESCONOCIDO                                                                                                    |                                                                                                    |   |  |  |
| Unidad Académica: DESC                                                                                                    | ONOCIDA                                                                                                    |   |  |  |
| Archivo Médico: al/326045                                                                                                   | _26-01-2015_b9pni2.pdf                                                                                                    |   |  |  |
| Información general                                                                                                    | Reporte parcial Reporte final Evaluación                                                                                                    | ] |  |  |
|                                                                                                    |                                                                                                    |   |  |  |
| Programa: 2868 - APOYO /<br>CONTABLE                                                                                        | A INSTITUCIONES SECTOR PÚBLICO. ÁREA                                                                                                    |   |  |  |
| Objetivo del programa: AU<br>GOBIERNO MUNICIPAL DE<br>CALIFORNIA, DENTRO DE<br>ENCONTRARÁN ENFOCAL<br>ASESORAMIENTO A CIUDA | UXILIAR EN LAS DEPENDENCIAS QUE INTEGRAN EL<br>L H. XXI AYUNTAMIENTO DE ENSENADA, BAJA<br>L ÁREA DE CONTADURÍA; CUYAS ACTIVIDADES SE<br>IAS A LA CONTABILIDAD GUBERNAMENTAL, Y<br>NDANOS PARA AQUELLA DEL SECTOR PRIVADO |   |  |  |
| Puedes conocer mas información sobre el programa de prácticas presionando las<br>pestañas que se encuentran arriba.         |                                                                                                    |   |  |  |
|                                                                                                    | Cerrar                                                                                                    |   |  |  |

Imagen 25. Información del expediente de alumno.

- 4. El usuario selecciona la pestaña que requiera consultar la información.
- 5. Para poder consultar el expediente actual, debe seleccionar la opción de **Expediente actual** (Imagen 24).
- 6. El sistema descarga el expediente actual en formato PDF.
- 7. Para poder consultar el expediente histórico, debe seleccionar la opción de **Expediente** histórico (Imagen 24).
- 8. El sistema descarga el expediente histórico en formato PDF.

### 6.2.1. Consultar fechas de reporte de evaluación

- 1. El alumno podrá visualizar las fechas en que la unidad receptora deberpa realizar la evaluación de los reportes parciales y finales:
- 2. Para consultar las fechas seleccionar la pestaña a consultar.

| Expediente del alumno ×                                                                                                    |
|----------------------------------------------------------------------------------------------------|
| Prácticas profesionales PVVC                                                                                                    |
| Información general                                                                                                    |
| Asociado un proyecto de vinculación con valor en créditos.<br>Asociado un programa de prácticas profesionales.<br>Selecciona en la pestaña superior el tipo de programa del que desees conocer mas<br>información. |
| Alumno: CASTANEDA OZUNA KARLA GUADALUPE Matrícula: 333394                                                                                                    |
| Carrera: LICENCIADO EN CIENCIAS DE LA EDUCACION SEMIESCOLARIZADO                                                                                                    |
| Unidad Académica: FACULTAD DE CIENCIAS ADMINISTRATIVAS Y SOCIALES                                                                                                    |
| Expediente Actual Expediente Historico                                                                                                    |
|                                                                                                    |
| Cerrar                                                                                                    |

Imagen 26. Expediente de alumno.

- 3. El sistema mostrará las pestañas correspondientes a la pestaña principal seleccionada.
- 4. Para continuar seleccionar la pestaña **Bitácora de fechas**.

| Información general | Reporte parcial | Reporte final | Evaluación |
|---------------------|-----------------|---------------|------------|
| Bitácora de fechas  |                 |               |            |
|                     |                 |               |            |

### Imagen 27. Pestañas.

- 5. Se mostrará la siguiente información:
  - 5.1. Fecha de inicio de evaluación de reporte.
  - 5.2. Fecha final de evaluación de reporte.
  - 5.3. Fecha de apertura de captura de reporte.
  - 5.4. Fecha final de apertura por desbloqueo.

| Reasignación de fechas.Tipo de fecha de reportesParcialFinalnicio de captura01/02/2017 00:0019/03/2017 00:00Fin de captura02/04/2017 00:0018/05/2017 00:00Notificación de inicio01/02/2017 00:0019/03/2017 00:00CapturaNo disponibleNo disponibleBloqueoNo disponibleNo disponibleApertura por desbloqueoNo disponibleNo disponibleFin por desbloqueoNo disponibleNo disponibleTipo de fecha de evaluaciónParcialFinalnicio de evaluaciónNo disponibleNo disponibleFin de evaluaciónNo disponibleNo disponibleNo disponibleNo disponibleNo disponibleTipo de fecha de evaluaciónNo disponibleNo disponibleTipo de evaluaciónNo disponibleNo disponibleNo disponibleNo disponibleNo disponibleFin de evaluaciónNo disponibleNo disponible </th <th>Diracola de lecilas</th> <th></th> <th></th> <th></th> <th></th> | Diracola de lecilas                                                                                                    |    |                                                                                                    |                                                                                                    |                       |
|----------------------------------------------------------------------------------------------------|----------------------------------------------------------------------------------------------------|----|----------------------------------------------------------------------------------------------------|----------------------------------------------------------------------------------------------------|-----------------------|
| Inicial de reportesFundationFundationInicio de captura01/02/2017 00:0019/03/2017 00:00Fin de captura02/04/2017 00:0018/05/2017 00:00Notificación de inicio01/02/2017 00:0019/03/2017 00:00CapturaNo disponibleNo disponibleBloqueoNo disponibleNo disponibleApertura por desbloqueoNo disponibleNo disponibleFin por desbloqueoNo disponibleNo disponibleTipo de fecha de evaluaciónParcialFinalInicio de evaluaciónNo disponibleNo disponibleFin de evaluaciónNo disponibleNo disponibleNo disponibleNo disponibleNo disponibleNo disponibleNo disponibleNo disponibleTipo de fecha de evaluaciónNo disponibleNo disponibleTipo evaluaciónNo disponibleNo disponibleNo disponibleNo disponibleNo disponibleNo disponibleNo disponibleNo disponibleNo disponibleNo disponibleNo disponibleNo disponibleNo disponibleNo disponibleNo disponibleNo disponibleNo disponibleRequerciónNo disponibleNo disponibleRequerciónNo disponibleNo disponibleBloqueoNo disponibleNo disponibleBloqueoNo disponibleNo disponibleApertura por desbloqueoNo disponibleNo disponibleFin por desbloqueoNo disponibleNo disponible                                                                                             | Tipo de fecha de reportes                                                                                                    | Re | asignación de fechas.                                                                                                    | Final                                                                                                    |                       |
| Fin de captura02/04/2017 00:0018/05/2017 00:00Notificación de inicio01/02/2017 00:0019/03/2017 00:00CapturaNo disponibleNo disponibleBloqueoNo disponibleNo disponibleApertura por desbloqueoNo disponibleNo disponibleFin por desbloqueoNo disponibleNo disponibleTipo de fecha de evaluaciónParcialFinalInicio de evaluaciónNo disponibleNo disponibleFin de evaluaciónNo disponibleNo disponibleFin de evaluaciónNo disponibleNo disponibleFin de evaluaciónNo disponibleNo disponibleFin de evaluaciónNo disponibleNo disponibleFin de evaluaciónNo disponibleNo disponibleFin de evaluaciónNo disponibleNo disponibleBloqueoNo disponibleNo disponibleNo disponibleNo disponibleNo disponibleFin de evaluaciónNo disponibleNo disponibleFin de evaluaciónNo disponibleNo disponibleFin de evaluaciónNo disponibleNo disponibleFin de evaluaciónNo disponibleNo disponibleReadimentariaNo disponibleNo disponibleFin de evaluaciónNo disponibleNo disponibleReadimentariaNo disponibleNo disponibleReadimentariaNo disponibleNo disponibleReadimentariaNo disponibleNo disponibleReadimentariaNo disponibleNo disponibleReadimenta                                                                      | Inicio de captura                                                                                                    |    | 01/02/2017 00:00                                                                                                    | 19/03/2017 00:0                                                                                                    | 0                     |
| Notificación de inicio01/02/2017 00:0019/03/2017 00:00CapturaNo disponibleNo disponibleBloqueoNo disponibleNo disponibleApertura por desbloqueoNo disponibleNo disponibleFin por desbloqueoNo disponibleNo disponibleTipo de fecha de evaluaciónParcialFinalInicio de evaluaciónNo disponibleNo disponibleFin de evaluaciónNo disponibleNo disponibleNo disponibleNo disponibleNo disponibleFin de evaluaciónNo disponibleNo disponibleNo disponibleNo disponibleNo disponibleInicio de evaluaciónNo disponibleNo disponibleFin de evaluaciónNo disponibleNo disponibleNo disponibleNo disponibleNo disponibleRotificación de inicioNo disponibleNo disponibleBloqueoNo disponibleNo disponibleApertura por desbloqueoNo disponibleNo disponibleFin por desbloqueoNo disponibleNo disponibleFin por desbloqueoNo disponibleNo disponible                                                                                                    | Fin de captura                                                                                                    |    | 02/04/2017 00:00                                                                                                    | 18/05/2017 00:0                                                                                                    | 0                     |
| CapturaNo disponibleNo disponibleBloqueoNo disponibleNo disponibleApertura por desbloqueoNo disponibleNo disponibleFin por desbloqueoNo disponibleNo disponibleTipo de fecha de evaluaciónParcialFinalInicio de evaluaciónNo disponibleNo disponibleFin de evaluaciónNo disponibleNo disponibleNotificación de inicioNo disponibleNo disponibleEvaluaciónNo disponibleNo disponibleNo disponibleNo disponibleNo disponibleBloqueoNo disponibleNo disponibleApertura por desbloqueoNo disponibleNo disponibleFin por desbloqueoNo disponibleNo disponible                                                                                                    | Notificación de inicio                                                                                                    |    | 01/02/2017 00:00                                                                                                    | 19/03/2017 00:0                                                                                                    | 0                     |
| BloqueoNo disponibleNo disponibleApertura por desbloqueoNo disponibleNo disponibleFin por desbloqueoNo disponibleNo disponibleTipo de fecha de evaluaciónParcialFinalInicio de evaluaciónNo disponibleNo disponibleFin de evaluaciónNo disponibleNo disponibleNotificación de inicioNo disponibleNo disponibleEvaluaciónNo disponibleNo disponibleTipo evaluaciónNo disponibleNo disponibleBloqueoNo disponibleNo disponibleBloqueoNo disponibleNo disponibleFin por desbloqueoNo disponibleNo disponibleFin por desbloqueoNo disponibleNo disponible                                                                                                    | Captura                                                                                                    |    | No disponible                                                                                                    | No disponible                                                                                                    |                       |
| Apertura por desbloqueoNo disponibleNo disponibleFin por desbloqueoNo disponibleNo disponibleTipo de fecha de evaluaciónParcialFinalInicio de evaluaciónNo disponibleNo disponibleFin de evaluaciónNo disponibleNo disponibleKotificación de inicioNo disponibleNo disponibleEvaluaciónNo disponibleNo disponibleTipo evaluaciónNo disponibleNo disponibleBloqueoNo disponibleNo disponibleApertura por desbloqueoNo disponibleNo disponibleFin por desbloqueoNo disponibleNo disponible                                                                                                    | Bloqueo                                                                                                    |    | No disponible                                                                                                    | No disponible                                                                                                    |                       |
| Fin por desbloqueoNo disponibleNo disponibleTipo de fecha de evaluaciónParcialFinalInicio de evaluaciónNo disponibleNo disponibleFin de evaluaciónNo disponibleNo disponibleFin de evaluaciónNo disponibleNo disponibleNotificación de inicioNo disponibleNo disponibleEvaluaciónNo disponibleNo disponibleBloqueoNo disponibleNo disponibleApertura por desbloqueoNo disponibleNo disponibleFin por desbloqueoNo disponibleNo disponible                                                                                                    |                                                                                                    |    | No disponible                                                                                                    | No disponible                                                                                                    |                       |
| Tipo de fecha de evaluaciónParcialFinalInicio de evaluaciónNo disponibleNo disponibleFin de evaluaciónNo disponibleNo disponibleNotificación de inicioNo disponibleNo disponibleNotificación de inicioNo disponibleNo disponibleEvaluaciónNo disponibleNo disponibleTipo evaluaciónNo disponibleNo disponibleBloqueoNo disponibleNo disponibleApertura por desbloqueoNo disponibleNo disponibleFin por desbloqueoNo disponibleNo disponible                                                                                                    | Apertura por desbloqueo                                                                                                    |    |                                                                                                    |                                                                                                    |                       |
| Fin de evaluaciónNo disponibleNo disponibleNotificación de inicioNo disponibleNo disponibleEvaluaciónNo disponibleNo disponibleTipo evaluaciónNo disponibleNo disponibleBloqueoNo disponibleNo disponibleApertura por desbloqueoNo disponibleNo disponibleFin por desbloqueoNo disponibleNo disponible                                                                                                    | Apertura por desbloqueo<br>Fin por desbloqueo<br>Tipo de fecha de evaluaci                                                                                                    | ón | No disponible Parcial                                                                                                    | No disponible<br>Final                                                                                                    |                       |
| Fin de evaluaciónNo disponibleNo disponibleNotificación de inicioNo disponibleNo disponibleEvaluaciónNo disponibleNo disponibleTipo evaluaciónNo disponibleNo disponibleBloqueoNo disponibleNo disponibleApertura por desbloqueoNo disponibleNo disponibleFin por desbloqueoNo disponibleNo disponible                                                                                                    | Apertura por desbloqueo<br>Fin por desbloqueo<br>Tipo de fecha de evaluaci                                                                                                    | ón | No disponible Parcial                                                                                                    | No disponible<br>Final                                                                                                    |                       |
| No disponible     No disponible       Evaluación     No disponible       Tipo evaluación     No disponible       Bloqueo     No disponible       Apertura por desbloqueo     No disponible       Fin por desbloqueo     No disponible                                                                                                    | Apertura por desbloqueo<br>Fin por desbloqueo<br>Tipo de fecha de evaluaci<br>Inicio de evaluación                                                                                                    | ón | No disponible Parcial No disponible                                                                                                    | No disponible<br>Final<br>No disponible                                                                                      | ę                     |
| Tipo evaluación     No disponible     No disponible       Bloqueo     No disponible     No disponible       Apertura por desbloqueo     No disponible     No disponible       Fin por desbloqueo     No disponible     No disponible                                                                                                    | Apertura por desbloqueo<br>Fin por desbloqueo<br>Tipo de fecha de evaluaci<br>Inicio de evaluación<br>Fin de evaluación                                                                                                  | ón | No disponible Parcial No disponible No disponible No disponible                                                                                     | No disponible<br>Final<br>No disponible<br>No disponible                                                                     | e<br>e                |
| Bloqueo     No disponible     No disponible       Apertura por desbloqueo     No disponible     No disponible       Fin por desbloqueo     No disponible     No disponible                                                                                                    | Apertura por desbloqueo<br>Fin por desbloqueo<br>Tipo de fecha de evaluaci<br>Inicio de evaluación<br>Fin de evaluación<br>Notificación de inicio<br>Evaluación                                                          | ón | No disponible Parcial No disponible No disponible No disponible No disponible No disponible                                                         | No disponible<br>Final<br>No disponible<br>No disponible<br>No disponible                                                    | è.                    |
| Apertura por desbloqueo         No disponible         No disponible           Fin por desbloqueo         No disponible         No disponible                                                                                                    | Apertura por desbloqueo<br>Fin por desbloqueo<br>Tipo de fecha de evaluaci<br>Inicio de evaluación<br>Fin de evaluación<br>Notificación de inicio<br>Evaluación<br>Tipo evaluación                                       | ón | No disponible Parcial No disponible No disponible No disponible No disponible No disponible No disponible No disponible                             | No disponible<br>Final<br>No disponible<br>No disponible<br>No disponible<br>No disponible                                   | 9<br>9<br>9           |
| Fin por desbloqueo No disponible No disponible                                                                                                    | Apertura por desbloqueo<br>Fin por desbloqueo<br>Tipo de fecha de evaluaci<br>Inicio de evaluación<br>Fin de evaluación<br>Notificación de inicio<br>Evaluación<br>Tipo evaluación<br>Bloqueo                            | ón | No disponible Parcial No disponible No disponible No disponible No disponible No disponible No disponible No disponible No disponible               | No disponible<br>Final<br>No disponible<br>No disponible<br>No disponible<br>No disponible<br>No disponible                  | 5<br>5<br>5           |
|                                                                                                    | Apertura por desbloqueo<br>Fin por desbloqueo<br>Tipo de fecha de evaluaci<br>Inicio de evaluación<br>Fin de evaluación<br>Notificación de inicio<br>Evaluación<br>Tipo evaluación<br>Bloqueo<br>Apertura por desbloqueo | ón | No disponible Parcial No disponible No disponible No disponible No disponible No disponible No disponible No disponible No disponible No disponible | No disponible<br>Final<br>No disponible<br>No disponible<br>No disponible<br>No disponible<br>No disponible<br>No disponible | 9<br>9<br>9<br>9<br>9 |

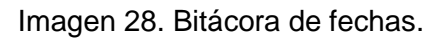

6. El sistema mostrará el botón Reasignación de fechas, este botón permitirá consultar las fechas en que se realizó alguna reasignación.

| Información general                                                                       | Reporte parcial Rep                                                     | oorte final Evaluación                                                                        |
|-------------------------------------------------------------------------------------------|-------------------------------------------------------------------------|-----------------------------------------------------------------------------------------------|
| Bitácora de fechas                                                                        |                                                                         |                                                                                               |
|                                                                                           | Reasignación de fechas.                                                 | ]                                                                                             |
| Tipo de fecha de reportes                                                                 | Parcial                                                                 | Final                                                                                         |
| Inicio de captura                                                                         | 01/02/2017 00:00                                                        | 19/03/2017 00:00                                                                              |
| Fin de captura                                                                            | 02/04/2017 00:00                                                        | 18/05/2017 00:00                                                                              |
| Notificación de inicio                                                                    | 01/02/2017 00:00                                                        | 19/03/2017 00:00                                                                              |
| Captura                                                                                   | No disponible                                                           | No disponible                                                                                 |
| Bloqueo                                                                                   | No disponible                                                           | No disponible                                                                                 |
| Apertura por desbloqueo                                                                   | No disponible                                                           | No disponible                                                                                 |
| Fin por desbloqueo                                                                        | No disponible                                                           | No disponible                                                                                 |
|                                                                                           |                                                                         |                                                                                               |
| Tipo de fecha de evaluació                                                                | n Parcial                                                               | Final                                                                                         |
| Inicio de evaluación                                                                      | No disponit                                                             | le No disponible                                                                              |
| Fin de evaluación                                                                         | No disponit                                                             | le No disponible                                                                              |
| Notificación de inicio                                                                    | No disponit                                                             | le No disponible                                                                              |
|                                                                                           |                                                                         |                                                                                               |
| Evaluación                                                                                | No disponit                                                             | No disponible                                                                                 |
| Evaluación<br>Tipo evaluación                                                             | No disponit<br>No disponit                                              | ole No disponible<br>No disponible                                                            |
| Evaluación<br>Tipo evaluación<br>Bloqueo                                                  | No disponit<br>No disponit<br>No disponit                               | ole No disponible<br>ole No disponible<br>ole No disponible                                   |
| Evaluación<br>Tipo evaluación<br>Bloqueo<br>Apertura por desbloqueo                       | No disponit<br>No disponit<br>No disponit<br>No disponit                | No disponible       No disponible       No disponible       No disponible       No disponible |
| Evaluación<br>Tipo evaluación<br>Bloqueo<br>Apertura por desbloqueo<br>Fin por desbloqueo | No disponit<br>No disponit<br>No disponit<br>No disponit<br>No disponit | ole No disponible<br>ole No disponible<br>ole No disponible<br>ole No disponible              |
| Evaluación<br>Tipo evaluación<br>Bloqueo<br>Apertura por desbloqueo<br>Fin por desbloqueo | No disponit<br>No disponit<br>No disponit<br>No disponit<br>No disponit | ole No disponible<br>No disponible<br>No disponible<br>No disponible<br>No disponible         |
| Evaluación<br>Tipo evaluación<br>Bloqueo<br>Apertura por desbloqueo<br>Fin por desbloqueo | No disponit<br>No disponit<br>No disponit<br>No disponit<br>No disponit | ole No disponible<br>No disponible<br>No disponible<br>No disponible<br>No disponible         |

Imagen 29. Botón reasignación de fechas.

NOTA: Cuando la unidad academica solicite un cambio en calificaciones, el sistema enviará una notificación por correo al

### 7. PROGRAMA DE PRÁCTICAS PROFESIONALES

**Prácticas profesionales:** Es "el conjunto de actividades y quehaceres propios de la formación profesional para la aplicación del conocimiento y la vinculación en el entorno social y productivo". Dentro de sus objetivos se encuentra el contribuir a la formación integral del alumno a través de la combinación de conocimientos teóricos adquiridos en el aula con aspectos prácticos de la realidad profesional.

|                      | Sistema Integral de Formació                        | n Profesional y Vinculación Universitaria |
|----------------------|-----------------------------------------------------|-------------------------------------------|
| Menú                 | Solicitudes Citas Bitácora Reporte y Encuesta Bajas | Menú de prácticas                         |
| In ruenta            | No Tienes procesos iniciados.                       | protestendies                             |
| PVVC     Modalidades | Solicitar registro                                  |                                           |
| ÓCerrar sesión       |                                                     |                                           |
|                      |                                                     |                                           |

Imagen 30: Submenú de prácticas.

La opción de PPP dentro del menú principal cuenta con las siguientes opciones (Imagen 30):

- Solicitudes: Contiene un el catálogo de programas de prácticas profesionales que las unidades receptoras ofrecen a su programa de estudios en las cuales podrá solicitar asignación.
- Citas: Contiene información acerca de las citas agendadas con las unidades receptoras.
- **Bitácora:** Contiene las opciones para registrar actividades realizadas durante el programa de prácticas.
- **Reporte y encuesta:** Contiene las opciones para realizar los reportes parciales, reporte final y encuesta de evaluación de la práctica profesional registrada.
- Bajas: Contiene las opciones para que puedas consultar la solicitud de baja realizada por la unidad receptora o realizar la solicitud de baja de un programa de prácticas.

### 7.1. Solicitudes

La sección **Contenido principal** al momento de seleccionar la opción **Solicitudes** mostrará una lista de las actividades actuales así como sus estados en el proceso de registro. En caso de que aún no inicie ningún proceso entonces se mostrará un mensaje indicando que aún no existen procesos de prácticas iniciados.

 Para iniciar con el registro de solicitudes a prácticas profesiones es necesario que presionar el botón Solicitar registro el cual está dentro de la opción Solicitudes del submenú de PPP (Imagen 31).

| Solicitudes        | Citas | Bitácora       | Reporte y Encuesta | Bajas  |
|--------------------|-------|----------------|--------------------|--------|
|                    |       |                |                    |        |
|                    |       | No Tienes proc | esos iniciados.    |        |
| Solicitar registro |       | - Botón        | Solicitar reg      | gistro |

Imagen 31: Solicitar registro a PPP.

2. El sistema mostrará el catálogo de programas de prácticas profesionales que se encuentran disponibles para su carrera y unidad académica, así como una lista de las unidades receptoras registradas en el sistema.

|                                                                                                    |                                                                                                    | 70% Créditos cursados                                                                                                    | información de prácticas                                |                                                                                                    |  |  |
|----------------------------------------------------------------------------------------------------|----------------------------------------------------------------------------------------------------|----------------------------------------------------------------------------------------------------|---------------------------------------------------------|----------------------------------------------------------------------------------------------------|--|--|
|                                                                                                    |                                                                                                    | Servicio Comunitario 🥪                                                                                                    |                                                         |                                                                                                    |  |  |
|                                                                                                    |                                                                                                    | Horas liberadas 0                                                                                                    |                                                         |                                                                                                    |  |  |
|                                                                                                    |                                                                                                    | Horas por liberar 160                                                                                                    |                                                         |                                                                                                    |  |  |
|                                                                                                    |                                                                                                    | Información personal completa Si                                                                                                    |                                                         |                                                                                                    |  |  |
|                                                                                                    |                                                                                                    | Prácticas liberadas No                                                                                                    |                                                         |                                                                                                    |  |  |
|                                                                                                    |                                                                                                    |                                                                                                    | <u>_</u>                                                |                                                                                                    |  |  |
|                                                                                                    |                                                                                                    |                                                                                                    | Programas para mi carrera                               |                                                                                                    |  |  |
|                                                                                                    | Buscar                                                                                                    | Buscar Programa                                                                                                    | Buscar                                                  | Todos                                                                                                    |  |  |
| Id                                                                                                    | Programa                                                                                                    |                                                                                                    |                                                         |                                                                                                    |  |  |
| 2164                                                                                                    | ASISTENCIA N                                                                                                    | ESARROLLO DE INTERFACEZ DISEÑADAS APRA I                                                                                                    | EL CEREBRO                                              |                                                                                                    |  |  |
| 2168                                                                                                    | DESARROLLO                                                                                                    | E SOFTWARE PARA MANEJO DE DRONES UTILIZA                                                                                                    | ADOS EN VIDEO VIGILANCIA                                |                                                                                                    |  |  |
| 2171                                                                                                    | MAPA INTERA                                                                                                    | IVO DE LAS INSTALACIONES                                                                                                    |                                                         |                                                                                                    |  |  |
| 2200                                                                                                    | GOOGLE AUTO                                                                                                    |                                                                                                    |                                                         |                                                                                                    |  |  |
|                                                                                                    |                                                                                                    | Program                                                                                                    | mas para otras carreras de mi unidad académica          |                                                                                                    |  |  |
|                                                                                                    | Buscar                                                                                                    | Buscar Programa                                                                                                    | Buscar                                                  | Todos                                                                                                    |  |  |
| Id                                                                                                    | Programa                                                                                                    |                                                                                                    |                                                         |                                                                                                    |  |  |
| 1684                                                                                                    | FISICA APLICA                                                                                                    | A A LOS MATERIALES                                                                                                    |                                                         |                                                                                                    |  |  |
|                                                                                                    |                                                                                                    | STAR AF EXAMPLE AND INTERACED                                                                                                    |                                                         |                                                                                                    |  |  |
| 2677                                                                                                    | ACTIVIDADES                                                                                                    |                                                                                                    |                                                         |                                                                                                    |  |  |
| 2677<br>2680<br>ramas (                                                                                           | de prácticas                                                                                                    | el arte natural cientificamente<br>ofertados en tu unidad a                                                                                                    | cadémica                                                |                                                                                                    |  |  |
| 2677<br>2680<br>ramas (                                                                                           | actividades<br>apreciación<br>de prácticas                                                                                                    | el arte natural cientificamente                                                                                                    | cadémica                                                |                                                                                                    |  |  |
| 2677<br>2680<br>ramas (                                                                                           | ACIMIDADES<br>APRECIACIÓN<br>de prácticas<br>Buscar                                                                                                    | Duscar Unidad Receptora                                                                                                    | Cadémica<br>Unidades Receptoras                         | Todos                                                                                                    |  |  |
| 2677<br>2680<br>ramas (                                                                                           | ACTIVIDADES<br>APRECIACIÓN<br>de prácticas<br>Buscar<br>Nombre                                                                                                    | EL ARTE NATURAL CIENTIFICAMENTE                                                                                                    | Unidades Receptoras                                     | Todos<br>Município                                                                                                    |  |  |
| 2677<br>2680<br>ramas (                                                                                           | ACIMUADES<br>APRECIACION<br>de prácticas<br>Buscar<br>Nombre<br>CuDTI                                                                                                    | EL ARTE NATURAL CIENTIFICAMENTE                                                                                                    | Unidades Receptoras                                     | Todos<br>Município<br>ASIENTOS                                                                                                    |  |  |
| 2677<br>2680<br>ramas (<br>id<br>1<br>19                                                                          | ACTIVIDADES<br>APRECIACION<br>de prácticas<br>Buscar<br>Nombre<br>cuom<br>verticolls II                                                                                                    | EL ARTE NATURAL CIENTIFICAMENTE ofertados en tu unidad a Eluscar Unidad Receptora                                                                                                    | Cadémica Unidades Receptoras Buscar                     | Todos<br>Municipio<br>Asientos<br>Tuluaka                                                                                                    |  |  |
| 2677<br>2680<br>ramas (<br>Id<br>1<br>19<br>21                                                                    | ACTIVIDADES<br>APRECIACION<br>de prácticas<br>Buscar<br>Buscar<br>CODT<br>VERTICOLLS II<br>VERTICOLLS II                                                                                                    | ELARTE NATURAL CIENTIFICAMENTE<br>ofertados en tu unidad a<br>[Buscar Unidad Receptora<br>DUSTRIAS & DE R. L.<br>A DE PRODUCTOS ALIMENTICIOS & A                                                                                   | Cadémica Unidades Receptoras Buscar                     | Todos<br>Municipio<br>ASIENTOS<br>TUJUANA<br>TUJUANA                                                                                                    |  |  |
| 2677<br>2680<br>ramas (<br>1<br>1<br>19<br>21<br>22                                                               | Buscorrections of the second second s | ELARTE NATURAL CIENTIFICAMENTE OFERTADOS EN LU UNIDAD A Buscar Unidad Receptora DUSTRIAS S DE R. L. A DE PRODUCTOS ALIMENTICIOS S A IOLOITZCUINTLES                                                                                | Cadémica Unidades Receptoras Buscar                     | Todos<br>Municipio<br>Astentos<br>Tuluana<br>Tuluana<br>Tuluana                                                                                                    |  |  |
| 2677<br>2680<br>ramas o<br>id<br>1<br>19<br>21<br>22<br>24                                                        | ACTIVIDADES<br>APRECIACION<br>de prácticas<br>Buscar<br>Nombre<br>CUDT<br>VERTICOLLS II<br>VURAN NANTA<br>CLUB TULIANA<br>PRODUCTIVE (                                                                                                    | ELARTE NATURAL CIENTIFICAMENTE<br>ofertados en tu unidad a<br>Eluscar Unidad Receptora<br>PUSTRIAS & DE R. L.<br>IA DE PRODUCTOS ALIMENTICIOS S.A.<br>IOLOTZCUNTES<br>JTSOURCE SOLUTIONS, S. DE R.L.                               | Unidades Receptoras                                     | Todos<br>Município<br>ASIENTOS<br>TJUARA<br>TJUARA<br>TJUARA                                                                                                    |  |  |
| 2677<br>2680<br>ramas (<br>1<br>1<br>19<br>21<br>22<br>24<br>24<br>35                                             | ACTIVIDADES<br>APRECIACION<br>APRECIACION<br>CUE prácticas<br>Buscar<br>UNIÓN ANTRE<br>CUE TUDANA<br>UNIÓN ANTRE<br>CUE TUDANA<br>PRODUCTIVE (<br>SAMSUNG COL                                                                                                    | EL ARTE NATURAL CIENTIFICAMENTE OFERTADOS EN LU UNIDAD A BUSCALUNIDAR RECEPTOR DUSTRIAS S DE R. L. IA DE PRODUCTOS ALIMENTICIOS S.A. IOLORIZCUNITLES UTSOURCE SOLUTIONS, S. DE R.L. PANY                                           | Unidades Receptoras                                     | Todos<br>Município<br>ASIENTOS<br>TUJUANA<br>TUJUANA<br>TUJUANA<br>TUJUANA                                                                                                    |  |  |
| 2677<br>2680<br>ramas (<br>1<br>1<br>19<br>21<br>22<br>22<br>24<br>35<br>38                                       | ACTIVIDADES<br>APRECIACION<br>APRECIACION<br>CUEDTACTICAS<br>Buscar<br>Nombre<br>CUEDTI<br>VERTICOLLS II<br>UNIÃN SANITA<br>CLUB TIJUANA<br>PRODUCTIVE I<br>SAMSUNG COI<br>NORIA                                                                                                    | ELARTE NATURAL CIENTIFICAMENTE<br>ofertados en tu unidad a<br>Duscar Unidad Receptora<br>DUSTRIAS S DE R. L.<br>A DE PRODUCTOS ALIMENTICIOS S.A.<br>IOLOTZCUNTLES<br>UTSOURCE SOLUTIONS, S. DE R.L.<br>PANY                        | Unidades Receptoras                                     | Todos<br>Município<br>ASIENTOS<br>TUJUANA<br>TUJUANA<br>TUJUANA<br>TUJUANA<br>TUJUANA<br>ENSENADA                                                                                                    |  |  |
| 2677<br>2660<br>ramas (<br>1<br>19<br>21<br>22<br>24<br>35<br>38<br>41                                            | Buscar<br>Nombre<br>CUDTI<br>VERTICOLS II<br>UNIÃN SANTA<br>CLUB TUJANA<br>PRODUCTVE<br>SAMUNA COL<br>NORA<br>CALI CENTER                                                                                                    | EL ARTE NATURAL CIENTIFICAMENTE<br>ofertados en tu unidad a<br>Eluscar Unitad Receptora<br>DUSTRIAS S DE R. L.<br>A DE PRODUCTOS ALIMENTICIOS S. A.<br>IOLOTZCUNTLES<br>JTSOURCE SOLUTIONS, S. DE R.L.<br>PANY<br>ERVISES SA DE CV | Cadémica Unidades Receptoras Unidades Receptoras Usucar | Todos<br>Municipio<br>ASIENTOS<br>TJUJANA<br>TJUJANA<br>TJUJANA<br>TJUJANA<br>ENSENADA<br>TJUJANA                                                                                                    |  |  |
| 2677<br>2680<br>ramas (<br>1<br>1<br>1<br>2<br>2<br>4<br>2<br>2<br>4<br>3<br>5<br>3<br>8<br>8<br>4<br>1<br>0<br>8 | Actividades<br>Apreciación<br>de prácticas<br>Buscar<br>Buscar<br>Cubri<br>União Santra<br>Cubri<br>União Santra<br>Cubri<br>União Santra<br>Cubri<br>Sansung cou<br>NoRa<br>Call Center<br>Bit center                                                                                                    | EL ARTE NATURAL CIENTIFICAMENTE  ofertados en tu unidad a  Duscar Unidad Receptora  DUSTRIAS S DE R. L. A DE PRODUCTOS ALIMENTICIOS S.A. IOLOITZCUINTLES UTSOURCE SOLUTIONS, S. DE R.L. PANY  ERVISEB SA DE CV                     | Unidades Receptoras                                     | Todos           Municipio           Astentos           TuJuana           TuJuana           TuJuana           TuJuana           TuJuana           TuJuana           TuJuana           TuJuana           TuJuana           TuJuana           TuJuana           TuJuana           TuJuana           TuJuana           TuJuana           TuJuana |  |  |

Imagen 32: Visualización de programas ofertados.

- 3. El sistema presentará la siguiente información del catálogo:
  - Información de prácticas: restricción del 70% de créditos, restricción de servicio social comunitario (primera etapa), cantidad de horas liberadas, horas por liberar, información personal completa y estado de la práctica profesional.
  - Programas de prácticas ofertados a su carrera: Programas ofertados para su programa de estudios, enseguida los programas registrados en otras carreras y por último una lista de las unidades receptoras que han registrado programas (Imagen 33).

|      |                |                    | Programas para mi carrera |                   |              |
|------|----------------|--------------------|---------------------------|-------------------|--------------|
| 1    | Buscar         | Buscar Programa    |                           |                   | Buscar Todos |
| Id   | Programa       |                    |                           |                   |              |
| 1684 | FISICA APLICAD | A A LOS MATERIALES |                           | Cantidad de       | Cupo: 1      |
| 2517 | PRUEBAS INTER  | RMINABLES          |                           | alumnos requerido | S Cupo: 10   |

Imagen 33: Descripción de sección programas para mi carrera.

4. Para consultar la información del programa, seleccione sobre el nombre o el ID del programa que quiera consultar (**Imagen 34**).

| Programas para mi carrera                                                   |                                                                |                                                       |  |              |         |  |  |  |
|-----------------------------------------------------------------------------|----------------------------------------------------------------|-------------------------------------------------------|--|--------------|---------|--|--|--|
| Bus                                                                         | car                                                            | Buscar Programa                                       |  | Buscar Todos |         |  |  |  |
| Id                                                                          | Programa                                                       |                                                       |  |              |         |  |  |  |
| 2126                                                                        | SISTEMA DE                                                     | COBROS ELECTRÓNICOS DE LA REVISTA DE CIENCIAS MARINAS |  |              | Cupo: 1 |  |  |  |
| 2130 SISTEMA PARA EL CONTROL DE ÓRDENES DE SERVICIOS PARA LA EMPRESA NAVICO |                                                                |                                                       |  |              |         |  |  |  |
| Seleccion<br>para cons                                                      | Selecciona el nombre o el ID<br>para consultar la información. |                                                       |  |              |         |  |  |  |

Imagen 34: Descripción de información en programas para mi carrera.

- 5. Se te mostrará la información del programa dividida en las siguientes pestañas (Imagen 35):
  - **Programa:** En esta pestaña se encuentra la información general del programa consultado.
  - Actividades: Se encuentra la información de las actividades que deberá realizar.
  - Habilidades y aptitudes: Se enlistan las habilidades y aptitudes que deberá tener para desempeñar el programa.
  - Conocimientos requeridos: Lista de conocimientos requeridos para poder desempeñar el programa.

| Pestaña activa              | Consulta de Programa de Prácticas × Solicitar cita                                                                                                    |  |  |  |  |
|-----------------------------|----------------------------------------------------------------------------------------------------|--|--|--|--|
| <b>•</b>                    | Pestañas de PPP                                                                                                    |  |  |  |  |
| Programa Actividades        | Habilidades y actitudes Conocimientos requeridos                                                                                                    |  |  |  |  |
| Nombre del programa         | SISTEMA DE COBROS ELECTRÓNICOS DE LA REVISTA DE CIENCIAS MARINAS                                                                                                    |  |  |  |  |
| Descripción del<br>programa | LA REVISTA DE CIENCIAS MARINAS QUIERE AUTOMATIZAR EL PROCESO<br>DE PAGOS DE LOS ARTÍCULOS PUBLICADOS, CADA ARTÍCULO TIENE<br>UN COSTO DE PUBLICACIÓN QUE VARÍA DE ACUERDO A LAS |  |  |  |  |
| Supervisor                  | ANGIE                                                                                                    |  |  |  |  |
| Puesto                      | GERENTE                                                                                                    |  |  |  |  |
| Teléfono                    | 6461205698                                                                                                    |  |  |  |  |
| Extensión                   | 352                                                                                                    |  |  |  |  |
| Celular                     |                                                                                                    |  |  |  |  |
| Correo electrónico          | an6ie13@gmail.com                                                                                                    |  |  |  |  |
| Área o Departamento         | EDUCATIVA                                                                                                    |  |  |  |  |
| Turno                       | MATUTINO                                                                                                    |  |  |  |  |
| Número de practicantes      | 2                                                                                                    |  |  |  |  |
| Carrera                     | LICENCIADO EN CIENCIAS COMPUTACIONALES                                                                                                    |  |  |  |  |

Imagen 35: Sección de opciones para solicitar asignación a PPP.

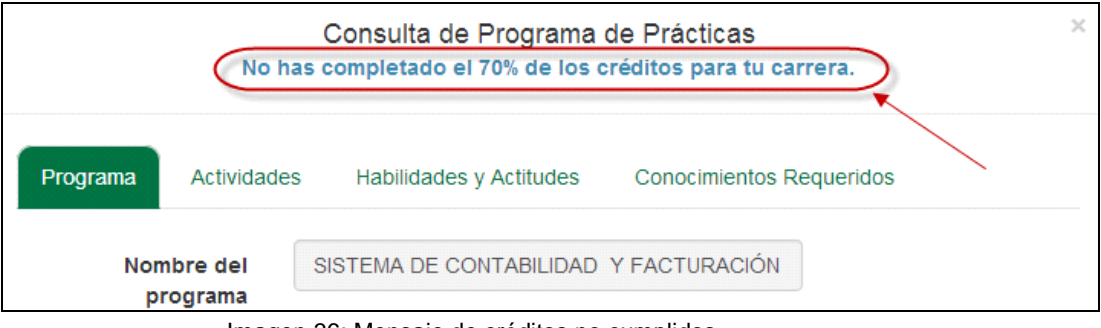

Imagen 36: Mensaje de créditos no cumplidos.

**Nota:** El sistema le indicará cuando no cumple con el 70% de créditos, esto no impide que consulte información de unidades receptoras, pero no podrá solicitar asignación al programa.

### Pestaña Programa.

| Programa Activida           | des Habilidades y Actitudes Conocimientos Requeridos                                           |
|-----------------------------|------------------------------------------------------------------------------------------------|
| Nombre del programa         | SISTEMA DE CONTABILIDAD Y FACTURACIÓN EN                                                       |
| Descripción del<br>programa | COLABORACIÓN EN DESARROLLO DE INTERFAZ<br>DE USUARIO PARA EL SISTEMA CONTABLE DE<br>LA EMPRESA |
| Supervisor                  | Ruben Ramirez Perez                                                                            |
| Puesto                      | Jefe de departamento                                                                           |
| Teléfono                    | 6461213636                                                                                     |
| Extensión                   | 3654                                                                                           |
| Celular                     | 6461252525                                                                                     |
| Correo electrónico          | rruben@carte.com                                                                               |
| Área o Departamento         | Informatica                                                                                    |
| Turno                       | МІХТО                                                                                          |
| Número de practicantes      | 1                                                                                              |
| Carrera                     | LICENCIADO EN CIENCIAS COMPUTACIONALES                                                         |
|                             |                                                                                                |

Imagen 37: Pestaña programa.

La pestaña de programa está formada por la siguiente información (Imagen 37):

- Nombre del programa: Nombre completo del programa de prácticas
- Descripción del programa: Descripción del propósito del programa.
- Supervisor: Nombre completo del supervisor del programa de prácticas que se está consultando.
- **Puesto:** Puesto o cargo que desempeña el supervisor en la Unidad receptora.
- **Teléfono:** Teléfono donde podrá ser localizado el supervisor de la unidad receptora.
- Extensión: Número de extensión donde podrá ser localizado el supervisor de la unidad receptora.
- Celular: Número de celular donde puede ser localizado el supervisor de la unidad receptora.

- Correo electrónico: Dirección de correo electrónico donde podrá contactar con el supervisor del programa.
- Área o departamento: Nombre del área o departamento de la empresa al que pertenece el supervisor del programa de prácticas.
- Número de practicantes: Se refiere al número máximo de practicantes que acepta el programa de prácticas profesionales.
- Carrera: Nombre del programa de estudios en el que se oferta el programa de prácticas.

### Pestaña Actividades.

Describe las actividades que serán llevadas a cabo durante la realización de las prácticas profesionales (Imagen 38).

| Programa     | Actividades | Habilidades y Actitudes | Conocimientos Requeridos      |
|--------------|-------------|-------------------------|-------------------------------|
| Id Actividad | Actividad   |                         |                               |
| 145          | CREACIO     | N DE INTERFACES A PARTI | R DE MOCKUPS UTILIZANDO HTML5 |
| 144          | ELABORA     | ACIÓN DE MOCKUPS        |                               |

Imagen 38: Pestaña actividades.

Pestaña Habilidades y actitudes.

Describe las habilidades y actitudes que debe de tener el prestador para la realización del programa de prácticas profesionales (**Imagen 39**).

| Programa  | Actividades | Habil | Habilidades y Actitudes Conocimi |          | entos Requeridos |
|-----------|-------------|-------|----------------------------------|----------|------------------|
| Actitud   |             |       | Habilidad                        |          |                  |
| ANALITICO |             |       | ACCESO Y ANALISI<br>INFORMACION  | S A LA   |                  |
|           |             |       | CURIOSIDAD E IMA                 | GINACION |                  |

Imagen 39: Pestaña habilidades y actitudes.

### Conocimientos requeridos.

Describe los conocimientos requeridos que debe cumplir el prestador para la realización del programa de prácticas profesionales (**Imagen 40**).

| Consulta de Programa de Prácticas                                                                      |             |                         |                          |  |  |  |  |
|----------------------------------------------------------------------------------------------------|-------------|-------------------------|--------------------------|--|--|--|--|
| Programa                                                                                               | Actividades | Habilidades y Actitudes | Conocimientos Requeridos |  |  |  |  |
| -PROGRAMA DE CREACIÓN DE MOCKUPS BALSAMIQ MOCKUPS<br>HTTP://BALSAMIQ.COM/PRODUCTS/MOCKUPS/ -HTML5 CSS3 |             |                         |                          |  |  |  |  |

Imagen 40: Pestaña conocimientos requeridos.

Solicitar asignación.

Para solicitar la cita para asignación al programa consultado, realice los siguientes pasos:

1. Presione el botón Solicitar cita (Imagen 41).

|                          | Consulta de Programa de Prácticas<br>Bolicitar cita       |  |
|--------------------------|-----------------------------------------------------------|--|
| grama Actividades Hat    | ilidades y actitudes Conocimientos requeridos             |  |
| Nombre del programa      | DISEÑO E INSTALACIÓN DE SISTEMAS ELÉCTRICOS E HIDRAULICOS |  |
| Descripción del programa | DISEÑO E INSTALACIÓN DE SISTEMAS ELÉCTRICOS E HIDRÁULICOS |  |
|                          | APOYO EN LA ELABORACIÓN DE PROYECTOS Y PLANOS ELÊCTRICOS  |  |
|                          | ELABORACIÓN DE PLANOS, CALCULO DE CENSO DE CARGA          |  |
|                          |                                                           |  |
| Unidad receptora         | CALL CENTER SERVISES SA DE CV                             |  |
| Supervisor               | ROBERTO ARELLANO CARRILLO                                 |  |
| Puesto                   | SUPERVISOR                                                |  |
| Teléfono                 | 6649006276                                                |  |
| Extensión                | 456                                                       |  |
| Celular                  | 6647812546                                                |  |
| Correo electrónico       | claudia mariscal@bajacalicenters.com                      |  |
| Área o Departamento      | SUPERVISION                                               |  |
| Turno                    | MIXTO                                                     |  |
| Número de practicantes   | 4                                                         |  |
| Carrera                  | LICENCIADO EN CIENCIAS COMPUTACIONALES                    |  |
|                          |                                                           |  |

Imagen 41: Solicitud a cita de PPP.

- 2. El sistema enviará la solicitud al supervisor del programa.
- 3. El sistema mostrará el siguiente aviso de envío exitoso (Imagen 42).

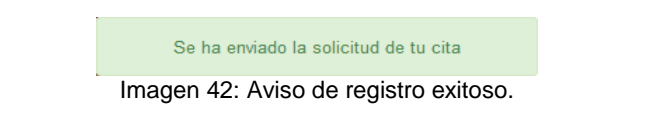

4. Al regresar la opción **Solicitudes** del submenú de prácticas profesionales se habrá agregado el proceso recién realizado con estado registrado (**Imagen 43**):

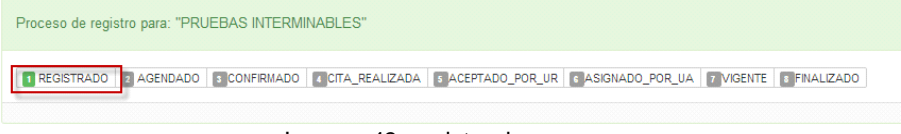

Imagen 43: registro de proceso

5. En caso de que intente solicitar cita en un programa en el que ya ha solicitado anteriormente, se mostrará el siguiente mensaje (Imagen 44: Mensaje de aviso):

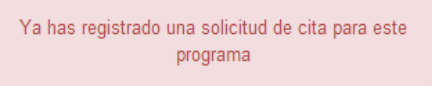

Imagen 44: Mensaje de aviso.

- 6. El sistema enviará una notificación por correo al Tutor del alumno y al Supervisor del programa notificándole que se ha realizado la solicitud de asignación a un programa de prácticas.
- Una vez enviada la solicitud, el siguiente paso es esperar a recibir una notificación vía correo electrónico, donde se informará que el supervisor del programa al que solicitó cita ha programado una cita.
- 8. Una vez recibida la notificación vía correo electrónico, deberá ingresar al sistema para confirmar la cita.

### 7.2. Citas

- 1. Seleccionar la pestaña Citas.
- 2. Si por el momento no existen citas registradas, se indicará mediante un mensaje (Imagen 45).

| Solicitudes | itas Bitácor | a Reporte y Encuesta  | Bajas  |
|-------------|--------------|-----------------------|--------|
|             |              |                       |        |
|             |              | No Tienes citas pendi | entes. |

Imagen 45. Mensaje.

3. Seleccionar la pestaña Citas (Imagen 46).

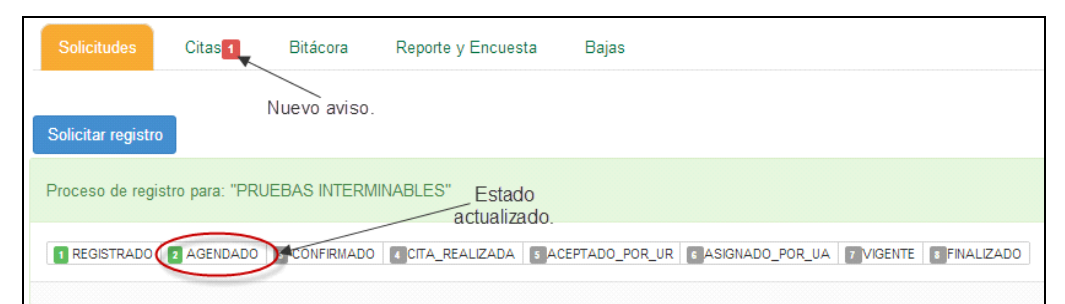

Imagen 46: Ubicación de pestaña Citas.

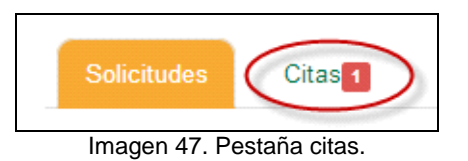

4. Podrá visualizar las citas que tiene programadas hasta este momento.

5. Si el supervisor del programa aún no ha programado una cita para su entrevista de asignación, se mostrará la información de la siguiente manera:

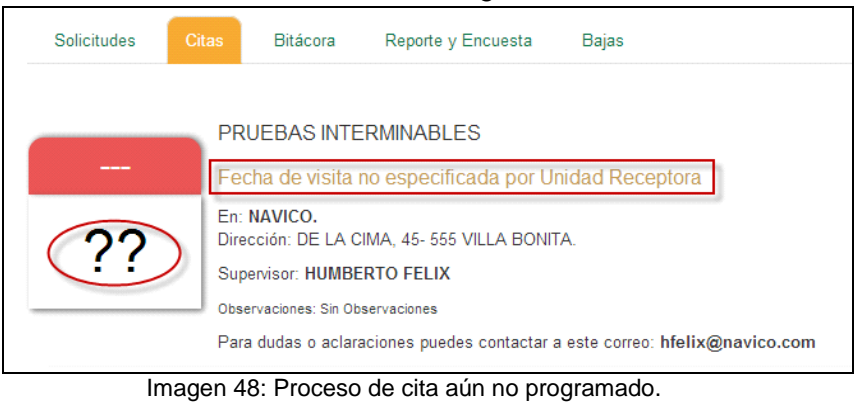

6. Cuando la cita haya sido agendada, el sistema presentará la información de la cita de entrevista:

| Solicitudes    | Citas 1         | Bitácora                   | Reporte y Encuesta                | Bajas                         |  |  |
|----------------|-----------------|----------------------------|-----------------------------------|-------------------------------|--|--|
| Mes de la cita | ł               |                            |                                   |                               |  |  |
|                | PRU             | EBAS INTER                 | MINABLES                          | Decementaria                  |  |  |
| Ago            | En: N<br>Direco | AVICO.<br>ción: DE LA CIM  | para la entrevista                |                               |  |  |
|                | A las:          | 10:3 hrs.                  |                                   |                               |  |  |
| (08)           | Super           | Supervisor: HUMBERTO FELIX |                                   |                               |  |  |
|                | Creden          | cial de elector, para      | a tener acceso a las instalacione | es.                           |  |  |
| 1              | Para            | dudas o aclaraci           | ones puedes contactar a e         | ste correo: hfelix@navico.com |  |  |
|                | Can             | celar cita C               | onfirmar cita                     |                               |  |  |
| Día de la cita |                 | •                          | 1                                 |                               |  |  |
|                |                 |                            | /                                 |                               |  |  |
|                | В               | otones para o              | confirmar o                       |                               |  |  |
|                |                 | cancelar                   | rcita                             |                               |  |  |

Imagen 49: Descripción de citas en PPP.

| Botón          | Acción                                                                                                    |  |
|----------------|----------------------------------------------------------------------------------------------------|--|
| Cancelar cita  | Permite rechazar la cita que el supervisor te ha<br>programado, al presionarlo, el sistema solicitará los<br>motivos de rechazo los cuales serán enviados al<br>supervisor del programa. |  |
| Confirmar cita | Significa que acepta la fecha y hora de la cita que programo el supervisor de la práctica.                                                                                               |  |

7. Deberá seleccionar una opción.

**Nota:** Si la cita no es confirmada antes del tiempo de la entrevista entonces, el sistema la cancelará automáticamente (Imagen 50: **Visualización de proceso cancelado**), por lo cual deberá iniciar el proceso de solicitud de prácticas.

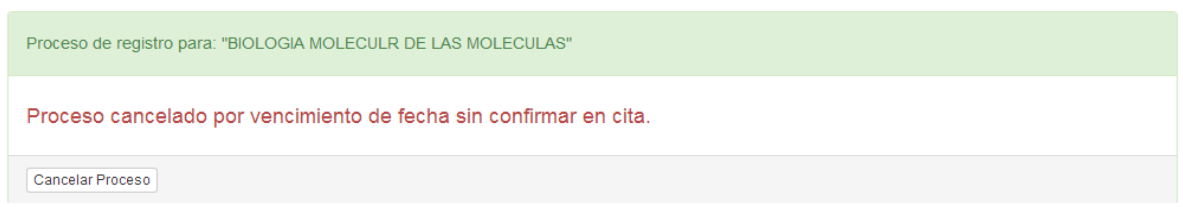

Imagen 50: Visualización de proceso cancelado.

8. A continuación se describe el flujo para las opciones Canelar cita y Confirmar cita.

| 7.2.1. | Confirmar | cita |
|--------|-----------|------|
|--------|-----------|------|

### Confirmar cita.

Para confirmar la fecha y hora de entrevista, realice los siguientes pasos.

1. Presione el botón Confirmar cita (Imagen 51).

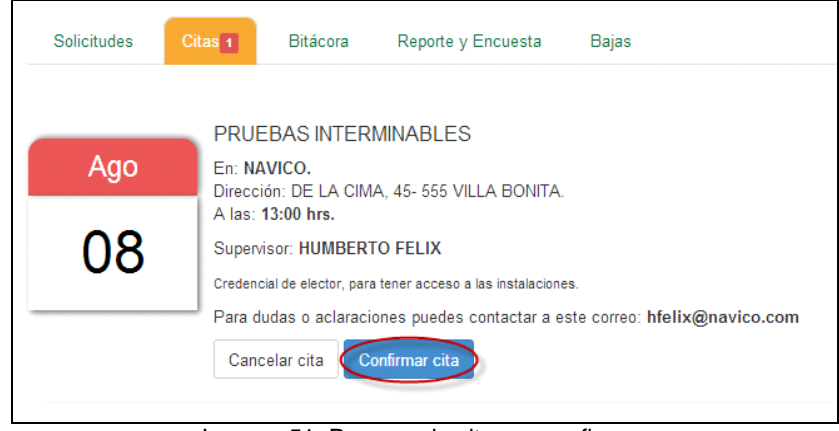

Imagen 51: Proceso de cita por confirmar.

- 2. El sistema te presentará un mensaje de confirmación.
- 3. Para continuar presione el botón Confirmar (Imagen 52).

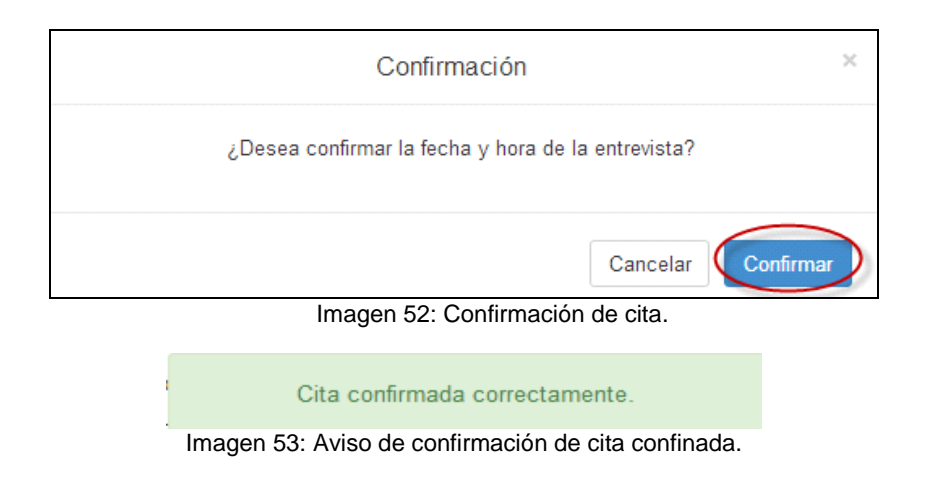

4. Una vez recibida la notificación (Imagen 54: Estado de proceso actualizado), el sistema actualizará el estado del proceso al estado CONFIRMADO.

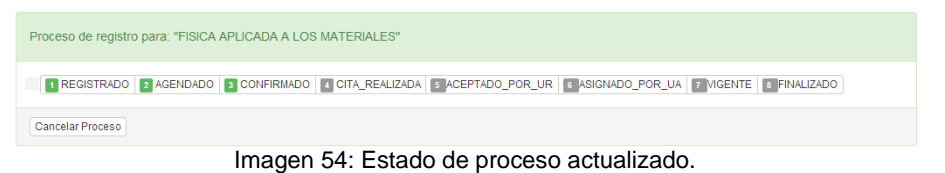

5. El sistema enviará una notificación por correo electrónico al supervisor en la unidad receptora notificando que la cita ha sido confirmada.

### 7.2.2. Cancelar cita

1. Para cancelar una cita presione el botón Cancelar (Imagen 55).

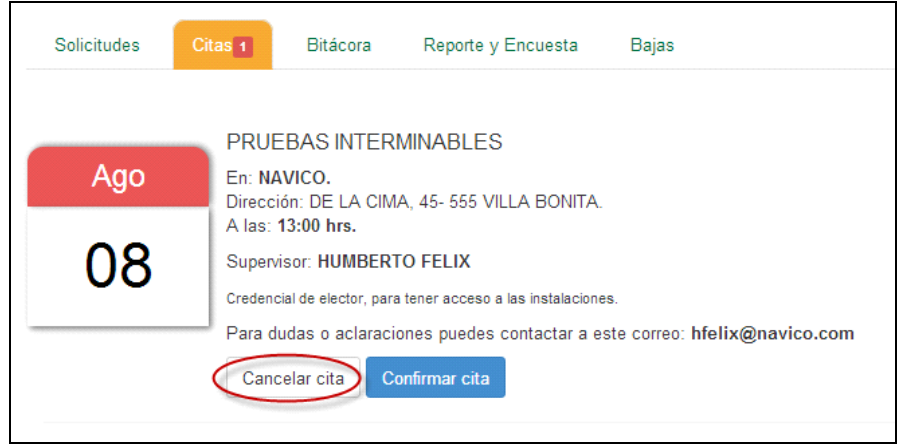

Imagen 55: Opciones de registro de cita PPP.

2. El sistema enseguida mostrará un formulario de captura, donde deberá ingresar los motivos por los cuales cancela la fecha de entrevista (Imagen 56).

| Cancelar Cita.         | ×               |
|------------------------|-----------------|
| Motivos de cancelación |                 |
|                        |                 |
|                        |                 |
|                        | Cancelar Enviar |

Imagen 56: Cancelación de entrevista PPP.

3. Una vez capturado el motivo de la cancelación presione el botón Enviar (Imagen 57).

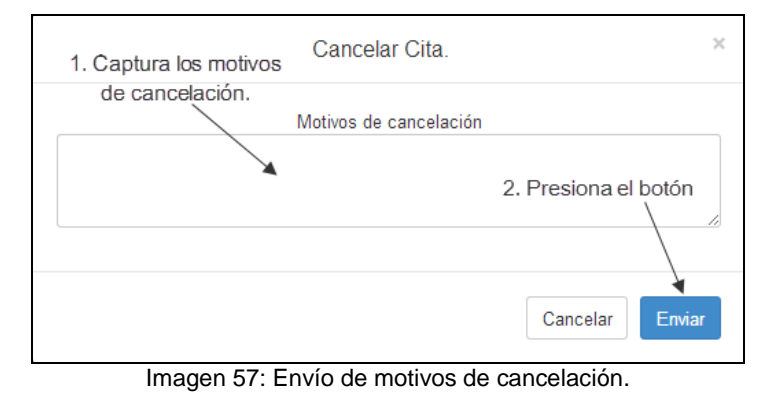

4. 11. Una vez que enviada la cancelación el sistema presentará el siguiente mensaje de confirmación (Imagen 58).

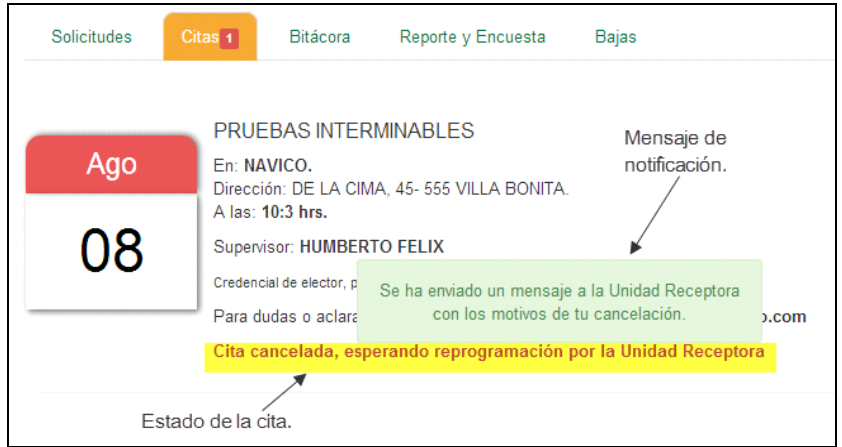

Imagen 58: Registro de cita reprogramado.

7.3. Bitácora

**Nota:** Durante la realización de la práctica, es obligatorio registrar las actividades realizadas en los tiempos que se efectuaron.

Para iniciar con el registro de actividades realizar lo siguiente:

1. Seleccionar la pestaña Bitácora (Imagen 59).

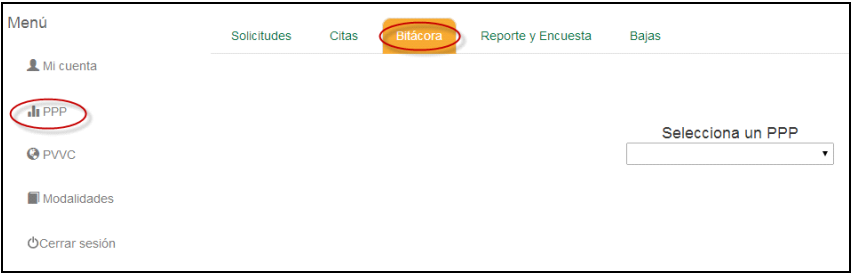

Imagen 59: Ubicación de pestaña de bitácora PPP.

2. Seleccionar el programa de prácticas de la lista (Imagen 60).

| Solicitudes | Citas | Bitácora | Reporte y Encuesta Bajas              |
|-------------|-------|----------|---------------------------------------|
|             |       |          |                                       |
|             |       |          |                                       |
|             |       |          | Selecciona un PPP                     |
|             |       |          |                                       |
|             |       |          | MAPA INTERACTIVO DE LAS INSTALACIONES |

Imagen 60: Selección de programa de bitácora.

- 3. El sistema mostrará la información y las opciones que se encuentran disponibles para iniciar el registro en la bitácora (Imagen 61).
- 4. Al inicio la bitácora estará vacía, debido a que está iniciando su programa de prácticas.

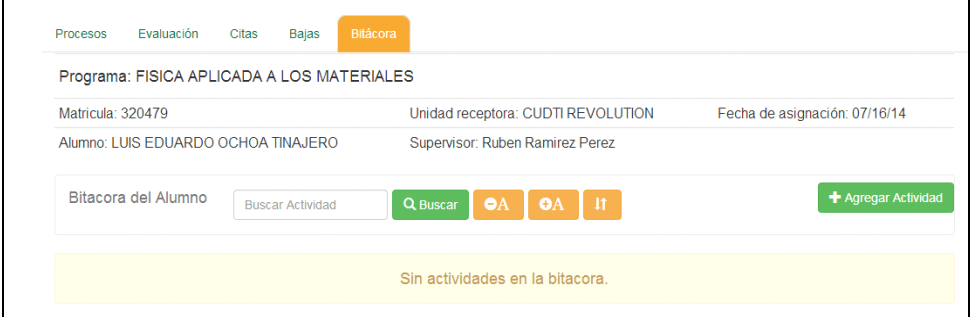

Imagen 61: Opciones de la sección bitácora.

5. Las opciones que se encuentran disponibles dentro de la bitácora, son las siguientes:

| Botón               | Acción                                                  |
|---------------------|---------------------------------------------------------|
| + Agregar Actividad | Permite registrar una actividad nueva en la bitácora.   |
| Q Buscar            | Permite buscar alguna actividad registrada previamente. |
| Botón      | Acción                                   |
|------------|------------------------------------------|
|            | Permite disminuir el tamaño de           |
| ΘA         | letra de los registros de la bitácora.   |
|            | Permite aumentar de tamaño la            |
| €A         | letra de las actividades de la bitácora. |
|            | Permite ordenar las actividades          |
| <u>t</u> t | en orden ascendente o descendente.       |

- 6. Presione el botón Agregar actividad (Imagen 62).
- 7. El sistema le mostrará un formulario donde deberá capturar la siguiente información:

| Agreg                        | gar actividad ×                    |
|------------------------------|------------------------------------|
| Fecha en que se realizó:     | 2014-08-01 20:56                   |
| Adjuntar archivo: (opcional) | 0                                  |
|                              | 🖆 Explorar                         |
| Descripción:                 | Descripción acerca de la actividad |
|                              |                                    |
|                              |                                    |
|                              | Cancerlar Guardar                  |

Imagen 62: Agregar actividad a bitácora.

- Fecha en que se realizó: Deberá ingresar la fecha en la que realizó actividad.
- Adjuntar archivo (Opcional): En caso de ser necesario podrá adjuntar un archivo para complementar la actividad. Presione el botón 
   para verificar que archivos puede adjuntar.
- **Descripción:** Deberá describir la actividad que realizó (Imagen 63).

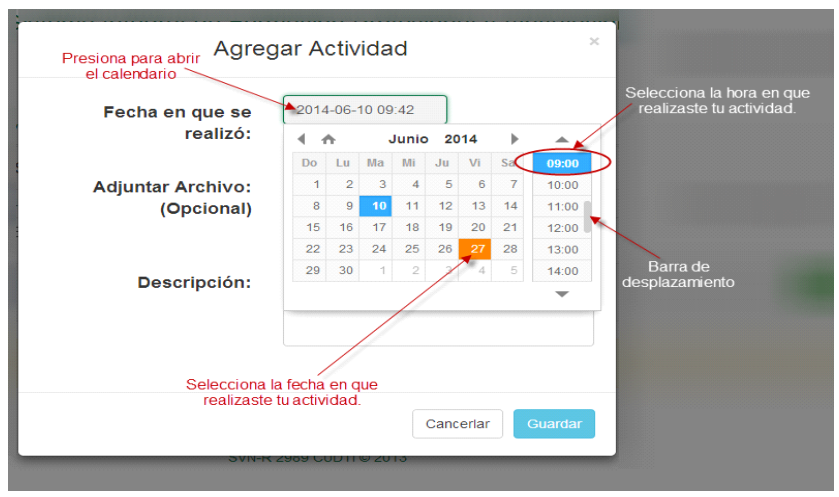

Imagen 63: Agregar de fecha de realización de actividad.

| Fecha en que se realizó:       2014-06-10 09/42         Adjuntar Archivo: (Opcional)       C.\takepath\Reportes.docx         Image: C.\takepath\Reportes.docx       Image: C.\takepath\Reportes.docx         Image: C.\takepath\Reportes.docx       Image: C.\takepath\Reportes.docx                                                                                                    | 14-06-10 09:42<br>fakepath\Reportes.docx                                                                               | Qué tipo<br>adjuntar?<br>Imágene<br>Documer<br>Pdr.<br>Videos: F<br>prefieras. | o de archivos puedo<br><b>s:</b> máximo 1MB.<br>t <b>tos:</b> Reportes en Word o<br>Puedes incluir donde |
|----------------------------------------------------------------------------------------------------|----------------------------------------------------------------------------------------------------|--------------------------------------------------------------------------------|----------------------------------------------------------------------------------------------------|
| Adjuntar Archivo:<br>(Opcional)       C.'takepath\Reportes.docx       Image: C.'takepath\Reportes.docx       Image: C.'takepath\Reportes.docx         Image: C.'takepath\Reportes.docx       Image: C.'takepath\Reportes.docx       Image: C.'takepath\Reportes.docx       Image: C.'takepath\Reportes.tocx         Image: C.'takepath\Reportes.docx       Image: C.'takepath\Reportes.docx       Image: C.'takepath\Reportes.tocx       Image: C.'takepath\Reportes.tocx         Image: C.'takepath\Reportes.docx       Image: C.'takepath\Reportes.docx       Image: C.'takepath\Reportes.tocx       Image: C.'takepath\Reportes.tocx         Image: C.'takepath\Reportes.tocx       Image: C.'takepath\Reportes.tocx       Image: C.'takepath\Reportes.tocx       Image: C.'takepath\Reportes.tocx         Image: C.'takepath\Reportes.tocx       Image: C.'takepath\Reportes.tocx       Image: C.'takepath\Reportes.tocx       Image: C.'takepath\Reportes.tocx         Image: C.'takepath\Reportes.tocx       Image: C.'takepath\Reportes.tocx       Image: C.'takepath\Reportes.tocx       Image: C.'takepath\Reportes.tocx         Image: Descripción:       Image: C.'takepath\Reportes.tocx       Image: C.'takepath\Reportes.tocx       Image: C.'takepath\Reportes.tocx         Image: Descripción:       Image: C.'takepath\Reportes.tocx       Image: C.'takepath\Reportes.tocx       Image: C.'takepath\Reportes.tocx         Image: Descripción:       Image: C.'takepath\Reportes.tocx       Image: C.'takepath\Reporthocx       Image: C.'takepath\Report | fakepath\Reportes.docx                                                                                                 | Pdf.<br>Videos: F<br>prefieras                                                 | Puedes incluir donde                                                                                     |
| (Opcional)                                                                                                    | Explorar                                                                                                    | prefieras                                                                      |                                                                                                    |
| Descripción:       durante las prácticas. El documento adjunto, describe la información encontrada y la lista de los materiales con los que trabajaré.       Agregal                                                                                                    |                                                                                                    | se encuer                                                                      | en el texto el enlace donde<br>ntra disponible el video.                                                 |
| Descripción: durante las prácticas. El documento<br>adjunto, describe la información<br>encontrada y la lista de los materiales<br>con los que trabajaré.                                                                                                    |                                                                                                    | Hojas de<br>adjunto                                                            | cáculo: Como archivo                                                                                     |
|                                                                                                    | rante las prácticas. El docur<br>unto, describe la informació<br>contrada y la lista de los ma<br>n los que trabajaré. | mento  in iteriales                                                            | + Agrega                                                                                                 |
|                                                                                                    |                                                                                                    |                                                                                |                                                                                                    |
|                                                                                                    |                                                                                                    |                                                                                |                                                                                                    |

Imagen 64: Botón Guardar.

- 8. Una vez realizada la captura de la actividad presionar el botón Guardar.
- 9. El sistema presentará un mensaje de confirmación (Imagen 65).

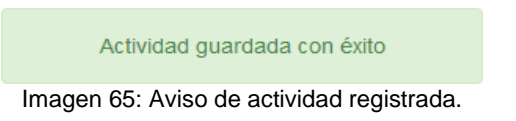

10. El sistema actualizará la información en la bitácora, mostrando la actividad registrada (Imagen 66).

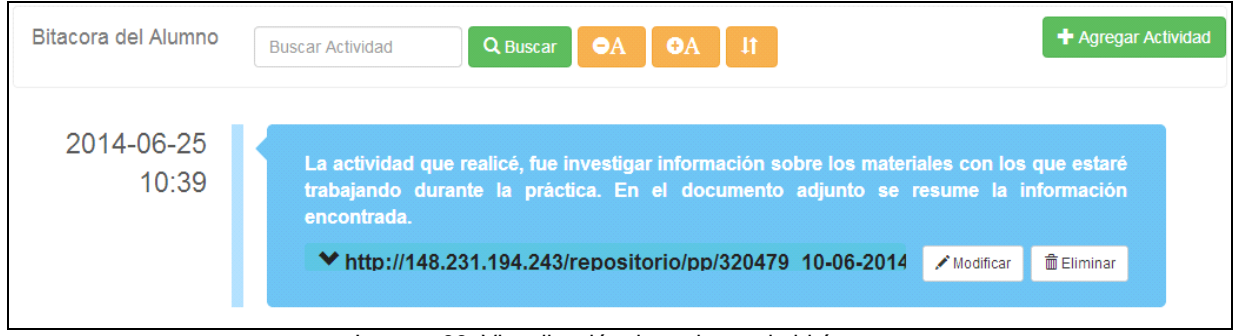

Imagen 66: Visualización de registros de bitácora.

**Nota:** Recuerde poner la fecha en que realizó las actividades, ya que son necesarias para que el sistema pueda cargar la lista de actividades en un periodo para su reporte parcial o final.

| Bitacora del Alumno                        | Buscar Actividad Q Buscar $igtar{} igtar{} ig$ | + Agregar Actividad                                                                  |
|--------------------------------------------|----------------------------------------------------------------------------------------------------|--------------------------------------------------------------------------------------|
| 2014-06-25<br>10:39<br>Fecha de la activit | La actividad que realicé, fue investigar información sobre los materiales con los trabajando durante la práctica. En el documento adjunto se resume la encontrada.<br>✓ http://148.231.194.243/repositorio/pp/320479 10-06-2014 ✓ Modificar dad.                                                                                                    | s que estaré<br>información<br>Eliminar<br>Selecciona para<br>eliminar la actividad. |

Imagen 67: Opciones de modificación de registro.

- 11. Para modificar un registro de bitácora será necesario seleccionar el botón **Modificar** de las opciones de modificación de registro (Imagen 67), seguirá un proceso similar al registro para la modificación.
- 12. El sistema notificará por correo electrónico siete días antes de la fecha a partir de la cual es permitido registrar el reporte, después de llegada la fecha tendrá otros siete días naturales para realizarlo. En caso de que no se registre el reporte, entonces el sistema enviará una notificación por correo electrónico indicando que el reporte fue bloqueado, en tal caso se deberá de solicitar el desbloqueo en la unidad académica. Existen dos tipos de reportes que deberá realizar durante sus prácticas, estos son:
  - **Reporte parcial:** Comprende las actividades registradas en bitácora entre la fecha de inicio del programa hasta la mitad del mismo.
  - **Reporte final:** Comprende las actividades registradas en bitácora entre la fecha de finalización del reporte parcial hasta la finalización del programa.

# 7.4. Reporte y encuesta

- 1. Seleccionar la pestaña Reporte y encuesta.
- 2. Durante el periodo de registro de reporte y encuesta el usuario podrá registrar su reporte parcial y final, así como el llenado de la encuesta parcial y final.

- 3. Para el caso del reporte parcial y final, se consideran los siguientes criterios:
  - a. El usuario será notificado con un correo electrónico tres días antes de que se inicie la fecha de captura del reporte parcial o final.
  - b. El usuario cuenta con cinco días naturales para que pueda capturar la información del reporte final o parcial.
  - c. El sistema enviará una notificación por correo electrónico, dos días antes de que se cierre el periodo de captura del reporte.
  - d. Una vez que se cumpla el periodo de captura del reporte, el sistema cerrará la captura.
  - e. Si el reporte fue bloqueado por no haberlo capturado en el tiempo adecuado, el usuario va a solicitar el desbloque del reporte. Una vez que se haya desbloqueado, tendrá tres días naturales para capturarlo.

# 7.4.1. Registrar reporte parcial

- 1. El reporte parcial se encuentra dividido en las siguientes secciones:
  - Programa seleccionado: Nombre del programa de práctica.
  - No. De reporte: El sistema número de reporte interno asignado por el sistema.
  - Matrícula: Matrícula de alumno.
  - Unidad receptora: Unidad receptora a la cual pertenece el programa de prácticas.
  - Fecha de asignación: Fecha en que el prestador fue asignado al programa de prácticas.
  - Alumno: Nombre completo del alumno asignado al programa de prácticas.
  - **Supervisor:** Nombre completo del supervisor que se encuentra a cargo del alumno.
  - **Objetivo:** Objetivo del programa de prácticas.
  - Actividades realizadas en el periodo seleccionado
  - Fecha de inicio: Fecha en que se iniciaron las actividades de prácticas.
  - Fecha de término: Fecha final del periodo de las actividades

**Nota:** La fecha de inicio y término, se refiere a un rango de fecha donde se encuentran diferentes actividades registradas en la bitácora, esta información puede ser consultada en la sección MI CUENTA.

- Herramientas y metodologías: Herramientas y metodologías que se utilizaron para poder realizar las prácticas o algunas actividades que fueron registradas en la bitácora.
- Resultados: Resultados obtenidos al implementar las herramientas y metodologías aplicadas.
- **Bibliografía:** Referencias bibliográficas del material utilizado.
- 2. A continuación se describe los pasos para llenar el formulario del reporte parcial (Imagen 68).

| ama de práctica | as Procesos       | Reporte y Encuesta       | Citas       | Bajas       | Bitácora    |                                          |
|-----------------|-------------------|--------------------------|-------------|-------------|-------------|------------------------------------------|
| rtes            |                   |                          |             |             |             |                                          |
|                 |                   |                          | Reporte     | Parcial D   | el Alumno   | )                                        |
|                 |                   |                          |             |             |             |                                          |
|                 |                   |                          |             |             |             |                                          |
|                 |                   |                          | Informa     | ición del F | Programa    |                                          |
| F               | Programa seleccio | nado:                    |             |             |             | No. Reporte                              |
|                 | BIOLOGIA MOLEC    | JLR DE LAS MOLECU        | AS          |             | ٠           |                                          |
| N               | Matricula: 320477 | Unidad receptor          | a: CUDTI    | REVOLU      | TION        | Fecha de asignación: 2014-06-11<br>00:00 |
| F               | Alumno: PRISCILA  | MELING SOTO              |             |             |             |                                          |
| 5               | Supervisor: Ruben | Ramirez Perez            |             |             |             |                                          |
| (               | Objetivo: DESCRI  | PCION DE BIOLOG          | IA MOLE     | CULAR D     | E LAS MO    | DLECULAS                                 |
|                 |                   |                          |             |             |             |                                          |
|                 |                   |                          |             |             |             |                                          |
|                 |                   | Actividades              | Realizad    | das En El   | Periodo S   | Seleccionado                             |
|                 | Periodo           | de las Fecha de<br>ades: | inicio      |             | Fecha de té | rmino Revisar periodo                    |
|                 |                   | Selecciona un rano       | io de fechi | as para coi | menzar a c  | argar las actividades                    |
|                 |                   | ocicecióna un rang       | jo de letin | as para coi | nonzal a u  | argan las actividades                    |
|                 |                   |                          |             |             |             |                                          |
|                 |                   |                          |             |             |             |                                          |

Imagen 68: Opción de reportes y encuestas en PPP.

3. Indique el periodo de las actividades para el reporte parcial a registrar. Para ello seleccione la fecha de inicio (Imagen 69).

| actividades                        | : 0       | Jun  |      | ▼ 2   | 014   | •    | 0    |                                 |
|------------------------------------|-----------|------|------|-------|-------|------|------|---------------------------------|
| Selecciona                         | Selec Su  | Мо   | Ти   | We    | Th    | Fr   | Sa   | r a cargar las actividades      |
| oara activar el 🧹                  | 1         | 2    | з    | 4     | 5     | 6    | 7    | Selecciona fecha en             |
| calendario                         | 8         | 9    | 10   | 11    | 12    | 13   | 14   | que inicio la primera           |
|                                    | 15        | 16   | 17   | 18    | 19    | 20   | 21   | actividad.                      |
|                                    | 22        | 23   | 24   | 25    | 26    | 27   | 28   | ologías                         |
|                                    | 29        | 30   |      |       |       |      |      |                                 |
| Enlista las herramier<br>proyecto. | itas y me | todo | logi | as qu | ie ha | iyan | sido | o adecuadas para implementar el |

Imagen 69: Selección de fechas que comprenden la realización del PPP.

4. Seleccione la fecha final del periodo de las actividades para este reporte parcial.

| Periodo de las | 2014-06-11                       | 201 | 4-06-3 | 26 |     |     |    | R  | evisar periodo     |
|----------------|----------------------------------|-----|--------|----|-----|-----|----|----|--------------------|
| actividades:   |                                  | 0   | Jun    | 1  | • 2 | 014 | v  | 0  | Solocciona la fo   |
| Sele           | cciona un rango de fechas para c | Su  | Мо     | Tu | We  | Th  | Fr | Sa | _final del periodo |
|                |                                  | 1   | 2      | 3  | 4   | 5   | 6  | 7  | las actividades r  |
|                |                                  | 8   | 9      | 10 | 11  | 12  | 13 | 14 | este reporte       |
|                |                                  | 15  | 16     | 17 | 18  | 19  | 20 | 21 |                    |
|                | Herramientas y N                 | 22  | 23     | 24 | 25  | 26  | 27 | 28 |                    |
|                |                                  | 29  | 30     |    |     |     |    |    |                    |

5. Una vez que seleccionado el periodo de las actividades, presione el botón **Revisar** periodo.

| Periodo de las<br>actividades:     | 2014-06-11               | 2014-06-26                      | Revisar periodo                    |
|------------------------------------|--------------------------|---------------------------------|------------------------------------|
| S                                  | elecciona un rango de fi | echas para comenzar a cargar la | s actividades<br>Botón para buscal |
|                                    |                          |                                 | actividades del per                |
|                                    | Herran                   | nientas y Metodologías          |                                    |
| Enlista las herramien<br>proyecto. | tas y metodologías       | que hayan sido adecuad          | as para implementar el             |
|                                    |                          |                                 |                                    |

Imagen 71: Registro de periodo de prácticas.

6. El sistema mostrará todas las actividades registradas que se encuentran en el periodo seleccionado en la bitácora de actividades (**Imagen 72**).

| -30 Revisar periodo                  |
|--------------------------------------|
|                                      |
|                                      |
|                                      |
|                                      |
| fue investigar información sobre los |
| fi                                   |

Imagen 72: Registros de actividades realizadas.

 El paso siguiente es registrar las herramientas y metodologías que utilizadas para realizar las actividades registradas en bitácora. Recuerde redactar con detalle el reporte para prevenir que sea rechazado por el supervisor de programa (Imagen 73).

| Herramientas y Metodologías                                                                    |  |
|------------------------------------------------------------------------------------------------|--|
| Enlista las herramientas y metodologías que hayan sido adecuadas para implementar el proyecto. |  |
|                                                                                                |  |
|                                                                                                |  |
|                                                                                                |  |

Imagen 73: Herramientas y metodologías aplicadas en un reporte.

8. Una vez realizado el paso anterior, prosiga a capturar los resultados obtenidos durante las actividades al implementar las herramientas y metodologías en la práctica (**Imagen 74**).

| Resultados                                                                    |
|-------------------------------------------------------------------------------|
| Por favor, captura los resultados que hayas obtenido durante las actividades. |
|                                                                               |
|                                                                               |
|                                                                               |

Imagen 74: Inserción de resultados obtenidos de PPP.

9. Por último, si utilizó alguna bibliografía como apoyo, deberá anotarlo en la siguiente área.

| Bibliografía                                                                            |  |
|-----------------------------------------------------------------------------------------|--|
| En caso de haber utilizado alguna bibliografía por favor captura el material utilizado. |  |
|                                                                                         |  |
|                                                                                         |  |
|                                                                                         |  |
| Enviar reporte                                                                          |  |

Imagen 75: Inserción de bibliografía.

10. Una vez finalizada la captura, verifique que la información sea correcta, después presionar el botón **Enviar reporte**.

11. El sistema enviará una notificación por correo electrónico al Supervisor de unidad receptora notificando que se ha enviado el reporte para su revisión y aprobación.

**Nota:** Es importante que se registre el reporte parcial, de lo contrario, el sistema no permitirá registrar el reporte final, ni realizar las encuestas de evaluación a la unidad receptora. *El sistema notificará dos días antes por correo electrónico cuando el periodo de captura de reportes este próximo a cerrar.* 

**Importante:** Si al momento de realizar el reporte parcial o final, estos se encuentran bloqueados, el alumno deberá solicitar **el desbloqueo** a la unidad académica, una vez realizado el desbloqueo el sistema notificará al alumno vía correo electrónico para que realice la captura del reporte parcial o final, según sea el caso.

### 7.4.2. Consultar estado de reporte

Para consultar el estado de su reporte parcial, seleccione la opción **Reporte y encuestas**. Sus reportes pueden tomar alguno de los siguientes estados:

- **Revisión:** Significa que el supervisor aún no ha revisado el reporte parcial.
- Rechazado: Significa que el supervisor de la práctica ya reviso el reporte parcial, y ha sido rechazado. Deberá consultar su reporte para ver los comentarios y realizar los cambios.
- **Aprobado:** Significa que el supervisor aprobó el reporte y no existen comentarios al respecto. Ahora deberá registrar su encuesta parcial.

**Nota:** Podrá realizar cambios a reportes siempre y cuando no se encuentren en estado Aprobado.

| Programa de prácticas | Procesos                                                               | Reporte y Encuesta | Citas   | Bajas | Bitácora         |          |  |  |
|-----------------------|------------------------------------------------------------------------|--------------------|---------|-------|------------------|----------|--|--|
| Reportes              |                                                                        |                    |         |       |                  |          |  |  |
|                       |                                                                        | Reportes Parciales |         |       |                  |          |  |  |
|                       | Programa                                                               | PP                 |         |       | Fecha de reporte | Acciones |  |  |
|                       | BIOLOGIA                                                               | MOLECULR DE L      | AS MOLE | CULAS | 2014-06-11 13:22 | Revisión |  |  |
|                       |                                                                        |                    |         |       |                  |          |  |  |
|                       | No cuentas con ningún reporte final registrado Registrar reporte final |                    |         |       |                  |          |  |  |
|                       |                                                                        |                    |         |       |                  |          |  |  |

Imagen 76: Sección principal de registro de reportes.

| Reportes | Encuestas Presiona sobre el nombre de | el programa.     |           |  |  |  |  |  |
|----------|---------------------------------------|------------------|-----------|--|--|--|--|--|
|          | Reportes Parciales                    |                  |           |  |  |  |  |  |
|          | Programa PP                           | Fecha de reporte | Acciones  |  |  |  |  |  |
|          | BIOLOGIA MOLECULR DE LAS MOLECULAS    | 2014-06-11 13:22 | Rechazado |  |  |  |  |  |

Imagen 77: Sección de reportes y encuestas.

En caso de querer realizar cambios en el reporte parcial, después de presionar el botón guardar, deberá confirmar los cambios al reporte (Imagen 78).

| Guardar cambios a reporte               | ×       |
|-----------------------------------------|---------|
| ¿Deseas guardar los cambios al reporte? |         |
| Cancelar                                | Aceptar |

Imagen 78: Cambios al reporte parcial.

- 1. Presione el botón Aceptar.
- Enseguida se mostrará un mensaje indicando que el reporte se ha actualizado (Imagen 79).

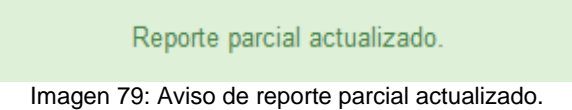

3. Cuando su reporte parcial haya sido aprobado por el supervisor de programa, se actualizará el estado de reporte a **Aprobado** (Imagen 80).

| #equation in | plation  | A160668   | Reporte y Encuesta | 080         | 000         |                             |          |
|--------------|----------|-----------|--------------------|-------------|-------------|-----------------------------|----------|
| Reportes     | Encuesta | as        |                    |             |             |                             |          |
|              |          |           |                    | Reportes    | Parciale    | s                           |          |
|              | Program  | a PP      |                    |             |             | Fecha de reporte            | Acciones |
|              | BI       | OLOGIA MO | LECULR DE LAS M    | OLECULA     | \S          | 2014-06-11 13:22            | Aprobado |
|              |          |           |                    | OLLCOL      |             | 2014-00-11 13.22            | Aprobado |
|              |          | No        | cuentas con ningún | reporte fii | nal registr | ado Registrar reporte final |          |

Imagen 80: Sección de reportes y encuestas.

# 7.4.3. Registrar encuesta parcial

Para registrar la encuesta parcial realice lo siguiente:

- 1. Seleccione la pestaña Encuestas.
- 2. Enseguida verá las encuestas no realizadas, cada encuesta corresponde a un reporte, es decir:
  - Para cada **reporte parcial** registrado corresponde una **encuesta parcial**.
  - Para el reporte final registrado corresponde la encuesta final.

| ortes | Encuestas                       |                  |
|-------|---------------------------------|------------------|
|       |                                 |                  |
|       | Encuestas <b>Parci</b>          | ales             |
|       | Programa PPP                    | Estado           |
|       | BIOLOGIA MOLECULR DE LAS MOLECU | LAS No realizado |
|       |                                 |                  |
|       | Encuestas <b>Fina</b>           | les              |
|       | Programa PPP                    | Estado           |
|       | BIOLOGIA MOLECULR DE LAS MOLECU | LAS No realizado |

Imagen 81: Sección de encuestas.

3. Como ya ha realizado su reporte parcial, deberá seleccionar la práctica que se encuentra en el área de **Encuestas parciales.** 

| Reportes | Encuestas                          |              |
|----------|------------------------------------|--------------|
|          | Encuestes Pareisles                |              |
|          | Programa PPP                       | Estado       |
|          | BIOLOGIA MOLECULR DE LAS MOLECULAS | No realizado |
|          |                                    |              |

Imagen 82: Descripción de registros de encuestas.

4. Después podrá responder la encuesta parcial, para ello deberá responder todas las preguntas listadas.

| « Volver a encuestas                                                                                                    | Encuesta Parcial del Alumno                                                   |
|----------------------------------------------------------------------------------------------------|-------------------------------------------------------------------------------|
| Encuesta                                                                                                    | para el periodo de actividades de 2014-06-01 a 2014-06-09.                    |
| 1 ¿Qué información recibist<br>opción).                                                                                                    | e, por la unidad receptora durante el período? (puedes marcar más de una      |
| Políticas                                                                                                    |                                                                               |
| Lineamientos o reglamentos o reglamentos o reglamentos de la construição de la construição de la co | entos                                                                         |
| Ninguno                                                                                                    |                                                                               |
| Otro                                                                                                    |                                                                               |
| 2 ¿Te han proporcionado lo<br>Espacio físico                                                                                                    | s elementos necesarios para el desarrollo de tus actividades?                 |
| ● Si                                                                                                    |                                                                               |
| No                                                                                                    |                                                                               |
| Material                                                                                                    |                                                                               |
| ◎ Si                                                                                                    |                                                                               |
| No                                                                                                    |                                                                               |
| Equipo                                                                                                    |                                                                               |
|                                                                                                    |                                                                               |
| © No                                                                                                    |                                                                               |
| 2. Los actividados que realiz                                                                                                    | rec durante la progración del programa de prócticas, i con acordos al program |
| asignado?                                                                                                    | as unanie la presiación del programa de practicas ¿són acordes al programa    |
| En gran medida                                                                                                    |                                                                               |
| <ul> <li>Moderadamente</li> <li>Foronadamente</li> </ul>                                                                                                    |                                                                               |
| <ul> <li>Escasamente</li> <li>Nada</li> </ul>                                                                                                    |                                                                               |
| - Naua                                                                                                    |                                                                               |
| 4 Las actividades que realiz                                                                                                    | as durante la prestacion del programa ¿apoyan tu formación academica?         |
| En gran medida                                                                                                    |                                                                               |
| <ul> <li>Moderadamente</li> <li>Essessmente</li> </ul>                                                                                                    |                                                                               |
| <ul> <li>Escasamente</li> <li>Nada</li> </ul>                                                                                                    |                                                                               |
| 5 Las actividades que realiz                                                                                                    | as / van orientadas a satisfacer necesidades de la comunidad?                 |
| En gran medida                                                                                                    | 0                                                                             |
| Moderadamente                                                                                                    |                                                                               |
| Escasamente                                                                                                    |                                                                               |
| Nada                                                                                                    |                                                                               |
| 6 El trato que recibes de la u                                                                                                    | unidad receptora es:                                                          |
| Cordial y respetuoso                                                                                                    |                                                                               |
| Solo recibo ordenes                                                                                                    |                                                                               |
| Mal trato                                                                                                    |                                                                               |
| Otro                                                                                                    |                                                                               |
| 7 Periodo:                                                                                                    |                                                                               |
| Horas realizadas:                                                                                                    |                                                                               |
| 9 Actividados realizadas du                                                                                                    | ranta el periode indicado:                                                    |
| o Actividades realizadas du                                                                                                    | ante el periodo indicado.                                                     |
|                                                                                                    |                                                                               |

Imagen 83: Visualización de encuesta parcial.

- Una vez que llenado la encuesta, presione el botón Enviar encuesta (Imagen 83).
   Una vez que la encuesta se haya enviado, cambiará el estado del botón (Imagen 84).

|            | Encuesta guardada con el ID 114         |
|------------|-----------------------------------------|
| rdenes     | Mensaje de<br>confirmación.             |
| adas:      | Estado de la encuesta.                  |
| lizadas (  | durante el periodo indicado:            |
| es de prin | nera prueba.                            |
|            | « Volver a encuestas Encuesta guardada. |

Imagen 84: Estado de botón cambiado.

7. Para salir presiona el botón Volver a encuesta.

| Solicitudes | Citas     | Bitácora    | Reporte y Encuesta | Bajas              |           |
|-------------|-----------|-------------|--------------------|--------------------|-----------|
|             |           |             |                    |                    |           |
| Reportes    | Encuestas |             |                    |                    |           |
|             |           |             |                    |                    |           |
|             |           |             |                    | Reportes Parciales |           |
|             | Programa  | PPP         |                    |                    | Estado    |
|             | MODELAD   | O Y DESARRO | LLO DE SOFTWARE    |                    | Aprobado  |
|             |           |             |                    |                    |           |
|             |           |             |                    | Reportes Finales   |           |
|             |           |             |                    |                    |           |
|             | Programa  | PPP         |                    |                    | Estado    |
|             | MODELAD   | O Y DESARRO | LLO DE SOFTWARE    |                    | Bloqueado |
|             |           |             |                    |                    |           |

Imagen 85. Pantalla de encuestas.

8. Podrá visualizar el estado de la encuesta parcial.

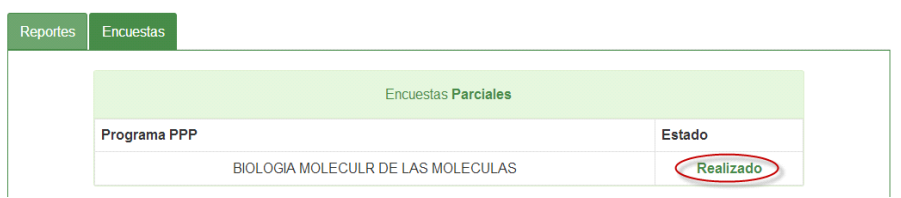

Imagen 86: Registros de reportes y encuestas.

**Nota:** Después de registrar el reporte parcial, espere su notificación por correo para el registro de reporte final, mientras deberá continuar registrando tus actividades en la **bitácora**.

# 7.4.4. Registrar reporte final

Realizar los pasos descritos en el punto 7.4.1 Registrar reporte parcial

Una vez que haya realizado los pasos del punto mencionado anteriormente, se enviará una notificación por correo electrónico al Responsable de unidad receptora.

#### 7.4.5. Consultar estado de reporte

Realizar los pasos descritos en el punto 7.4.2 Consultar estado de reporte

#### 7.4.6. Registrar encuesta final

Realizar los pasos descritos en el punto 7.4.3 Registrar encuesta parcial

**Nota:** Es importante que tengas registrado el reporte parcial, de lo contrario, el sistema no permitirá registrar el reporte final, ni realizar las encuestas de evaluación a la unidad receptora. *El sistema notificará dos días antes por correo electrónico cuando el periodo de captura de reportes este próximo a cerrar.* 

**Importante:** En el caso de desbloqueo del reporte parcial o final, este se deberá solicitar a la unidad académica, una vez realizado el desbloqueo el sistema notificará al alumno vía correo electrónico para que realice la captura del reporte parcial o final, según sea el caso.

#### 1.1. Constancias

Esta pestaña permitirá al alumno imprimir su constancia de finalización.

1. Seleccione la pestaña Constancias.

|           |                      | Im                 | nreción de Constancias                   |                       |  |
|-----------|----------------------|--------------------|------------------------------------------|-----------------------|--|
|           |                      |                    | presión de Constancias                   |                       |  |
| Matrícula | Nombre               | Programa           | Carrera                                  | Fecha de finalización |  |
| 336658    | ROSAS ESPINOZA ISAAC | PROCESOS CONTABLES | LICENCIADO EN ADMINISTRACION DE EMPRESAS | 31/05/2016            |  |
|           |                      |                    |                                          |                       |  |
|           |                      |                    |                                          |                       |  |

- 2. Se mostrará la lista de impresión de constancias, donde se mostrará la siguiente información:
  - Matrícula
  - Nombre completo del alumno
  - Nombre completo del programa.
  - Carrera a la que pertenece.
  - Fecha de finalización de prácticas.
- 3. Seleccionar el botón imprimir para generar la constancia en PDF para ser impresa.

|           |                      | Im                 | presión de Constancias                   |                       |
|-----------|----------------------|--------------------|------------------------------------------|-----------------------|
| Matrícula | Nombre               | Programa           | Carrera                                  | Fecha de finalización |
| 336658    | ROSAS ESPINOZA ISAAC | PROCESOS CONTABLES | LICENCIADO EN ADMINISTRACION DE EMPRESAS | 31/05/2016            |
|           |                      |                    |                                          |                       |

4. Se mostrará un formulario de Datos de carta de finalización. El formulario permitirá realizar cambios en el nombre del receptor y puesto del receptor si así se desea. Para ello deberá desactivar la casilla que se encuentra en medio del formulario. En caso contrario el sistema utilizará los datos del supervisor.

| Datos de                      | e carta Finalización   | × |
|-------------------------------|------------------------|---|
| Nombre receptor:              |                        |   |
| Puesto de receptor:           |                        |   |
| Usar datos del<br>supervisor: | •                      |   |
|                               |                        |   |
|                               | Cancelar Generar carta |   |

Imagen 87. Formulario datos de carta finalización.

5. Para continuar presionar el botón Generar carta.

| Datos de                      | e carta Finalización  | × |
|-------------------------------|-----------------------|---|
| Nombre receptor:              |                       |   |
| Puesto de receptor:           |                       |   |
| Usar datos del<br>supervisor: |                       |   |
|                               |                       |   |
|                               | Cancelar Generar cart |   |

Imagen 88. Botón Generar carta.

6. Se mostrará la carta para imprimir en un documento PDF con los datos del alumno y el nombre del responsable de práctica profesional de la unidad receptora.

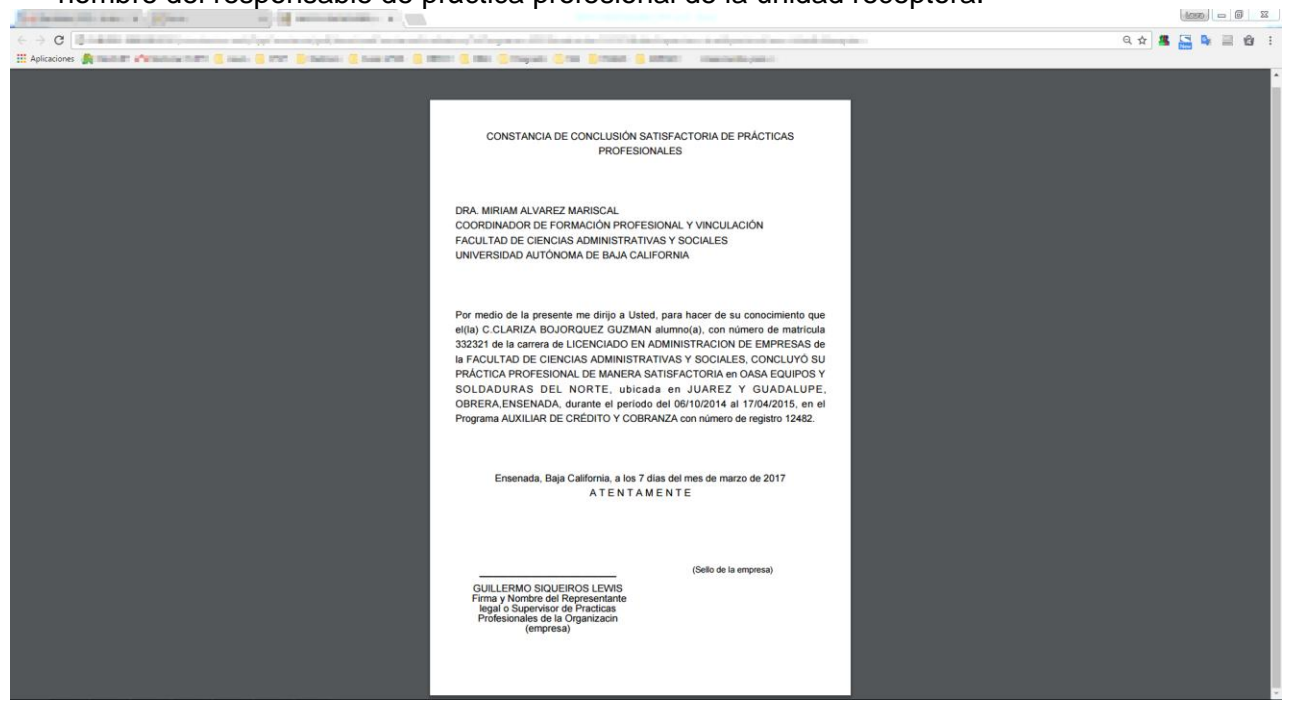

Imagen 89. Carta PDF.

#### 8.5. Bajas

La realización de la baja de un prestador a un programa de prácticas puede ser por alguna de las siguientes dos formas:

| Tipo de baja                         | Descripción                                                                                                    |
|--------------------------------------|----------------------------------------------------------------------------------------------------|
| Baja por<br>parte del<br>prestador.  | Cuando por alguna razón (falta de tiempo, enfermedad o<br>alguna circunstancia de fuerza mayor) solicita su baja del<br>programa de prácticas.                                                                                                    |
| Baja por<br>parte del<br>supervisor. | Se da cuando el supervisor de programa por alguna razón no<br>está conforme con el desempeño obtenido por el prestador,<br>entonces solicita la baja del mismo, en este caso como<br>prestador solo se permite confirmar la solicitud y envíar una<br>réplica al responsable en UA. |

### 7.5.1. Solicitar baja

Para realizar el registro de una solicitud de baja deberá de realizar lo siguiente.

- 1. Seleccione la pestaña Bajas del submenú de prácticas.
- 2. El sistema mostrará una parte de la información general del programa.
- 3. Para solicitar la baja presione el botón **Solicitar baja**.

| Solicitudes | Citas     | Bitácora    | Reporte y Encuesta    | Bajas                            |            |             |
|-------------|-----------|-------------|-----------------------|----------------------------------|------------|-------------|
|             |           |             |                       |                                  |            |             |
| ld práctica | Programa  |             |                       |                                  | Unidad     | Responsable |
|             |           |             |                       |                                  |            |             |
| 2130        | SISTEMA F | PARA EL CON | ITROL DE ÓRDENES DE S | SERVICIOS PARA LA EMPRESA NAVICO | BIT CENTER | ANGIE       |

Imagen 90: Sección de bajas.

4. El sistema mostrará un formulario donde deberá capturar los motivos por los cuales solicita la baja, y una vez que terminada su captura, presione el botón **Solicitar baja**.

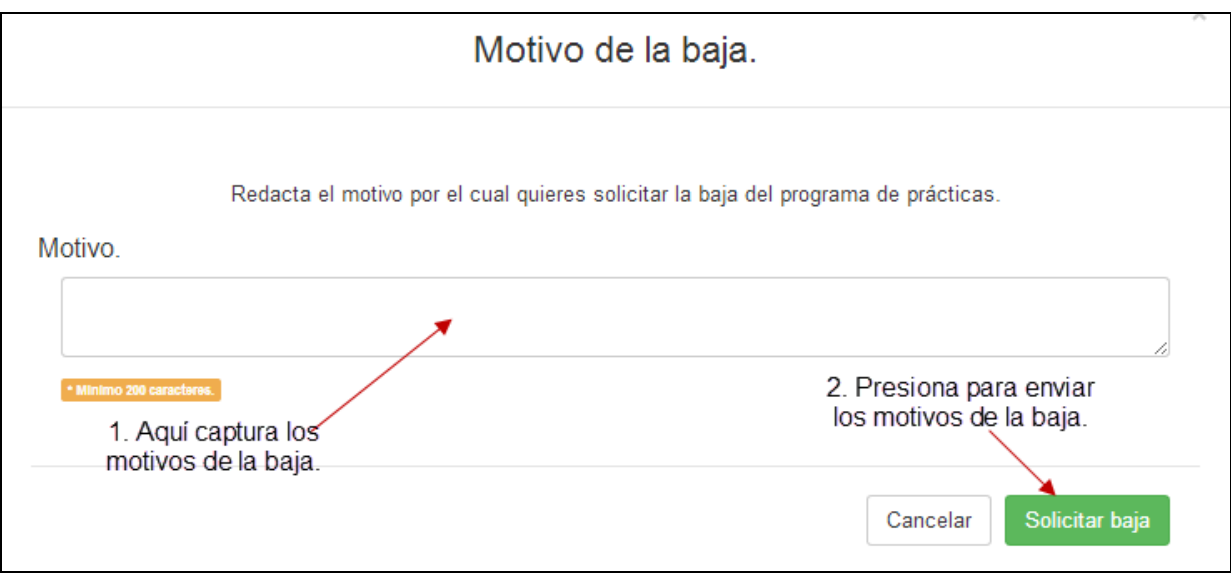

Imagen 91: Formulario de motivo de baja.

5. Una vez que se envía la solicitud, el sistema presentará el siguiente mensaje de confirmación.

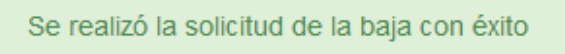

Imagen 92: Aviso de solicitud enviada baja.

6. El sistema enviará una notificación por correo electrónico a la Unidad Académica y al Supervisor del programa en la unidad receptora, notificando que se ha iniciado una solicitud de baja del programa.

| Práctica activa. |                                                                                           |                     |                     |  |  |  |
|------------------|-------------------------------------------------------------------------------------------|---------------------|---------------------|--|--|--|
| ld práctica      | Programa                                                                                  | Unidad              | Responsable         |  |  |  |
| 1671             | SISTEMA DE CONTABILIDAD Y FACTURACIÓN EN INTERNET<br>Solicitaste la baja a esta práctica. | CUDTI REVOLUTION    | Ruben Ramirez Perez |  |  |  |
| Solicitud fue    | ra de tiempo, debes de llenar reporte en módulo de evaluación, si a                       | un no lo haz hecho. |                     |  |  |  |

Imagen 93: solicitud de baja fuera de tiempo.

**Nota:** En caso de que se muestre el mensaje 'Solicitud fuera de tiempo (Imagen 93), deberá llenar el reporte en módulo de evaluación, si aún no se ha realizado', entonces es obligatorio registrar el reporte parcial de la práctica, con el cual se podrán acumular horas que acredite a criterio del responsable de prácticas en la unidad académica.

# 7.5.2. Consultar solicitud de baja

Para consultar la solicitud de una baja por parte del supervisor del programa:

1. Seleccionar la opción *Bajas* del submenú de prácticas profesionales.

| Menú           | Solicitude | s Citas                      | Bitácora        | Reporte y Encuesta        | Bajas 1 |                  |                    |         |
|----------------|------------|------------------------------|-----------------|---------------------------|---------|------------------|--------------------|---------|
| 👤 Mi cuenta    |            |                              |                 |                           |         |                  |                    |         |
| PPP T          | Contenide  | ) de la pestai               | ña Bajas        | So                        | olicitu | ides de bajas    |                    |         |
| Modalidades    | Solicitud  | Proyecto                     |                 |                           |         | Unidad receptora |                    |         |
| OCerrar sesión | 356        | SISTEMA PARA<br>EMPRESA NAVI | EL CONTROL DI   | E ÓRDENES DE SERVICIOS PA | RA LA   | BIT CENTER       | 9                  |         |
|                | << < 1     | > >> Ir a pág                | jina: 🚺 🔻 Regis | stros por página: 10 🔻    |         |                  | Mostrando registro | os La 1 |

Imagen 94: Consulta de baja de PPP.

- 2. Podrá visualizar la baja solicitada por el supervisor de programa pendiente por confirmar.
- 3. Para consultar a detalle la solicitud de baja, presione sobre la fila de la información.

|           | Solicitudes de bajas                                                                    |                  |   |  |  |  |  |
|-----------|-----------------------------------------------------------------------------------------|------------------|---|--|--|--|--|
| Solicitud | Proyecto                                                                                | Unidad receptora | _ |  |  |  |  |
| 356       | SISTEMA PARA EL CONTROL DE ÓRDENES DE SERVICIOS PARA LA EMPRESA<br>NAVICO               | BIT CENTER       |   |  |  |  |  |
| << < 1    | << < 1 > >>> Ir a página: 1 V Registros por página: 10 V Mostrando registros 1 a 1 de 1 |                  |   |  |  |  |  |

Imagen 95: Consulta de solicitud de baja.

4. Se mostrará en un formulario de consulta, la información del programa, la información de la persona que solicita y el motivo por los cual solicita la baja.

| Detalles de la solicitud de baja.                                                                                                    |                                                                                                    |                                                                                 |  |  |  |
|----------------------------------------------------------------------------------------------------|----------------------------------------------------------------------------------------------------|---------------------------------------------------------------------------------|--|--|--|
| Información del programa.<br>Proyecto<br>Prestador<br>Matrícula<br>Semestre<br>Programa<br>Facultad<br>Solicitante.<br>Nombre<br>Departamento<br>Unidad receptora | SISTEMA PARA EL CONTROL DE ÓRDENES DE SERVICIOS PARA L         ANA KAREN PRIETO PARRA         320470         11         LICENCIADO EN CIENCIAS COMPUTACIONALES         FACULTAD DE CIENCIAS         ANGIE         EDUCATIVA         BIT CENTER         DEBIDO A QUE NO ASISTES CON REGULARIDAD, SE TE NOTIFICA QUE SE HA DECIDIDO SOLICITAR TU BAJA. | Área donde se<br>describen los motivos<br>por los cuales se<br>realiza tu baja. |  |  |  |
| Réplica.<br>Réplica.                                                                                                    | ¿Deseas generar una réplica? Si© No®                                                                                                    | Cancelar Aceptar aviso                                                          |  |  |  |

Imagen 96: Detalle de la solicitud de baja.

5. Enseguida también podrá capturar una réplica, esto es, si deseas argumentar algún detalle respecto al motivo de baja registrado por el supervisor (Imagen 96).

| Ε                         | Detalles de la solicitud de baja                                                                 |                                   |
|---------------------------|--------------------------------------------------------------------------------------------------|-----------------------------------|
| Información del programa. |                                                                                                  |                                   |
| Proyecto                  | SISTEMA PARA EL CONTROL DE ÓRDENES DE SERVICIOS PARA L                                           |                                   |
| Prestador                 | ANA KAREN PRIETO PARRA                                                                           |                                   |
| Matrícula                 | 320470                                                                                           |                                   |
| Semestre                  | 11                                                                                               |                                   |
| Programa                  | LICENCIADO EN CIENCIAS COMPUTACIONALES                                                           |                                   |
| Facultad                  | FACULTAD DE CIENCIAS                                                                             |                                   |
| Solicitante.              |                                                                                                  |                                   |
| Nombre                    | ANGIE                                                                                            |                                   |
| Departamento              | EDUCATIVA                                                                                        |                                   |
| Unidad receptora          | BIT CENTER                                                                                       |                                   |
| Motivo                    | DEBIDO A QUE NO ASISTES CON REGULARIDAD, SE TE NOTIFICA<br>QUE SE HA DECIDIDO SOLICITAR TU BAJA. |                                   |
|                           | 6                                                                                                | Área para capturar tu<br>réplica. |
| Réplica.                  | ¥                                                                                                | 7                                 |
| Réplica.                  | ¿Deseas generar una réplica? Si© No⊛                                                             |                                   |
|                           |                                                                                                  | Botones                           |
|                           |                                                                                                  | Cancelar Aceptar aviso            |

Imagen 97. . Formulario de réplica.

- 6. Para habilitar el área de réplica, seleccione la opción Si (Imagen 98).7. Una vez que haya seleccionado la opción, se habilitará el área de captura.

| Réplica.<br>Área de captura<br>Réplica. | a. ¿Deseas generar una réplica? Si ® No O |
|-----------------------------------------|-------------------------------------------|
|-----------------------------------------|-------------------------------------------|

Imagen 98: Formulario de réplica a solicitud de baja.

**Nota:** Esta réplica, la podrá ver el responsable de prácticas en la unidad académica y el supervisor del programa de prácticas.

- 8. Una vez que capturada la réplica, o bien terminada la consulta de la baja, presionar el botón **Aceptar aviso** (Imagen 98).
- 9. El sistema enviará una notificación por correo electrónico a la unidad académica y a la Unidad receptora notificando que la baja se ha confirmado.

**Nota:** El hecho de que no confirme el aviso de baja, no impide llevar a cabo la baja definitiva del programa, por eso es importante confirme y en caso de considerarlo necesario registrar una réplica.

8. PROYECTOS DE VINCULACIÓN CON VALOR CURRICULAR

# ¿QUÉ ES UN PVVC?

Es un proyecto que se desarrolla en el sector empresarial cuyo propósito es la aplicación y generación de conocimiento o la solución de problemas, ya sea a través de acciones de investigación, asistencia o extensión de los servicios, en apoyo a las competencias y los contenidos de las materias.

|                  | Sistema Integral de Formación Profesional y Vinculación Universitaria                                                                                                    |
|------------------|----------------------------------------------------------------------------------------------------|
|                  | Sección estado<br>del proceso                                                                                                    |
| Menú             | Solicitudes Reporte y Encuesta Citas Bajas Bitácora - Pestañas                                                                                                    |
| 1 Mi cuenta      | Solicitar registro Botón                                                                                                    |
| ı <b>lı</b> PPP  |                                                                                                    |
| Ø PVVC           | CONTROL PSICOPEDAGÓGICO DE ESTUDIANTES EN CBTIS 41                                                                                                    |
| Modalidades      | REGISTRADO S AUTORIZADO POR TUTOR S RECHAZADO POR TUTOR S AGENDADO POR UR C CONFIRMADO POR ALUMNO S RECHAZADO POR ALUMNO S                                                                         |
| Bolsa de trabajo |                                                                                                    |
| OCerrar sesión   |                                                                                                    |
|                  | DESARROLLO DE APLICACIONES WEB Y MÓVILES                                                                                                    |
|                  | REGISTRADO DI AUTORIZADO POR TUTOR 2 RECHAZADO POR TUTOR 3 AGENDADO POR UR 2 CONFIRMADO POR ALUMNO 3 RECHAZADO POR ALUMNO 3 ACEPTADO POR UR 2 VIGENTE 5 FINALIZADO 5 BAJA 50 RECHAZADO POR LA UR 5 |
| Botón ——>        | Cancelar proceso                                                                                                    |
|                  |                                                                                                    |

Imagen 99: Sección principal de PVVC.

Al presionar la opción PVVC del menú principal se mostrará las siguientes opciones en el Submenú de PVVC:

- Solicitudes: En esta opción del submenú se pueden llevar a cabo el proceso de solicitud de asignación y visualización de del estado de los procesos iniciados.
- Reporte y encuesta: Contiene las opciones para realizar los reportes parciales, reporte final y encuesta de evaluación de la práctica profesional registrada.
- Citas: Contiene información acerca de las citas agendadas con las unidades receptoras.
- Bajas: Contiene las opciones para solicitar y confirmar baja de un PVVC.

En la sección de procesos Se mostrará visualizar los procesos iniciados y el estado de los mismos, al inicio se mostrará un mensaje indicando que aún no ha iniciado procesos (en caso de no tener ningún PVVC registrado anteriormente).

# 8.1.1. Solicitar registro de PVVC

Para iniciar el proceso de asignación a un PVVC deberá de seguir los siguientes pasos:

1. Seleccione la opción **Solicitudes** del submenú de PVVC.

| Solicitudes        | Reporte y Encuesta | Citas | Bajas | Bitácora |
|--------------------|--------------------|-------|-------|----------|
| Solicitar registro | <b>←</b> Bo        | tón   |       |          |

Imagen 100. Solicitudes.

- 2. Para iniciar con la solicitud de un registro a un PVVC, seleccione el botón **Solicitar** registro (Imagen 99).
- 3. El sistema mostrará en una lista los PVVC que se encuentran disponibles para su programa de estudios.

| Número de<br>PVVC | Nombre de PVVC                                | Nivel | Сиро | Registrar |
|-------------------|-----------------------------------------------|-------|------|-----------|
| 2364              | REDUCCIÓN DE TIEMPOS MUERTOS                  | 1     | 3    | Registrar |
| 2365              | CERTIFICACIÓN ISO 9001:2008                   | 2     | 3    | Registrar |
| 2366              | ANALISIS Y DISEÑO DE PROCESOS ADMINISTRATIVOS | 3     | 3    | Registrar |

|  | Imagen | 101: | Lista | de | ΡV | VC | ofertados. |
|--|--------|------|-------|----|----|----|------------|
|--|--------|------|-------|----|----|----|------------|

- 4. Los datos que se mostrarán en la lista son los siguientes, el número o clave del PVVC, nombre completo del PVVC y el nivel al que pertenece el PVVC (Imagen 101).
- Existen tres niveles para un PVVC la diferencia entre uno y otro varia con respecto a la cantidad máxima de unidades de aprendizaje y/o modalidades que pueden ser asociados al proyecto, estos son:
  - Nivel 1: Puede asociar máximo dos unidades de aprendizaje.
  - Nivel 2: Puede asociar un máximo de dos unidades de aprendizaje y una modalidad.
  - Nivel 3: Puede asociar un máximo de 5 módulos incluyendo en el total las unidades de aprendizaje y las modalidades asociadas.

#### NOTAS:

- Si el alumno no se asigna a un "PVVC completo" los créditos que el alumno libere son independientes del nivel del PVVC, es decir, un PVVC registrado como nivel II daría como máximo 20 créditos lo cual sería igual al mínimo del nivel I.
- Por restricción ninguna solicitud de asignación a un PVVC realizada por el alumno podrá tener menos de 10 créditos.
- Por restricción todas las solicitudes de asignación a un PVVC realizada por el alumno deberán tener al menos una unidad de aprendizaje.
- La duración en meses del PVVC no influye en el nivel o los créditos que el PVVC otorga

- 6. Teniendo los tres niveles de PVVC un mínimo de dos unidades de aprendizaje asociadas.
- 7. Para solicitar el registro a un PVVC deberá presionar el botón Registrar (Imagen 102).

| Número de<br>PVVC | Nombre de PVVC                                | Nivel | Сиро | Registrar |
|-------------------|-----------------------------------------------|-------|------|-----------|
| 2364              | REDUCCIÓN DE TIEMPOS MUERTOS                  | 1     | 3    | Registrar |
| 2365              | CERTIFICACIÓN ISO 9001:2008                   | 2     | 3    | Registrar |
| 2366              | ANALISIS Y DISEÑO DE PROCESOS ADMINISTRATIVOS | 3     | 3    | Registrar |

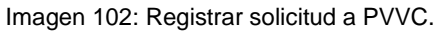

8. El sistema mostrará la información del PVVC y realizará la consulta de los créditos acumulados por el alumno.

| Inicio        | ×        |                                                       |                                                                                                    |   |                     |              | 1.878 - D X           |
|---------------|----------|-------------------------------------------------------|----------------------------------------------------------------------------------------------------|---|---------------------|--------------|-----------------------|
| ← → C         |          |                                                       |                                                                                                    |   |                     |              | 😪 🚜 🔄 🖌 🙆 🗉           |
| Aplicaciones  |          | Contract ( Inter Second                               |                                                                                                    |   |                     |              |                       |
|               |          | Pro                                                   | igrama de PVVC                                                                                            | × | ALVAREZ GASTELUM, A | LUNNO DE UAB | c Manual de usuario 🔎 |
| Menú          |          |                                                       |                                                                                                    |   |                     |              |                       |
| L Mi cuenta   | Program  | Créditos m<br>Créd                                    | áximos en el programa: Calculando<br>itos acomulados: Calculando                                          |   |                     |              |                       |
| II PPP        |          | Información general Responsable y ubicación Objetivos | y actividades Apoyos                                                                                      |   |                     |              |                       |
| @ PVVC        | Bu       | Clave del proyecto:                                   | 2806                                                                                                    |   |                     |              |                       |
| Modalidades   |          | Nombre del provecto:                                  |                                                                                                    |   |                     |              |                       |
| Correr coción | Número d | Homble del projecto.                                  | VINCULACION EN AREA CONTABLE-ADMINISTRATIVA LARS                                                          |   | Nivel               | Cupo         | Registrar             |
|               | 2806     | Descripción:                                          | BUSCA INDUCIR A LOS ALUMNOS POTENCIALES A                                                                 |   | 2                   | 1            | Registrar             |
|               | 2813     |                                                       | AREA CONTABLE-ADMINISTRATIVO A UN ÃO MBITO                                                                |   | 2                   | 5            | Registrar             |
|               | 2822     |                                                       | LABORAL QUE PERMITA AL JOVEN LA APEICACIA IN DE                                                           |   | 2                   | 5            | Registrar             |
|               | 2842     | Fecha de captura:                                     | 2015-01-22                                                                                                |   | 2                   | 1            | Registrar             |
|               | 2856     | Fecha de inicio:                                      | 2015-02-03                                                                                                |   | 2                   | -2           | Registrar             |
|               | 2963     | Campus:                                               | ENSENADA                                                                                                  |   | 2                   | 1            | Registrar             |
|               | 3040     |                                                       |                                                                                                    |   | 2                   | 1            | Registrar             |
|               | 3006     | Unidad academica:                                     | FACULTAD DE CIENCIAS ADMINISTRATIVAS Y SOCIALES                                                           |   | 2                   | 1            | Registrar             |
|               | 3010     | Carrera:                                              | LICENCIADO EN CONTADURIA                                                                                  |   | 2                   | 1            | Registrar             |
|               | 3033     | Número de alumnos:                                    | 1                                                                                                    |   | 2                   | 1            | Registrar             |
|               |          | Perfii dei estudiante:                                | ACTITUD DE APRENDER, ETAPA TERMINAL DE LA<br>LICENCIATURA EN CONTADURÃ (A, RESPONSABLE Y<br>COMPROMETIDO. |   |                     |              |                       |

Imagen 103. Información del PVVC.

9. Una vez cargada la información, se mostrará al usuario la siguiente información: información general, responsable y ubicación, objetivos, actividades y apoyos, créditos acumulados y Créditos máximos del programa. (Imagen 104).

|                     | Pro                                 | grama de PVVC                                                                                                    |
|---------------------|-------------------------------------|----------------------------------------------------------------------------------------------------|
|                     | Crédite                             | os máximos en el programa: 14<br>Créditos acomulados: 14                                                                                                    |
| Información general | Responsable y ubicación Objetivos y | y actividades Apoyos - Pestañas                                                                                                    |
|                     | Clave del proyecto:                 | 2806                                                                                                    |
|                     | Nombre del proyecto:                | VINCULACION EN AREA CONTABLE-ADMINISTRATIVA LARS                                                                                                    |
|                     | Descripción:                        | BUSCA INDUCIR A LOS ALUMNOS POTENCIALES A<br>EGRESAR DE UNA LICENCIATURA A FIN CON EL<br>éREA CONTABLE-ADMINISTRATIVO A UN éMBITO<br>LABORAL QUE PERMITA AL JOVEN LA APLICACIÃ*N DE |
|                     | Fecha de captura:                   | 2015-01-22                                                                                                    |
|                     | Fecha de inicio:                    | 2015-02-03                                                                                                    |
|                     | Campus:                             | ENSENADA                                                                                                    |
|                     | Unidad academica:                   | FACULTAD DE CIENCIAS ADMINISTRATIVAS Y SOCIALES                                                                                                    |
|                     | Carrera:                            | LICENCIADO EN CONTADURIA                                                                                                    |
|                     | Número de alumnos:                  | 1                                                                                                    |
|                     | Perfil del estudiante:              | ACTITUD DE APRENDER, ETAPA TERMINAL DE LA<br>LICENCIATURA EN CONTADURéA, RESPONSABLE Y<br>COMPROMETIDO.                                                                             |

Imagen 104: Sección de registro a PVVC.

8.6. **Pestaña Información general:** En esta sección se muestra el detalle de la información del PVVC.

**Nota**: En caso de que el PVVC no requiera entrevista, entonces no será necesario dar seguimiento a la parte de citas de PVVC, únicamente tendrá que estar pendiente de las notificaciones de su estado en el programa mediante el correo registrado en la sección *Mis datos*.

9. En la sección Actividades asociadas al programa, se mostrarán las modalidades disponibles, prácticas disponibles o bien las unidades de aprendizaje disponibles para selección.

|                             | Per           | fil del estudiante:<br>Discapacidades:<br>Entrevista: | ACTITUD DE APRENDER, ETAPA TERM<br>LICENCIATURA EN CONTADURîA, R<br>COMPROMETIDO.<br>NINGUNA | IINAL DE LA<br>ESPONSABLE Y |         |
|-----------------------------|---------------|-------------------------------------------------------|----------------------------------------------------------------------------------------------|-----------------------------|---------|
|                             |               | Actividade                                            | es asociadas al programa                                                                     |                             |         |
|                             |               | No                                                    | hay Modalidades disponibles                                                                  |                             |         |
|                             |               |                                                       |                                                                                              |                             |         |
|                             |               | Ν                                                     | lo hay Practicas disponibles                                                                 |                             |         |
|                             |               |                                                       |                                                                                              |                             |         |
|                             |               | U                                                     | nidades de aprendizaje                                                                       |                             |         |
|                             |               |                                                       |                                                                                              |                             |         |
| ID de unidad de aprendizaje | Créditos<br>6 | Nombre<br>SEMINARIO DE FISCA                          | AL.                                                                                          | Estado                      | Detense |
| 4545                        | 6             | SEMINARIO DE CONT.                                    | ABILIDAD                                                                                     | Quitar                      | Botones |
|                             |               | -                                                     |                                                                                              |                             |         |
|                             |               | Crédit                                                | tos máximos en el programa: 14<br>Créditos acomulados: 14                                    | Infoi                       | rmación |
|                             |               |                                                       |                                                                                              |                             |         |
|                             |               |                                                       |                                                                                              |                             |         |

Imagen 105. Unidades asociadas al PVVC.

- 10. El usuario podrá quitar una unidad de aprendizaje, modalidad o programa presionando el botón **Quitar**.
- 11. El sistema realizará los cálculos del total de *créditos acumulados* restando los créditos de la unidad de aprendizaje o modalidad que haya quitado.

|                             |          | Actividades asociadas al programa                             |         |
|-----------------------------|----------|---------------------------------------------------------------|---------|
|                             |          | No hay Modalidades disponibles                                |         |
|                             |          | No hay Practicas disponibles                                  |         |
|                             |          | Unidades de aprendizaje                                       |         |
|                             |          |                                                               |         |
| ID de unidad de aprendizaje | Créditos | Nombre                                                        | Estado  |
| 4544                        | 6        | SEMINARIO DE FISCAL                                           | Agregar |
| 4545                        | 6        | SEMINARIO DE CONTABILIDAD                                     | Quitar  |
|                             |          | Créditos máximos en el programa: 14<br>Créditos acomulados: 8 |         |

Imagen 106. Estados de unidades de aprendizaje.

- 12. Para solicitar un PVVC el usuario deberá cumplir el requisito de mínimo 10 Créditos acumulados para poder realizar la solicitud.
- 13. Para agregar una práctica una modalidad o unidad de aprendizaje, deberá seleccionar el botón Agregar *siempre y cuando el botón se encuentre disponible.*
- 14. En caso de que el usuario tenga unidades de aprendizaje ya acreditadas, el sistema los mostrará en la lista con el estado que corresponde.

|                             |          | Unidades de aprendizaje                                               |                                  |
|-----------------------------|----------|-----------------------------------------------------------------------|----------------------------------|
|                             |          |                                                                       |                                  |
| ID de unidad de aprendizaje | Créditos | Nombre                                                                | Estado                           |
| 11876                       | 5        | AUDITORIA INFORMATICA                                                 | Quitar                           |
| 11877                       | 6        | GESTION E INNOVACION TECNOLOGICA                                      | Unidad de aprendizaje acreditada |
| 11878                       | 5        | COMERCIALIZACION DE TIC'S                                             | Unidad de aprendizaje acreditada |
| 11881                       | 6        | SEMINARIO DE SISTEMAS DE INFORMACION                                  | Quitar                           |
| 11884                       | 6        | SEMINARIO DE BASE DE DATOS                                            | Quitar                           |
|                             |          |                                                                       |                                  |
|                             |          | Créditos máximos en el programa: 30<br><b>Créditos acomulados:</b> 19 |                                  |

Imagen 107. Unidades acreditadas.

14. Las modalidades o Unidades de aprendizaje con estado Agregada (Obligatoria) significan que el usuario no podrá quitarlas y que son obligatorias dentro del PVVC.

|                             |          | Modalidades                                                 |          |                       |
|-----------------------------|----------|-------------------------------------------------------------|----------|-----------------------|
|                             |          |                                                             |          |                       |
| ID de modalidad             | Créditos | Nombre                                                      | Clave    | Estado                |
| 6828                        | 6        | ESTUDIO INDEPENDIENTE EN PRUEBA                             | 11442255 | Quitar                |
| 6825                        | 6        | ESTUDIO INDEPENDIENTE EN APPS                               | 8321     | Agregada(Obligatoria) |
|                             |          |                                                             |          |                       |
|                             |          | Prácticas                                                   |          |                       |
|                             |          |                                                             |          |                       |
| ID de práctica              | Créditos | Nombre                                                      |          | Estado                |
| 11890                       | 10       | PRÁCTICAS PROFESIONALES                                     |          | Quitar                |
|                             |          |                                                             |          |                       |
|                             |          | Unidades de aprendizaje                                     | e        |                       |
|                             |          |                                                             |          |                       |
| ID de unidad de aprendizaje | Créditos | Nombre                                                      |          | Estado                |
| 20551                       | 2        | IMPLEMENTACION DE UN SISTEMA EN MONITOREO                   | D DE RED | Quitar                |
| 20553                       | 2        | DESARROLLO DE APLICACIONES WEB Y MOVILES                    |          | Quitar                |
| 19823                       | 1        | IMPLEMENTACION DE UN SISTEMA CORRELACIONA<br>EVENTOS (LOGS) | ADOR DE  | Quitar                |
| 19826                       | 2        | DISEÑO Y CONFIGURACION DE 2 SITES DE COMUN                  | NICACION | Agregada(Obligatoria) |

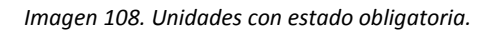

- 15. Para continuar con la consulta del PVVC seleccionar la pestaña siguiente:
  - Pestaña Responsable y ubicación: En esta opción podrá consultar la información acerca del responsable del PVVC en la unidad receptora así como las diferentes formas de contacto (Imagen 109).

| Información general Responsable y ubicación Objetivos y | actividades Apoyos                   |
|---------------------------------------------------------|--------------------------------------|
| Datos del responsable                                   |                                      |
| Nombre:                                                 | ROBERTO ARELLANO CARRILLO            |
| Correo electrónico:                                     | claudia.mariscal@bajacallcenters.com |
| Puesto:                                                 | SUPERVISOR                           |
| Área:                                                   | SUPERVISION                          |
| Teléfono:                                               | 6649006276                           |
| Extención:                                              | 456                                  |
| Celular:                                                | 6647812546                           |
| Profesión:                                              | LICENCIADO                           |
| Datos de ubicación                                      |                                      |
| País:                                                   | Mexico                               |
| Estado:                                                 | Baja California                      |
| Ciudad:                                                 | ENSENADA                             |
| Dirección:                                              | Calle falsa 123                      |
|                                                         |                                      |
| Teléfono:                                               | 6461789898                           |
| Correo electrónico:                                     | claudia.mariscal@bajacallcenters.com |

Imagen 109: Sección de responsable y ubicación.

 Pestaña Objetivos y actividades: En esta sección podrá consultar los objetivos principales, así como las actividades a realizar registrados por el supervisor de proyecto en la unidad receptora.

|                             |                         |                      | Registrar Botó                                                                                                    | 'n                                        |
|-----------------------------|-------------------------|----------------------|----------------------------------------------------------------------------------------------------|-------------------------------------------|
|                             |                         | Crédi                | tos acumulados en el programa 14                                                                                                    |                                           |
|                             |                         | _                    |                                                                                                    |                                           |
| Información general         | Responsable y ubicación | Objetivos y activida | des Apoyos                                                                                                    |                                           |
|                             |                         | Objetivo             | QUE EL ALUMNO DE LA LICENCIATURA EN CO<br>PRÓXIMO A EGRESAR, CONOZCA LOS ESCEN<br>DE DESARROLLO DE SU PROFESIÓN CON EL<br>ADQUIERA UNA IDEA DE LA FORMA EN QUE S | ARIOS REALES<br>FIN DE QUE<br>E APLICA EL |
|                             |                         | Palabras clave:      | DESARROLLO DE LA PROFESIÓN                                                                                                    |                                           |
|                             |                         | A                    | ctividades: 🚾 🗲 Boto                                                                                                    | ón                                        |
|                             |                         |                      |                                                                                                    |                                           |
|                             |                         | Actividad            | les asociadas al programa                                                                                                    |                                           |
|                             |                         | N                    | o hay Modalidades disponibles                                                                                                    |                                           |
|                             |                         |                      | No hay Practicas disponibles                                                                                                    |                                           |
|                             |                         |                      |                                                                                                    |                                           |
|                             |                         | ι                    | Jnidades de aprendizaje                                                                                                    |                                           |
| ID de unidad de aprendizaje | Créditos                | Nombre               |                                                                                                    | Estado                                    |
| 4544                        | 6                       | SEMINARIO DE FISCAL  |                                                                                                    | Disponible para asignación                |
| 4545                        | 6                       | SEMINARIO DE CONTABI | IDAD                                                                                                    | Disponible para asignación                |
|                             |                         |                      |                                                                                                    |                                           |
|                             |                         | Credi                | tos acumulados en el programa 14                                                                                                    |                                           |

Imagen 110: Sección de objetivos y actividades.

| Activ                                                                                                  | ridades                                                                                        |        |
|----------------------------------------------------------------------------------------------------|------------------------------------------------------------------------------------------------|--------|
| REGISTRO CONTABLE DE DOCUMENT<br>CALCULO DE IMPUESTOS<br>CALCULO DE NOMINA<br>CONCILIACIONES BANCARIAS | OS03/02/201529/05/2015<br>03/02/201529/05/2015<br>03/02/201529/05/2015<br>03/02/201529/05/2015 |        |
|                                                                                                    |                                                                                                | Cerrar |

Imagen 111. Lista de actividades.

- Pestaña Apoyos: En esta sección se indican los tipos de apoyos registrados por el supervisor de unidad receptora que serán dados al alumno durante la realización del PVVC.
- 16. Para asociar unidades de aprendizaje deberá presionar el botón **Asociar** correspondiente a cada módulo.
- 17. Asociación de modalidades y unidades de aprendizaje.
- 18. El número máximo y mínimo de módulos asociables para cada nivel de PVVC fue descrito al inicio de esta sección, sin embargo en los PVVC niveles 2 y 3 que permiten asociaciones de modalidades, es necesario tomar en cuenta lo siguiente:
  - PPP: Para poder asociar una práctica profesional a un PVVC es necesario que la asignación al PPP esté finalizada (estado vigente), además la práctica profesional y el PVVC deben compartir al mismo supervisor de proyectos.
  - MA: Para asociar una modalidad de aprendizaje es necesario que el prestador se encuentre vigente en dicha modalidad además de que la modalidad este aceptada como un programa valido ante UABC mediante el departamento de formación profesional.
- 19. Para finalizar el proceso de solicitud de registro al PVVC presione el botón Registrar.
- 20. El sistema enviará una notificación por correo electrónico al Tutor del alumno indicando que entre al sistema a confirmar la solicitud de registro al PVVC.

| JSO DE VIDEO JUEGOS PAPA TERAPIAS EN NIÑOS CON AUTISMO                                                                    | olicitar registro | E                     | stado actual          |                   |                         |                        |  |
|----------------------------------------------------------------------------------------------------|-------------------|-----------------------|-----------------------|-------------------|-------------------------|------------------------|--|
|                                                                                                    | ISO DE VIDEO JU   | EGOS PARA TERAPIAS EN | N NIÑOS CON AUTISMO   |                   |                         |                        |  |
| REGISTRADO 1 UTORIZADO POR TUTOR 2 RECHAZADO POR TUTOR 3 AGENDADO POR UR 4 CONFIRMADO POR ALUMNO 5 RECHAZADO POR ALUMNO 6 |                   | UTORIZADO POR TUTOR 2 | RECHAZADO POR TUTOR 3 | AGENDADO POR UR 4 | CONFIRMADO POR ALUMNO 5 | RECHAZADO POR ALUMNO 6 |  |

Imagen 112. Estado y mensaje de registro.

### 8.2. Solicitudes

- 1. Se mostrará la información de la o las solicitudes (Imagen 113):
  - Ver bitácora
  - Consultar
  - Imprimir

|      |             |          | Perio                 | odo        |          |                     |             |            |              |
|------|-------------|----------|-----------------------|------------|----------|---------------------|-------------|------------|--------------|
|      |             |          | 2015-2                | • Buscar   |          |                     |             |            |              |
|      |             |          |                       |            |          | Buscar              |             | C          | <b>III</b> • |
| ld 🔶 | Matricula 🖕 | Nombre 👙 | Nombre práctica       | Programa 🖕 | Estado 🖕 | Unidad receptora    | Bitácora    | ÷          |              |
|      | 333561      | ALVAREZ  | APOYO AL DEPARTAMENTO |            | APROBADO | CONTADORES PUBLICOS | Ver bitácor | <u>a</u> Q | ٠            |
| 2539 |             | BRENDA   | CONTABLE FITSCAL      | CONTADURIA |          | CONSOLTORES         |             |            |              |

Imagen 113. Listado de alumnos.

- 2. Para visualizar la bitácora de un alumno, realizar los siguientes pasos:
  - 2.1. Poner el puntero del ratón arriba del enlace Ver bitácora (Imagen 113)
  - 2.2. Se mostrará la información de la bitácora

|                |             |                               |                                               |                                           |                                       |                   |                    |            | M.C.<br>Bustar                        | ASIGNAGO FOR GA<br>MARISA CASTRO FRANCO<br>10/09/2015<br>VIGENTE<br>MARISA CASTRO FRANCO<br>04/12/2015 |
|----------------|-------------|-------------------------------|-----------------------------------------------|-------------------------------------------|---------------------------------------|-------------------|--------------------|------------|---------------------------------------|----------------------------------------------------------------------------------------------------|
| Id solicitud 👌 | Matricula 🖕 | Nombre 🖕                      | Nombre práctica 💧                             | Programa 🖕                                | Responsable 🖕                         | Fecha de inicio 🖕 | Fecha de término 💧 | Estado 🖕   | Unidad rec pts.M.C.                   | FINALIZADO<br>MARISA CASTRO FRANCO                                                                     |
| 2601           | 333561      | ALVAREZ<br>GASTELUM<br>BRENDA | APOYO AL<br>DEPARTAMENTO<br>CONTABLE Y FISCAL | 79504 -<br>LICENCIADO<br>EN<br>CONTADURIA | LUIS ALONSO<br>NUBES<br>VILLAVICENCIO | 14/09/2015        | 07/11/2015         | FINALIZADO | CONTADORES<br>PUBLICOS<br>CONSULTORES | Ver bitácora                                                                                           |

Imagen 114. Bitácora de alumnos.

- 3. Para consultar la información de un registro en particular, realizar los siguientes pasos:
  - 3.1. Seleccionar la opción de consultar (Imagen 113).
  - 3.2. El sistema muestra la siguiente información (Imagen 115):
    - Información general
    - Responsable y ubicación
    - Objetivos y actividades
    - Apoyos
    - Información académica
    - Bitácora

|                                | cación objenitos y Actividades Apóyos |
|--------------------------------|---------------------------------------|
| Información Academica Bitacora |                                       |

Imagen 115. Datos de consulta.

3.3. El sistema muestra la información del programa al inicio de la consulta (Imagen 116).

| Información General<br>Información Academica Bitacora | ción Objetivos y Actividades Apoyos                                                                                      | Observaciones<br>Editar/Agregar<br>Sin observaciones. |
|-------------------------------------------------------|----------------------------------------------------------------------------------------------------|-------------------------------------------------------|
| Clave de PVVC:                                        | 19621                                                                                                    |                                                       |
| Número del proyecto:                                  | 2748                                                                                                    |                                                       |
| Nombre del proyecto:                                  | VINCULACIÓN EMPRESARIAL-PROFESI                                                                                          |                                                       |
| Descripción:                                          | DESARROLLO DE ACTIVIDADES<br>PROFESIONALES RELATIVAS A LA<br>LICENCIATURA EN CONTADURÍA<br>DENTRO DE LA UNIDAD           |                                                       |
| Fecha de captura:                                     | 22/01/2015                                                                                                    |                                                       |
| Fecha de inicio:                                      | 03/02/2015                                                                                                    |                                                       |
| Horario:                                              | DíaHorasLunes4Martes4Miercoles4Jueves4Viernes4                                                                           |                                                       |
| Unidad receptora:                                     | ALVARO LEGASPY AULCY                                                                                                    |                                                       |
| Campus:                                               | ENSENADA                                                                                                    |                                                       |
| Unidad académica:                                     | FACULTAD DE CIENCIAS ADMINISTRATIVAS Y SOCIALES                                                                          |                                                       |
| Programa de estudio:                                  | LICENCIADO EN CONTADURIA                                                                                                 |                                                       |
| Número de alumnos:                                    | 1                                                                                                    |                                                       |
| Perfil del estudiante:                                | EL ESTUDIANTE DEBERÀ POSEER,<br>ENTRE OTRAS LAS SIGUIENTES<br>CARACTERÍSTICAS: HABILIDAD<br>PARA ORGANIZAR Y PROCESAR LA |                                                       |
| Discapacidades:                                       | NINGUNA                                                                                                    |                                                       |
| Entrevista:                                           | Si                                                                                                    |                                                       |
|                                                       | Cancelar Siguiente                                                                                                    |                                                       |

Imagen 116. Datos del Programa.

3.4. Para ver los datos del responsable y la ubicación, debe seleccionar la pestaña **Responsable y ubicación** y se mostrará la información (Imagen 117).

| Información General Responsable y Ubica<br>Información Academica Bitacora | ción Objetivos y Actividades Apoyos                  | Observaciones<br>Editar/Agregar<br>Sin observaciones. |
|---------------------------------------------------------------------------|------------------------------------------------------|-------------------------------------------------------|
| Datos del Responsable                                                     |                                                      |                                                       |
| Nombre:                                                                   | ALVARO LEGASPY AULCY                                 |                                                       |
| Profesión:                                                                | LIC. EN CONTADURIA                                   |                                                       |
| Área o departamento:                                                      | CONTABILIDAD                                         |                                                       |
| Puesto:                                                                   | SOCIO                                                |                                                       |
| Correo electrónico:                                                       | adriana.zumaya@legaspyaulcy.                         |                                                       |
| Teléfono:                                                                 | 6461757336                                           |                                                       |
| Extensión:                                                                | -                                                    |                                                       |
| Celular:                                                                  | -                                                    |                                                       |
| Datos de Ubicación                                                        |                                                      |                                                       |
| País:                                                                     | MEXICO                                               |                                                       |
| Estado:                                                                   | BAJA CALIFORNIA                                      |                                                       |
| Cuidad:                                                                   | ENSENADA                                             |                                                       |
| Dirección:                                                                | MARMOL #360 FRACCIONAMIENTO<br>COSTA AZUL C.P. 22890 |                                                       |
| Teléfono con lada:                                                        | 6461757336                                           |                                                       |
| Correo electrónico:                                                       | despacho_legaspy@yahoo.com                           |                                                       |
|                                                                           | Regresar Siguiente                                   |                                                       |

Imagen 117. Datos del Responsable y ubicación.

3.5. Para ver los objetivos y actividades, debe seleccionar la pestaña **Objetivos y actividades** y se mostrará la información (Imagen 118).

|                                                   | Objetivo:<br>QUE EL ALUMNO DE<br>LICENCIATURA EN O<br>PRÓXIMO A EGRES |    |                                |                          |                      |               |     |     |          | D DE LA<br>EN CONTADURÍA<br>RESAR, CONOZCA |       |        |      |     |       |      |      |     |   |      |   |
|---------------------------------------------------|-----------------------------------------------------------------------|----|--------------------------------|--------------------------|----------------------|---------------|-----|-----|----------|--------------------------------------------|-------|--------|------|-----|-------|------|------|-----|---|------|---|
|                                                   |                                                                       |    |                                | LOS ESCENARIOS REALES DE |                      |               |     |     |          |                                            |       |        |      |     |       |      |      |     |   |      |   |
| Palabras                                          |                                                                       |    | VE: DESARROLLO DE LA PROFESIÓN |                          |                      |               |     |     |          |                                            |       |        |      |     |       |      |      |     |   |      |   |
|                                                   |                                                                       |    |                                |                          |                      |               |     |     |          |                                            |       |        |      |     |       |      |      |     |   |      |   |
|                                                   |                                                                       |    |                                |                          |                      |               |     |     |          |                                            |       |        |      |     |       |      |      |     |   |      |   |
|                                                   |                                                                       |    | AC                             | τιν                      | 'la                  | ade           | es: | _ V | /er      |                                            |       |        |      |     |       |      |      |     |   |      |   |
|                                                   |                                                                       |    |                                |                          |                      |               |     |     |          |                                            |       |        |      |     |       |      |      |     |   |      |   |
|                                                   |                                                                       |    |                                |                          |                      |               |     |     |          |                                            |       | 201    | 5    |     |       |      |      |     |   |      |   |
|                                                   |                                                                       | En | ero                            |                          |                      | Febrero Marzo |     |     |          |                                            | Abril |        |      |     |       | Mayo |      |     |   |      |   |
|                                                   | Jun                                                                   | io | 1                              | 2                        | 1                    | 3 4           | 5   | 6   | 7        | 8                                          | 4     | 9 10   | 11   |     | 12    | 13   | 14   | 15  | 1 | 16 1 | 7 |
| REGISTRO CONTABLE DE DO                           | 21                                                                    | 22 | 23                             |                          |                      |               |     |     | REG      | ISTR                                       | 0     | CONT   | ABLE |     | DE DO | DCL  | JME  | νтο | S |      |   |
| CALCULO DE IMPUESTOS                              |                                                                       |    |                                |                          | CALCULO DE IMPUESTOS |               |     |     |          |                                            |       |        |      |     |       |      |      |     |   |      |   |
| CALCULO DE NOMINA                                 |                                                                       |    |                                |                          | CALCULO DE NOMINA    |               |     |     |          |                                            |       |        |      |     |       |      |      |     |   |      |   |
| CONCILIACIONES BANCARIAS CONCILIACIONES BANCARIAS |                                                                       |    |                                |                          |                      |               |     |     |          | COI                                        | NCI   | ILIACI | ONE  | S I | BAN   | CAF  | RIAS |     |   |      |   |
|                                                   |                                                                       |    |                                |                          |                      |               |     |     |          |                                            |       |        |      |     |       |      |      |     |   |      |   |
|                                                   |                                                                       | +  | 1 of 1                         |                          |                      | 6             | - + |     | <b>_</b> |                                            | _     |        |      | _   | _     |      | +    | ••• |   | +    | - |

Imagen 118. Datos de Objetivoss y actitvidades.

3.6. Para ver los apoyos, debe seleccionar la pestaña **Apoyos** y se mostrará la información (Imagen 119).

| Información General<br>Información Academica | Responsable y Ubicación<br>Bitacora | Objetivos y Actividades | Apoyos |
|----------------------------------------------|-------------------------------------|-------------------------|--------|
|                                              | Nombre del apoyo                    |                         |        |
|                                              |                                     |                         |        |
|                                              |                                     | Regresar Siguiente      |        |
|                                              |                                     |                         |        |

Imagen 119. Datos de Conocimientos requeridos.

3.7. Para ver la información académica, debe seleccionar la pestaña **Información académica** y se mostrará la información (Imagen 120).

| Información General Responsable y Ubio<br>Información Academica Bitacora | cación Objetivos y Actividades Apoyos                                                                                                    |
|--------------------------------------------------------------------------|----------------------------------------------------------------------------------------------------|
| Competencia general del proyecto:                                        | Aplicar de manera óptima y adecuada los<br>conocimientos de la licenciatura en contaduría en la<br>prestación de servicios profesionales, con ética y<br>responsabilidad. |
| Nivel:                                                                   | Nivel 2                                                                                                    |
| Créditos unidades de aprendizaje:                                        | 12                                                                                                    |
| Créditos practica:                                                       | 0                                                                                                    |
| Créditos modalidades:                                                    | 0                                                                                                    |
| Total de créditos incluyendo PVVC:                                       | 14                                                                                                    |
| Responsable Unidades de aprendizaje                                      | Prácticas Modalidades                                                                                                    |
| Núm. Emp. Nombre:                                                        |                                                                                                    |
| 11505 SANTIAGO ALEJANDRO                                                 | O ARELLANO ZEPEDA Borrar                                                                                                    |
|                                                                          | Regresar                                                                                                    |

Imagen 120. Datos de Apoyos.

3.8. Para ver la bitácora, debe seleccionar la pestaña **Bitácora** y se mostrará la información (Imagen 121).
| Fe | cha de Seguimiento | Estado                         | Responsable                                                     |
|----|--------------------|--------------------------------|-----------------------------------------------------------------|
| 22 | //01/2015          | ENVIADO A<br>REVISIÓN POR      | ALVARO LEGASPY AULCY<br>(SUPERVISOR DE<br>PROYECTOS)            |
| 22 | /01/2015           | REVISADO<br>POR UNIDAD         | M.T.R.I. ANA CRISTINA DE LA<br>Hoz Madrid<br>(Responsable FPVU) |
| 03 | /02/2015           | REVISADO<br>POR<br>COORDINADOR | M.I. SANTIAGO ALEJANDRO<br>ARELLANO ZEPEDA<br>(COORDINADOR C)   |
| 16 | 6/02/2015          | APROBADO<br>POR                | LIC. CLEMENTE CHAVEZ<br>MALDONADO (ANALISTA<br>FPVU)            |

Imagen 121. Datos de Bitácora.

- 4. Si requiere la información consultada impresa, realizar los siguientes pasos:

  - 4.1. Seleccionar la opción de impresión <sup>4</sup> (Imagen 113).
    4.2. El sistema despliega una ventana emergente con los datos del alumno seleccionado en formato PDF (Imagen 122).

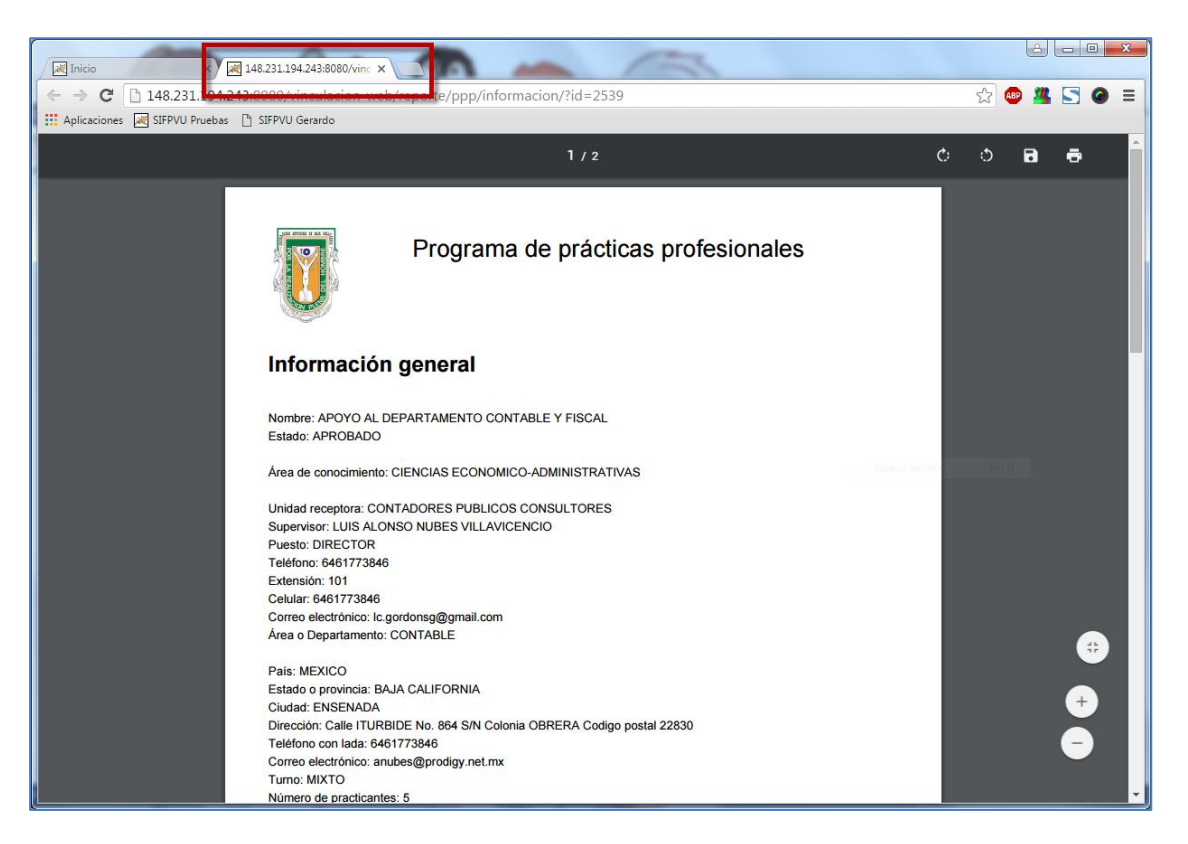

Imagen 122. Información para impresión en formato PDF.

# 8.3. Reporte y encuesta

El proceso de reporte y encuesta en PVVC es idéntico al utilizado en PPP, seguir ejemplo del punto 7.4 Reporte y encuesta

**Nota:** Es importante que tengas registrado el reporte parcial, de lo contrario, el sistema no permitirá registrar el reporte final, ni realizar las encuestas de evaluación. *El sistema notificará dos días antes por correo electrónico cuando el periodo de captura de reportes este próximo a cerrar.* 

**Importante:** Si al momento de realizar el reporte parcial o final, estos se encuentran bloqueados, el alumno deberá solicitar **el desbloqueo** a la unidad académica, una vez realizado el desbloqueo el sistema notificará al alumno vía correo electrónico para que realice la captura del reporte parcial o final, según sea el caso.

# 8.4. Citas

El proceso de citas en PVVC es idéntico al utilizado en PPP, seguir ejemplo en el punto <u>7.2</u> <u>Citas</u> de prácticas profesionales.

# 8.5. Bajas

- 1. El proceso de bajas es similar al usado en prácticas profesionales, solo hay que tener en cuenta las siguientes condiciones:
  - Las bajas solicitadas dentro de tiempo límite para darse de baja no se evalúan y no son representadas en su kardex.
  - Las bajas solicitadas fuera de tiempo límite y sin reporte parcial serán reprobadas en su totalidad con calificación al kardex.
  - Las bajas fuera de límite para darse de baja con reporte parcial aprobado serán calificadas por el responsable del PVVC en la unidad receptora.
  - El no aceptar la solicitud de baja realizada por el supervisor de la unidad receptora no influye en el proceso de baja, solo pierde la oportunidad de registrar la réplica a la solicitud, al hacer esto el sistema calificará según lo obtenido en el primer parcial.
- Dentro de la opción Bajas del submenú de PVVC pueden realizar los procesos de solicitar baja y confirmar aviso de baja cuando el supervisor de la unidad receptora inicie el proceso.

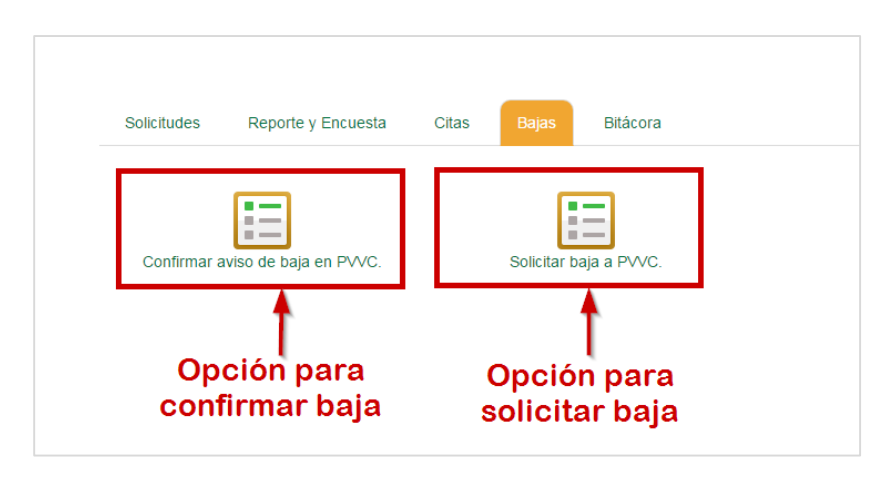

Imagen 123: Sección de bajas en PVVC.

# 8.5.1. Confirmar aviso de baja en PVVC

- 1. Para confirmar la solicitud de baja realizada por el supervisor de proyecto en la unidad receptora deberá de seguir los siguientes pasos:
- Al presionar la opción Confirmar baja el sistema mostrará el registro de la solicitud con información básica del PVVC (Imagen 124).

| Solicitu   | des l       | Reporte y Encuesta         | Citas Bajas  | Bitácora     |                          |        |          |                         |
|------------|-------------|----------------------------|--------------|--------------|--------------------------|--------|----------|-------------------------|
|            |             |                            |              |              |                          |        |          |                         |
|            |             |                            | Solicitu     | ides de ba   | jas pendie               | ntes   |          |                         |
| В          | iscar       | Buscar unida               | ad receptora |              |                          | Buscar |          |                         |
| Solicitud  | Proye       | cto                        |              | U            | nidad receptora          |        |          |                         |
| 590        | CREAC       | IÓN DE SISTEMAS COMPLE     | EJOS I       | CA           | LL CENTER SERVISES SA DE | cv     |          | Nuevo                   |
| << < 1 > : | >> Ir a pág | ina: 🚺 🔻 Registros por pág | Registro     | de solicitud |                          |        | Mostrand | lo registros 1 a 1 de 1 |

Imagen 124: Consulta de registro de solicitud de baja.

- 3. Presionar sobre el registro de solicitud.
- 4. El sistema mostrará la información del prestador, supervisor de la unidad receptora y un campo para el registro de la réplica.

|                          | Detalles de la solicitud de baja.                                                                                                    | ×                      |
|--------------------------|----------------------------------------------------------------------------------------------------|------------------------|
| Información del programa |                                                                                                    |                        |
| Programa:                | CREACIÓN DE SISTEMAS COMPLEJOS I                                                                                                    |                        |
| Prestador:               | TRADUCT DAMAGE TO DELITE                                                                                                    |                        |
| Matricula:               | 100.000                                                                                                    |                        |
| Semestre:                | 8                                                                                                    |                        |
| Carrera:                 | LICENCIADO EN CIENCIAS COMPUTACIONALES                                                                                                    |                        |
| Facultad:                | FACULTAD DE CIENCIAS                                                                                                    |                        |
| Solicitante              |                                                                                                    |                        |
| Nombre:                  | THE CONTRACT OF A DAMAGE CONTRACT OF A DAMAGE CONTR |                        |
| Departamento:            | SUPERVISION                                                                                                    |                        |
| Unidad receptora:        | ENTTO CONTRACTOR CONTRACTOR (CONTRACTOR)                                                                                                    |                        |
| Tipo de baja:            | PVVC                                                                                                    |                        |
| Motivo:                  | EL ALUMNO NO ESTA CUMPLIENDO CON LO REQUERIDO POR EL<br>PROGRAMA                                                                                                    |                        |
| Réplica                  | ¿Deseas generar una réplica? Si © No ⊛                                                                                                    |                        |
| Réplica:                 |                                                                                                    | Botón Acontor          |
|                          | R. C. C. C. C. C. C. C. C. C. C. C. C. C.                                                                                                    | aviso                  |
| Camp                     | ♥<br>o Réplica                                                                                                    | Cancelar Aceptar aviso |

Imagen 125: Formulario de consulta de solicitud de baja a PVVC.

- 5. Capture la réplica de la solicitud de baja al PVVC (será vista por el supervisor y por el responsable de PVVC en unidad académica).
- 6. Presione el botón Aceptar aviso (Imagen 125).

# 8.5.2. Solicitar baja a PVCC

- 1. La solicitud de baja a un PVVC puede darse de la siguiente manera:
  - Baja en tiempo para bajas: En este caso la baja procederá sin ser registrado en el Kardex del prestador.

- Baja fuera de tiempo sin reporte parcial: En este caso el alumno será dado de baja con calificación reprobatoria debido a que aún no alcanza a cubrir el 50% de del proyecto.
- Baja fuera de tiempo con reporte parcial aprobado: La baja será efectuada registrando en Kardex la calificación asignada por el supervisor de la unidad receptora.
- 2. Para solicitar la baja a un PVVC deberá:
- 3. Seleccionar la opción bajas del submenú de PVVC (Imagen 106).

|  | cora | Bitácora |
|--|------|----------|
|--|------|----------|

# Proyecto de vinculación con valor curricular

| ld<br>programa | Programa                            | Unidad receptora                 | Responsable                  | Calificación primer<br>parcial |
|----------------|-------------------------------------|----------------------------------|------------------------------|--------------------------------|
| 2751           | CREACIÓN DE SISTEMAS<br>COMPLEJOS I | CALL CENTER SERVISES SA<br>DE CV | ROBERTO ARELLANO<br>CARRILLO | NO                             |
| Modalio        | dades asociadas                     |                                  |                              |                                |
| Nombre m       | odalidad                            |                                  | Тіро                         |                                |
| CONSULT        | AS DE DATOS PARA LA TOMA DE         | DECISIONES                       | PPP                          |                                |
| ESTUDIO I<br>3 | NDEPENDIENTE EN ESTUDIO IN          | MA                               |                              |                                |
| Unidad         | es de aprendizaje as                | ociadas                          |                              |                                |
|                |                                     |                                  |                              |                                |

| Unidad de aprendizaje                               | Calificación primer parcial |
|-----------------------------------------------------|-----------------------------|
| RECURSOS HUMANOS                                    | NO                          |
| AUDITORIA INFORMATICA                               | NO                          |
| ANALISIS DE CONGLOMERADO EN GEOMETRIA COMPUTACIONAL | NO                          |
| Cancelar Solicitar baja                             | ⊷Botón Solicitar baja       |

Imagen 126: Solicitud de baja a PVVC.

- El sistema mostrará la información general del PVVC, modalidades asociadas (en caso de tenerlas), unidades de aprendizaje asociadas y las calificaciones del primer parcial en caso de tenerlo calificado.
- 4. Presione el botón Solicitar baja (Imagen 126: Solicitud de baja a PVVC.).
- 5. El sistema mostrará una ventana donde deberá registrar indicar el motivo por el cual desea darse de baja al PVVC.

|   | Motivo de la baja                                                                   | × |
|---|-------------------------------------------------------------------------------------|---|
| F | Redacta el motivo por el cual quiere solicitar la baja del proyecto de vinculación. |   |
|   |                                                                                     |   |
|   |                                                                                     |   |
|   | Botón Solicitar baja                                                                |   |
|   | Cancelar Solicitar baja                                                             | J |

Imagen 127: Formulario de envío de solicitud de baja.

- 6. Presione el botón **Solicitar baja** (Imagen 127) para terminar con el proceso, será enviado un correo a su supervisor de proyecto de la unidad receptora y al responsable de PVVC en la unidad académica.
- La solicitud será enviada al supervisor del proyecto, para que visualice el cambio de estado a 'baja' en la lista de procesos de PPP deberá de ser aprobado el registro por el responsable de unidad académica.
- 8. El sistema envía una notificación por correo electrónico al responsable de FPVU, responsable de PVVC y al supervisor de unidad receptora.

# 8.6. Bitácora

El proceso de bitácora en PVVC es idéntico al utilizado en PPP, seguir ejemplo en el punto Bitácora de prácticas.

# 8.7. Constancia de finalización

1. Seleccionar la pestaña constancias.

| Solicitudes | Reporte v Encuesta | Citas | Baias | Bitácora | Constancias |
|-------------|--------------------|-------|-------|----------|-------------|
| Solicitades | Reporte y Encuesta | Oldas | Dajas | Diracora | Constancias |
|             | _                  |       |       |          |             |
|             | 1 <b>.</b>         |       |       |          |             |
|             |                    |       |       |          |             |

Imagen 128. Opción Constancia de finalización.

- 2. Se mostrará en la lista la matricula, nombre, programa, carrera y fecha de finalización.
- 3. Para continuar presionar el botón Imprimir que se encuentra en la última columna.

| Impresión de Constancias |                                |         |                                                                   |  |  |                           |                       |  |
|--------------------------|--------------------------------|---------|-------------------------------------------------------------------|--|--|---------------------------|-----------------------|--|
| Matrícula                | Nombre                         | Program | ıa                                                                |  |  | Carrera                   | Fecha de finalización |  |
| 333056                   | FELIX ADRIAN CASTILLO MAGALLON | ACTUALI | ACTUALIZAIÓN, DESARROLLO DESISTEMASS Y APOYO A INSTITUCIÓN MÉDICA |  |  | LICENCIADO EN INFORMATICA | 02/05/2016            |  |

Imagen 129. Botón Imprimir.

4. Se mostrará un formulario donde iniciando se encuentra activada la casilla Usar datos del supervisor. Al quitar la selección de casilla se habilitaran los campos Nombre del receptor y puesto del receptor, esto permitirá al usuario capturar otro nombre para la carta de finalización.

| Datos de                      | carta Finalización <sup>×</sup> |
|-------------------------------|---------------------------------|
| Nombre receptor:              |                                 |
| Puesto de receptor:           |                                 |
| Usar datos del<br>supervisor: |                                 |
|                               |                                 |
|                               | Cancelar Generar carta          |

Imagen 130. Formulario de datos.

- 5. Para continuar presionar el botón generar carta.
   6. El sistema mostrará la carta de finalización en formato PDF.

| for here the same a growth of an and the same a second second sec      |                                       |
|----------------------------------------------------------------------------------------------------|---------------------------------------|
| $\epsilon 	o c$ . The second second | x 🗸 🚰 🙀 🗮 🕸 🦣 i                       |
|                                                                                                    |                                       |
|                                                                                                    |                                       |
|                                                                                                    |                                       |
|                                                                                                    |                                       |
| CONSTANCIA DE CONCLESION SATISFACTORIA DE PROFECTOS DE<br>VINCULACIÓN                                                                                                    |                                       |
|                                                                                                    |                                       |
|                                                                                                    |                                       |
| DRA. MIRIAM ALVAREZ MARISCAL                                                                                                    |                                       |
| COORDINADOR DE FORMACIÓN PROFESIONAL Y VINCULACIÓN                                                                                                    |                                       |
| FACULTAD DE CIENCIAS ADMINISTRATIVAS Y SOCIALES                                                                                                    |                                       |
|                                                                                                    |                                       |
|                                                                                                    |                                       |
| Por medio de la presente me diritio a Usted, para bacer de su conocimiento que                                                                                                    |                                       |
| el(la) C.MARTIN ESTEBAN DUARTE GILBERTH alumno(a), con número de                                                                                                    |                                       |
| matricula 329615 de la carrera de LICENCIADO EN INFORMATICA de la                                                                                                    |                                       |
| FACULTAD DE CIENCIAS ADMINISTRATIVAS Y SOCIALES, CONCLUVO SU<br>PROYECTO DE VINCULACIÓN DE MANERA SATISFACTORIA en INSTITUTO                                                                                                    |                                       |
| DEL DEPORTE Y LA CULTURA FISICA DE BAJA CALIFORNIA, ubicada en BLVD.                                                                                                    |                                       |
| LOS LAGOS, FRACC. VALLE DORADO, ENSENADA, durante el periodo del                                                                                                    |                                       |
| 02/02/2015 al 02/06/2015, en el Programa ADMINISTRACION DE CONTENIDOS<br>EN LA RED BASADO EN FORTICATE 110C con júmero de rensitro 20214                                                                                                    |                                       |
|                                                                                                    |                                       |
|                                                                                                    | ·                                     |
| Ensenada. Baia California, a los 22 días del mes de Marzo del 2017                                                                                                    |                                       |
| ATENTAMENTE                                                                                                    |                                       |
|                                                                                                    |                                       |
|                                                                                                    |                                       |
|                                                                                                    | · · · · · · · · · · · · · · · · · · · |

Imagen 131. Carta en PDF.

#### 9. MODALIDADES

El modelo educativo de la UABC contempla la opción de modalidades de aprendizaje como una alternativa para que el alumno desarrolle sus potencialidades intelectuales y prácticas a través de experiencias de aprendizaje creativas e innovadoras, obteniendo, al mismo tiempo, créditos. Estas modalidades pueden ser cursadas en diversas unidades académicas de la universidad, en otras instituciones de educación superior, nacionales o internacionales, o en los sectores social y productivo, lo que fortalecerá el perfil profesional en su área de interés, con el apoyo del profesor o tutor.

Seleccionar la opción de menú izquierdo Modalidades (Imagen 132).

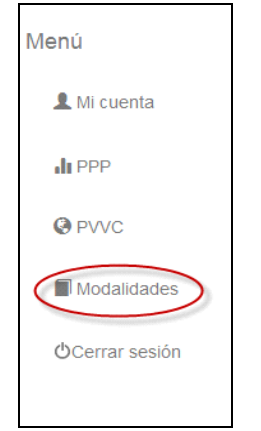

Imagen 132: Ubicación de modalidad en menú principal.

#### 9.1. Catálogo modalidades

- 1. Se mostrarán las siguientes pestañas:
  - Catálogo modalidades: Se mostrará las opciones para realizar un registro de modalidad o bien para solicitar asignación a una modalidad del catálogo.
  - **Citas:** Contiene el estado de las solicitudes de entrevista con el responsable de la modalidad.
  - **Consultas:** Te permitirá consultar la lista de alumnos en trámites de modalidades.
  - Reporte y encuesta: Contiene los reportes parciales y finales, además de permitir realizar la encuesta de evaluación de la unidad receptora.
  - **Bajas:** Podrá consultar las solicitudes de bajas o bien realizar su baja de la modalidad.
  - **Bitácora:** Le permitirá registrar cada una de las actividades que realizas en la modalidad, las cuales utilizara para realizar su reporte parcial y final.

| Catálogo modalidades Citas | Consultas F           | Reporte y Encuesta | Bajas       | Bitácora |                              |
|----------------------------|-----------------------|--------------------|-------------|----------|------------------------------|
| Estudio Independiente.     |                       | Ejercicio Inv      | estigativo. |          | Emprendedores Universitarios |
|                            | las - 1 - 1 - 1 - 0 - |                    |             |          |                              |

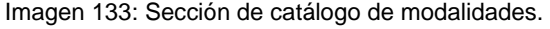

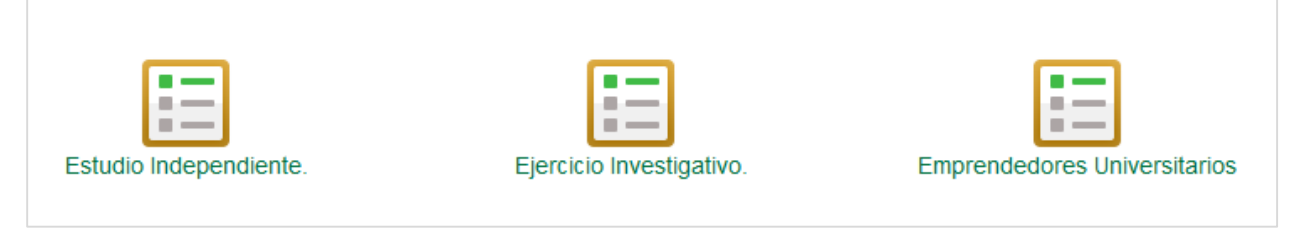

# 9.1.1. Registro 9.1.1.1. Estudio independiente NOTA: Sólo se tomarán como modalidades vigentes las modalidades que tengan alumnos Asignados también con estatus vigente.

**Estudios Independientes.** En esta modalidad, el estudiante tiene la alternativa de realizar estudios de interés disciplinario no sujeto a la asistencia a clases presenciales. El alumno se responsabiliza a realizar las actividades del plan de trabajo previamente autorizado, que permita lograr las competencias y los conocimientos teórico-prácticos de una temática específica, contando con la coordinación y asesoría de un docente.

**Nota:** Es importante considerar que la modalidad de **estudio independiente** tiene como límite **1 alumno** en la modalidad.

Para iniciar con el registro de una Modalidad de estudio independiente.

1. Seleccione la opción Estudio independiente.

| Catálogo modalidades | Citas      | Consultas | Reporte y Encuesta | Bajas        | Bitácora |                              |
|----------------------|------------|-----------|--------------------|--------------|----------|------------------------------|
|                      |            |           |                    |              |          |                              |
| Estudio Indep        | pendiente. |           | Ejercicio In       | vestigativo. |          | Emprendedores Universitarios |
| Estudio indep        | endiente.  | J         | Ejercicio in       | vesigalivo.  |          |                              |

2. Enseguida se presentará la lista de registro vacía, esto significa que aún no tiene ninguna modalidad de estudio independiente registrado (Imagen 134).

| Registro de modalidad en estudio independiente |                           |        |                                                       |    |         |                |  |
|------------------------------------------------|---------------------------|--------|-------------------------------------------------------|----|---------|----------------|--|
| Buscar: Modalidad                              |                           | alidad | Opción para agregar un<br>registro nuevo de modalidad |    | 🔶 Crear | nuevo registro |  |
| Id                                             |                           | \$     | Modalidad                                             | \$ | Estado  | ÷              |  |
|                                                | No hay datos disponibles! |        |                                                       |    |         |                |  |
| Registros por página: 5 🔻                      |                           |        |                                                       |    |         |                |  |

Imagen 134: Tabla de registro de estudio independiente.

- 3. Para iniciar el registro, presione la opción Crear nuevo registro (Imagen 134).
- 4. Una vez que presionado la opción, se mostrará un formulario el cual está formado por 9 pestañas, las cuales deberá capturar (Imagen 135).
- 5. El sistema presentará activa la pestaña 1, la cual deberá capturar sin dejar campos vacios para que pueda continuar con la captura de la pestaña 2.

## Pestaña 1: Descripción general.

 Llenado de los elementos que identificarán la modalidad de acreditación, en su aspecto académico-administrativo (tipo, nombre, carga académica, créditos, periodo de estudios, etc.) y en la designación de las personas responsables e instituciones (alumnos, académicos y escuelas, institutos o facultades, factiblemente, dependencias o instituciones diferentes a la misma universidad) que se involucran en el desarrollo y participación.

| 1 Descripción general       | 2 Responsable  | 3 Program        | as     | 4 Compe      | tencias    | 5 Activ    | idades a reali | zar |
|-----------------------------|----------------|------------------|--------|--------------|------------|------------|----------------|-----|
| 6 Evaluación y acreditación | 7 Referencias  | s bibliográficas | 8      | Justificació | n 🤇        | Finalizar  |                |     |
| Posto ño potivo             | Nombre de la a | actividad:       | ESTUD  | IO INDEPEN   | DIENTE EI  | N          |                |     |
| Pestana activa              | Unidad Ad      | cadémica:        | FACUL  | TAD DE ING   | ENIERIA, / | ARQUITECTU | RA Y DISEÑO    |     |
|                             | Periodo de     | estudios:        | 2014-2 | 2            |            |            |                | •   |
|                             |                |                  | нс     | HL           | нт         | HPC        | HCL            |     |
|                             | Horas as       | signadas:        | 0      | 0            | 0          | 0          | 0              |     |
|                             |                | Créditos:        | 0      |              |            |            |                |     |
|                             |                |                  |        | Regresa      | Ir Con     | tinuar     |                |     |

Imagen 135: Captura de registro de modalidad.

- 2. La Información que se pide en la pestaña de Descripción general, es la siguiente:
  - Nombre de la actividad: Nombre de la actividad de la MA.
  - Unidad académica: Unidad académica en donde se registra la MA.

- Periodo de estudios: Periodo de estudios en que se quiere registrar la MA.
- Distribución de carga horaria y créditos: Estos son los elementos académicoadministrativos utilizados para efectos de identificación de la modalidad de acreditación respectiva, por lo cual, deberán llenarse con los datos correctos y precisos. Depende de la clara asignación de estos elementos, que la modalidad sea registrada correctamente. La clave de la modalidad es designada por el Departamento de Formación Básica o el Depto. de Formación Profesional y Vinculación Universitaria y la distribución de carga horaria y total de créditos por la unidad académica.

**Nota**: La cantidad de créditos será igual a las horas asignadas a la semana por actividad, esto será la equivalencia en créditos. Ejemplo: 3 horas asignadas corresponde a 3 créditos. No excederá de 6 horas. La hora clase, tendrá valor de 2 créditos).

3. Una vez capturados los datos de la pestaña 1, presione el botón Continuar.

| 1 Descripción general       | 2 Responsable  | 3 Program      | as     | 4 Compet       | encias     | 5 Activi   | dades a rea | lizar |
|-----------------------------|----------------|----------------|--------|----------------|------------|------------|-------------|-------|
| 6 Evaluación y acreditación | Referencias    | bibliográficas | 8      | ) Justificació | n 🔮        | Finalizar  |             |       |
|                             | Nombre de la a | ctividad:      | ESTUDI | O INDEPENI     | DIENTE EN  | I GEOMETRÍ | A VECTORI   | AL    |
|                             | Unidad Ac      | adémica:       | FACULT | rad de ing     | ENIERIA, A | RQUITECTU  | RA Y DISEÑ  | 0     |
|                             | Periodo de e   | estudios:      | 2014-2 |                |            |            |             | •     |
|                             |                |                | нс     | HL             | нт         | HPC        | HCL         |       |
|                             | Horas as       | signadas:      | 2      | 0              | 2          | 0          | 0           |       |
|                             | (              | Créditos:      | 6      |                |            |            |             |       |
|                             |                |                |        | Regresa        | r Cont     | inuar      |             |       |

Imagen 136: Sección descripción general de registro de estudio independiente.

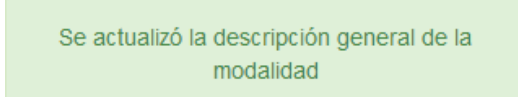

Imagen 137: Aviso de confirmación de guardado de registro.

#### Pestaña 2: Responsable.

 Responsable (s) que la coordinará (n), Unidad de adscripción: Estos elementos, están íntimamente ligados con "carreras que intervendrán", ya que al establecerse o realizarse algún proyecto (independientemente de la modalidad que sea) entre varios programas, tendrán que involucrarse también los responsables internos o externos a la institución, que asesorarán o dirigirán tal modalidad, lo cual implica su debida identificación para fines de validar y corroborar oficialmente su realización y conclusión ante las instancias correspondientes. 2. Dentro de la pestaña "**Responsable**", se mostrará el formulario para capturar los datos del responsable de la modalidad (Imagen 138).

| 1 Descripción general 2 Resp     | onsable (3) Programas       | 4 Competencias       | 5 Actividades a realizar            |
|----------------------------------|-----------------------------|----------------------|-------------------------------------|
| 7 Referencias bibliográficas 🕇 🔞 | Justificación (9) Finalizar |                      |                                     |
| Pestaña activ                    | No. Empleado:<br>a          | NO. EMPLEADO         | 1. Captura<br>número de<br>empleado |
|                                  | Nombre:                     | NOMBRE               |                                     |
|                                  | Institución:                | INSTITUCION          |                                     |
|                                  | Unidad de adscripción:      | FACULTAD DE CIENCIAS | 5                                   |
|                                  | Ciudad de procedencia:      | CIUDAD               |                                     |
|                                  | Teléfono con lada:          | TELEFONO             | - EXT.                              |
|                                  | Correo electrónico:         | CORREO               |                                     |
|                                  |                             | Regresar Continuar   |                                     |

Imagen 138: Sección de responsable.

- 3. La información que deberá capturar en el formulario es la siguiente:
  - No. de empleado: Se refiere al número de empleado del maestro responsable de la MA.
  - **Nombre:** Nombre completo del empleado.
  - Institución: Institución a la que pertenece el responsable de la MA.
  - Unidad de adscripción: Facultad a la que pertenece el responsable de la MA.
  - Ciudad de procedencia: Ciudad de procedencia del responsable de la MA.
  - **Teléfono con lada:** Número donde se podrá contactar al responsable de la MA. **Ext:** Numero de extensión donde se podrá contactar al responsable.
  - Correo electrónico: Dirección de correo electrónico donde se podrá contactar al responsable de la MA.
- 4. Deberá capturar todos los campos que se piden, una vez capturada la información verifique que la haya ingresado correctamente.
- 5. Para este caso, deberá capturar el número de empleado del responsable de la modalidad.
- 6. Una vez que haya capturado el número de empleado, el sistema mostrará los datos del responsable (Imagen 139).

| No. Empleado:          | 3169                 |                                                                 |
|------------------------|----------------------|-----------------------------------------------------------------|
| Nombre:                | FRANCISCO JUAREZ GAF | Información que se                                              |
| Institución:           | UABC                 | <ul> <li>obtiene con el número</li> <li>de empleado.</li> </ul> |
| Unidad de adscripción: | FACULTAD DE CIENCIAS |                                                                 |
| Ciudad de procedencia: | ENSENADA             |                                                                 |
| Teléfono con lada:     | TELEFONO             | EXT.                                                            |
| Correo electrónico:    | fjuarez@uabc.edu.mx  | -                                                               |
|                        | Regresar Continuar   |                                                                 |

Imagen 139: Datos de responsable visualizados.

7. Otro dato que deberá capturar, es el número de teléfono donde podrá localizar al responsable de modalidad este campo es opcional (Imagen 140).

| 1 Descripción general      | Responsable     | 3 Programas    | Competencias        | 5 Actividades a realizar |
|----------------------------|-----------------|----------------|---------------------|--------------------------|
| Referencias bibliográficas | 8 Justificación | 9 Finalizar    |                     |                          |
|                            |                 |                |                     |                          |
|                            | Ν               | o. Empleado:   | 3169                |                          |
|                            |                 | Nombre:        | FRANCISCO JUAREZ G  | AF                       |
|                            |                 | Institución:   | UABC                |                          |
|                            | Unidad de       | e adscripción: | FACULTAD DE CIENCIA | AS                       |
|                            | Ciudad de       | procedencia:   | ENSENADA            |                          |
|                            | Taláf           | ana aan ladar  |                     |                          |
|                            | Teler           | ono con lada:  | TELEFONO            | - EXT.                   |
|                            | Corre           | o electrónico: | fjuarez@uabc.edu.mx |                          |
|                            |                 |                | Regresar Continuar  |                          |

Imagen 140: Campo teléfono opcional.

8. Una vez revisado los datos, presione el botón Continuar.

Se actualizó el responsable de la modalidad

Imagen 141: Aviso de responsable registrado.

- 9. El sistema mostrará un mensaje notificando que se han guardado los datos del responsable de la MA.
- 10. Una vez que se haya guardado los datos de la sección del responsable, se mostrará la siguiente pestaña Programas.

# Pestaña 3: programas.

 Programas (s) (carreras) que intervendrán en la modalidad: A este respecto, se debe considerar, que la movilidad académica brinda la oportunidad para que se puedan realizar modalidades que involucren participantes (alumnos y docentes) de diferentes programas de licenciatura; por lo cual es necesario distinguir, en dado caso, la (s) carrera (s) involucrada (s).

|               | Estudio Independiente                                    |                                       |                                      |       |  |  |  |
|---------------|----------------------------------------------------------|---------------------------------------|--------------------------------------|-------|--|--|--|
| 1 Descripción | general 2 Responsable 3 Programas 4 Competence           | ias <b>(5)</b> Actividades a          | realizar 6 Evaluación y acreditación |       |  |  |  |
| Referencias   | 7 Referencias bibliográficas 🚯 Justificación 🛐 Finalizar |                                       |                                      |       |  |  |  |
|               |                                                          |                                       |                                      |       |  |  |  |
| Clave unidad  | Unidad académica                                         | ld del programa                       | Programa                             | Plan  |  |  |  |
| 290           | FACULTAD DE INGENIERIA, ARQUITECTURA Y DISEÑO            | 29004                                 | INGENIERO EN COMPUTACION             | 20092 |  |  |  |
|               |                                                          |                                       |                                      |       |  |  |  |
|               | Regresar                                                 | ontinuar                              |                                      |       |  |  |  |
|               | rtogroodi C                                              | , , , , , , , , , , , , , , , , , , , |                                      |       |  |  |  |

Imagen 142: Sección de programas.

- 2. La información que se muestra en la pestaña es la siguiente:
  - Clave unidad: Se refiere a la clave de la unidad académica donde se registra la MA.
  - Unidad académica: Unidad académica donde se registra la MA.
  - Id del programa: Clave del programa.
  - **Programa: Nombre** completo del programa.
  - **Plan:** Plan de estudio.
- 3. Presione el botón **Continuar** para ir a la siguiente sección, se mostrará un aviso de que los datos de la sección actual se guardaron (Imagen 143).

Se guardaron los programas de la modalidad Imagen 143: Aviso de programas guardados.

#### Pestaña 4: Competencias.

- Competencias. Para el esclarecimiento del fin de las actividades a realizarse, deberá plasmarse clara y precisamente las intenciones que se propondrán. Para la redacción de estos, deberá considerarse el contenido de la modalidad propuesta, para que guarden total relación, lo enunciado en las competencias con las actividades a realizar.
- 2. El siguiente paso es agregar las competencias de la MA a registrar.

|                       | Estudio Independiente |                           |                  |                          |                             |
|-----------------------|-----------------------|---------------------------|------------------|--------------------------|-----------------------------|
| 1 Descripción general | 2 Responsable         | 3 Programas               | 4 Competencias   | 6 Actividades a realizar | 6 Evaluación y acreditación |
| Referencias bibliográ | áficas 🚯 Justifica    | ción <b>(9)</b> Finalizar |                  |                          |                             |
|                       |                       |                           | Agregar          |                          |                             |
| #                     |                       |                           | Competenci       | as                       |                             |
|                       |                       |                           | Regresar Continu | ar                       |                             |

Imagen 144: Sección de competencias.

- 3. Para ello presiona el botón Agregar (Imagen 144).
- 4. Se presenta un formulario donde podrás encontrar una descripción de ayuda presionando el botón (Imagen 145).

| Agregar competencia | ×       |
|---------------------|---------|
| COMPETENCIA         | •       |
| Cerrar              | Agregar |

Imagen 145: Formulario para agregar competencia.

5. Una vez que haya capturado el nombre de la competencia, verifique que se encuentre escrito correctamente, después presiona el botón **Agregar** (Imagen 146).

| Agregar competencia                                                                                                    | ×       |
|----------------------------------------------------------------------------------------------------|---------|
| REPRESENTAR MEDIANTE LENGUAJE MATEMÁTICO O<br>SIMBÓLICO DIFERENTES TIPOS DE SISTEMAS PARA SU<br>CONCEPTUALIZACIÓN ANÁLITICA | 0       |
| Cerrar                                                                                                    | Agregar |

Imagen 146: Envío de competencia guardada.

6. Se mostrará un aviso de competencia guardada en el sistema (Imagen 147: Aviso de competencia guardada).

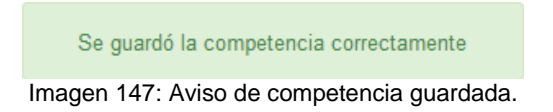

7. La competencia será agregada a la lista, en la cual se mostrarán los iconos Modificar y eliminar.

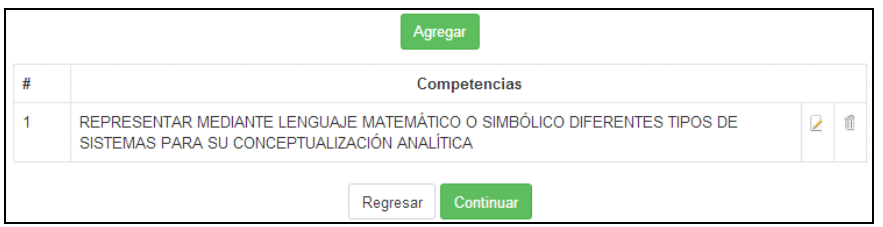

Imagen 148: Consulta de competencia guardada.

| Icono    | Función                                |  |  |  |  |  |
|----------|----------------------------------------|--|--|--|--|--|
|          | Permite modificar información          |  |  |  |  |  |
|          | capturada en las competencias.         |  |  |  |  |  |
| <b>_</b> | Permite eliminar información capturada |  |  |  |  |  |
|          | en las competencias.                   |  |  |  |  |  |

- 8. Una vez registradas las competencias para la modalidad, presione el botón Continuar.
- 9. Enseguida podrá visualizar las opciones para agregar actividades a la modalidad.

# Pestaña 5: Actividades a realizar.

1. Actividades a realizar. Las actividades a realizar, revisten importancia especial en el contenido de todo proyecto, por consiguiente se debe solicita claridad y certeza de las actividades a realizar.

| 1 Descripción general      | 2 Responsable     | 3 Programas   | 4 Competencias          | 5 Actividades a realizar | 6 Evaluación y acreditación |
|----------------------------|-------------------|---------------|-------------------------|--------------------------|-----------------------------|
| Referencias bibliográficas | s 🚯 Justificación | n 🧿 Finalizar |                         |                          |                             |
|                            |                   | Acti          | vidades:                | er/Agregar               |                             |
|                            |                   | Au            | in no ha agregado activ | idades.                  |                             |
|                            |                   |               | Regresar Continu        | Jar                      |                             |

Imagen 149: Seccion de actividades a realizar.

2. Para agregar una actividad al registro de la modalidad, presione el botón Ver/Agregar.

3. Se presentara una lista vacía, para continuar presione el botón **Agregar nueva actividad** (Imagen 150).

|           | Actividad     | des                       | × |
|-----------|---------------|---------------------------|---|
|           | Agregar nueva | actividad                 |   |
| Actividad | Fecha inicio  | Fecha final               |   |
|           |               | Cerrar Guardar actividade | s |

Imagen 150: registro de nueva actidad.

| Agregar actividad       |                        |  |  |
|-------------------------|------------------------|--|--|
| Nombre de la actividad: | Nombre de la actividad |  |  |
| Fecha de inicio:        | Fecha de inicio        |  |  |
| Fecha de término:       | Fecha de término       |  |  |
|                         |                        |  |  |
|                         | Cerrar Agregar         |  |  |

Imagen 151: Formulario de captura de nueva actividad.

- Nombre de la actividad: Deberá capturar el nombre de la actividad.
- Fecha de inicio: Fecha en que iniciará la actividad
- Fecha de término: Fecha en que terminará la actividad.

4. Una vez que haya capturado la información que se pide, presione el botón Agregar.

| idades         |                                                                      | ;                                                                                                    |
|----------------|----------------------------------------------------------------------|----------------------------------------------------------------------------------------------------|
| ueva actividad |                                                                      |                                                                                                    |
| Fecha inicio   | Fecha final                                                          |                                                                                                    |
| 12/08/2014     | 29/08/2014                                                           | Borrar                                                                                                 |
| 01/09/2014     | 19/09/2014                                                           | Borrar                                                                                                 |
| Corror         | Guardar a                                                            | tijdadaa                                                                                               |
|                | idades<br>ueva actividad<br>Fecha inicio<br>12/08/2014<br>01/09/2014 | idades<br>veva actividad<br>Fecha inicio Fecha final<br>12/08/2014 29/08/2014<br>01/09/2014 19/09/2014 |

Imagen 152: Visualización de actividades registradas.

- 5. Una vez que haya capturado la actividad, verifique que la actividad se encuentre correctamente escrita, después presione el botón **Guardar actividades** (Imagen 152).
- 6. El sistema presentará un mensaje de notificación indicando que la actividad se ha guardado.

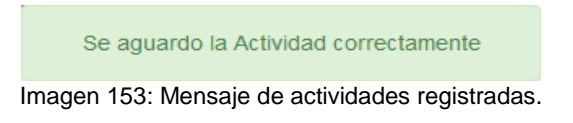

7. La actividad que ha sido guardada, ha sido añadida a al cronograma de actividades.

| 1 Descripción general        | Responsable | 3 Programas      | 4 Co       | mpete  | encias    |      | 5 Ac     | tivida | des a realizar |   |  |
|------------------------------|-------------|------------------|------------|--------|-----------|------|----------|--------|----------------|---|--|
| 6 Evaluación y acreditación  | Referencia  | s bibliográficas | 8 Justifie | caciór | ı         | 9 F  | nalizai  |        |                |   |  |
|                              |             | Activid          | ades:      | Ve     | r/Agreg   | ar   |          |        |                |   |  |
|                              |             |                  |            | _      |           |      |          |        |                |   |  |
|                              |             |                  |            |        | 20        | 14   |          |        |                |   |  |
|                              |             |                  | Julio      | 1      | lgosto    | S    | eptiem   | ore    | Octu           |   |  |
|                              |             |                  | 29 30      | 31     | 32 33 3   | 4 35 | 36 3     | 38     |                |   |  |
| Estudio del sistema de coor  | d           |                  | 39         | E      | studio de | l    |          |        |                |   |  |
| Estudio del espacio euclidea | anc         |                  |            |        |           | Estu | dio del. |        |                |   |  |
| Estudio del espacio edcidea  |             | + 1 of 1         | + 0 +      | • (    | -         | LStu |          | -      |                | 3 |  |
|                              |             |                  |            |        |           |      |          |        |                |   |  |
|                              |             | Regr             | esar Co    | ontinu | ar        |      |          |        |                |   |  |
|                              |             |                  |            |        |           |      |          |        |                |   |  |

Imagen 154: Sección de actividades a realizar.

8. Presionar el botón Continuar.

#### Pestaña 6: Evaluación y acreditación

1. Enseguida se mostrará la sección 6 Evaluación y acreditación, en esta parte del registro deberá capturar los criterios de evaluación acordados con el responsable de la MA.

- 2. Evaluación y acreditación. Es importante remarcar que, por consistir en la retroalimentación y otorgamiento de los créditos al alumno, resulta conveniente, especificar y explicar concisamente, la forma o formas en que se evaluará y acreditará al alumno, ya que de este proceso, se decidirá si el alumno realizó sus responsabilidades con la madurez del profesional que se pretende formar.
- 3. Se deberá expresar, si la forma de evaluación será a través de la obtención de un resultado, el seguimiento a un proceso, la comprobación o refutación de una hipótesis, la redacción de un documento, etc. esclareciendo e indicando en qué consiste la forma de evaluación y acreditación para la modalidad de que se trate.

|                             |                                                                 | Estudio            | Inde   | ependien    | te                                |
|-----------------------------|-----------------------------------------------------------------|--------------------|--------|-------------|-----------------------------------|
| 1 Descripción general       | 2 Responsable                                                   | 3 Programas        | 4      | Competencia | s <b>5</b> Actividades a realizar |
| 6 Evaluación y acreditación | Referencias                                                     | bibliográficas     | 8 Ju   | stificación | 9 Finalizar                       |
| Î                           |                                                                 |                    |        |             |                                   |
| Pestaña activa              |                                                                 | Informe fi         | nal:   | 0           | %                                 |
|                             |                                                                 | Disponibilio       | lad:   | 0           | %                                 |
|                             |                                                                 | Asisten            | cia:   | 0           | %                                 |
|                             |                                                                 | Presentac          | ión:   | 0           | %                                 |
|                             |                                                                 | Desempe            | ño:    | 0           | %                                 |
|                             | Calidad de la info                                              | rmación documer    | ital:  | 0           | %                                 |
|                             | Cumplimi                                                        | iento de actividac | les:   | 0           | %                                 |
|                             |                                                                 | Тс                 | otal:  | 0           | %                                 |
| Ba<br>ve                    | otón para agregar y<br>er un nuevo criterio —<br>de evaluación. |                    | Agrega | r/Ver       |                                   |
|                             |                                                                 | Regre              | esar   | Continuar   |                                   |

Imagen 155: Sección de estudio independiente.

4. Enseguida deberá capturar los porcentajes de cada criterio de evaluación (Imagen 156).

|                             |                    | Estudio            | Ind    | ependiente   | 9                        |
|-----------------------------|--------------------|--------------------|--------|--------------|--------------------------|
| 1 Descripción general       | 2 Responsable      | 3 Programas        | e      | Competencias | 5 Actividades a realizar |
| 6 Evaluación y acreditación | Referencias        | bibliográficas     | 8 Ji   | ustificación | 9 Finalizar              |
|                             |                    |                    |        |              |                          |
|                             |                    |                    |        |              |                          |
|                             |                    | Informe fi         | inal:  | 15           | %                        |
|                             |                    | Disponibilio       | dad:   | 10           | %                        |
|                             |                    | Asisten            | icia:  | 30           | %                        |
|                             |                    | Presentac          | ión:   | 6            | %                        |
|                             |                    | Desempe            | eño:   | 8            | %                        |
|                             | Calidad de la info | ormación docume:   | ntal:  | 25           | %                        |
|                             | Cumplin            | iento de actividad | des:   | 6            | %                        |
|                             |                    | Т                  | otal:  | 100          | %                        |
|                             |                    |                    | Agrega | ar/Ver       |                          |
|                             |                    | Regr               | esar   | Continuar    |                          |

Imagen 156: Criterios de evaluación.

5. Una vez que haya capturado los porcentajes para cada criterio de evaluación, verifique el campo **Total** tenga el 100%, de lo contrario te surgirá el siguiente error (Imagen 157).

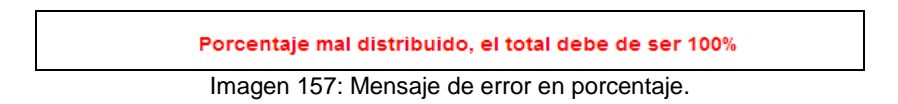

6. Si desea agregar un nuevo criterio que no se encuentre en los definidos del formulario, podrá agregar uno nuevo presionando el botón **Agregar/Ver** (Imagen 158).

| Informe final:                        | 15        | % |
|---------------------------------------|-----------|---|
| Disponibilidad:                       | 10        | % |
| Asistencia:                           | 30        | % |
| Presentación:                         | 6         | % |
| Desempeño:                            | 8         | % |
| Calidad de la información documental: | 25        | % |
| Cumplimiento de actividades:          | 6         | % |
| Total:                                | 100       | % |
| Agreg                                 | jar/Ver   |   |
| Regresar                              | Continuar |   |

Imagen 158: Regitro de criterios de evaluación.

7. Presione el botón Continuar (Imagen 158).

|   | Otros criterios de ev  | aluación y acreditac | ión ×   |
|---|------------------------|----------------------|---------|
|   |                        | Nuevo                |         |
| # | Criterio de evaluación | Porcentaje           | Edición |
|   |                        |                      | Cerrar  |

Imagen 159: Registro de un nuevo criterio de evaluación.

- 8. Se mostrará un formulario de captura, deberá ingresar el nombre del criterio de evaluación y el porcentaje. El sistema automáticamente realizará la suma del porcentaje respecto a los demás criterios.
- 9. Una vez que haya capturado el criterio y el porcentaje, presione el botón **Agregar** (Imagen 160).

| Agregar otro criterio de ev | aluación y Acreditación × |
|-----------------------------|---------------------------|
| Criterio de evaluación:     | TEMAS POR SEMANA          |
| Porcentaje:                 | 10                        |
| Total:                      | 100 %                     |
|                             | Cerrar                    |

Imagen 160: Formulario de registro de nuevo criterio de evaluación.

#### 10. El sistema registrará el nuevo criterio en la lista de criterios de evaluación (Imagen 161).

|   | Otros criterios de eval | luación y acreditación |         |
|---|-------------------------|------------------------|---------|
|   | Nu                      | ievo                   |         |
| # | Criterio de evaluación  | Porcentaje             | Edición |
| 1 | TEMAS POR SEMANA        | 10                     | 2 6     |

Imagen 161: Consulta de otros criterios de evaluación.

11. Por cada criterio registrado, tendrá la opción de editar o bien de modificar el criterio.

| Icono | Función                                                      |
|-------|--------------------------------------------------------------|
| Z     | Permite modificar información<br>capturada en los criterios. |
| Ŵ     | Permite eliminar información capturada<br>en los criterios.  |

- 12. Deberá realizar el mismo paso por cada criterio de evaluación que desee agregar.
- 13. Una vez que haya finalizado la captura de los nuevos criterios de evaluación, presione el botón **Cerrar** (Imagen 161).
- 14. Una vez finalizada la capture de todos los criterios y sumando el 100% de la evaluación, presione el botón **Continuar**.

|                             |                    | Estudio             | ependien | te          |                                      |
|-----------------------------|--------------------|---------------------|----------|-------------|--------------------------------------|
| 1 Descripción general       | 2 Responsable      | 3 Programas         | 4        | Competencia | as <b>(5)</b> Actividades a realizar |
| 6 Evaluación y acreditación | Referencias        | bibliográficas      | 8 Ju     | stificación | 9 Finalizar                          |
|                             |                    |                     |          |             |                                      |
|                             |                    |                     |          |             |                                      |
|                             |                    | Informe fi          | nal:     | 15          | %                                    |
|                             |                    | Disponibilio        | dad:     | 10          | %                                    |
|                             |                    | Asisten             | cia:     | 20          | %                                    |
|                             |                    | Presentac           | ión:     | 6           | %                                    |
|                             |                    | Desempe             | nño:     | 8           |                                      |
|                             |                    | besempe             |          |             | /0                                   |
|                             | Calidad de la info | ormación documer    | ntal:    | 25          | %                                    |
|                             | Cumplin            | niento de actividad | des:     | 6           | %                                    |
|                             |                    | Тс                  | otal:    | 100         | %                                    |
|                             |                    |                     | Agrega   | r/Ver       |                                      |
|                             |                    | Pegr                | ear (    | Continuar   |                                      |
|                             |                    | Regre               | esar     | Continuar   |                                      |

Imagen 162: Sección evaluación y acreditación.

15. Enseguida se mostrarán las opciones para agregar las referencias bibliográficas para la modalidad a registrar.

#### Pestaña 7: Referencias bibliográficas.

 Referencias Bibliográficas: Son las fuentes de información que incluye todo aquella información de apoyo a las actividades de la modalidad, pudiendo ser desde bibliografía, documentos que respalden la información (revistas, periódicos, tesis, videos, documentales, etc.), hasta conferencias asistidas e investigaciones relacionadas al objeto de estudio con su debido esclarecimiento del destino de obtención, procedencia y localización.

| 1 Descripción general |            | 2 Responsable 3 Programas |                  | Competencias    | 5 Actividades a realizar |
|-----------------------|------------|---------------------------|------------------|-----------------|--------------------------|
| 6 Evaluación y ac     | reditación | 7 Referencia:             | s bibliográficas | 8 Justificación | 9 Finalizar              |
|                       |            |                           |                  | Agregar         |                          |
|                       | #          |                           |                  | Referencias     |                          |
|                       |            |                           | Reg              | resar Continuar |                          |

Imagen 163: Sección de referencias bibliográficas.

- 2. Presione el botón Agregar.
- 3. Enseguida se mostrará el área donde deberá capturar la referencia bibliográfica.

| Agregar referencia bibliográfica | ×  |
|----------------------------------|----|
| BIBLIOGRAFÍA                     |    |
| Cerrar Agrega                    | ar |

Imagen 164: Formulario de captura de referencia bibliográfica.

- 4. Una vez que haya capturado la referencia bibliográfica, verificar que se encuentre escrita correctamente, en seguida presionar el botón **Agregar**.
- 5. La referencia será agregada a la lista, tendrá la opción de editar o de eliminar el registro presionando el icono que corresponde a la función (Imagen 164).
- 6. Una vez que haya terminado de capturar las referencias para la modalidad, presione el botón **Continuar.**

| # | Referencias                                                                           |   |   |
|---|---------------------------------------------------------------------------------------|---|---|
| 1 | CHARLES WEXLER, GEOMETRIA ANALITICA: UN ENFOQUE VECTORIAL. ADDISON WESLEY, USA, 1969. | 2 | Û |

Imagen 165: Sección de referencia bibliográfica.

| Icono | Función                                |
|-------|----------------------------------------|
|       | Permite modificar información          |
| -     | capturada en las competencias.         |
| ÷     | Permite eliminar información capturada |
|       | en las competencias.                   |

Nota: Deberá realizar los pasos anteriores por cada referencia bibliográfica que necesites agregar.

7. Una vez que haya finalizado la captura de las referencias bibliográficas presione el botón **Continuar**.

# Pestaña 8: Justificación.

- 1. continuación se presentará el área para capturar la justificación de la modalidad.
- 2. Capture la información para la modalidad y una vez que haya terminado, verifique que los datos sean correctos y presione el botón **Continuar**.

| 1 Descripción general       | 2 Responsable | 3 Programas    | 4 Competencias  | 5 Actividades a realizar |  |
|-----------------------------|---------------|----------------|-----------------|--------------------------|--|
| 6 Evaluación y acreditación | 7 Referencias | bibliográficas | 8 Justificación | 9 Finalizar              |  |
| JUSTIFICACIÓN               |               |                |                 |                          |  |
|                             |               |                |                 |                          |  |
|                             |               | Regre          | sar Continuar   |                          |  |

Imagen 166: Sección justificación.

- 3. Una vez que haya capturado la justificación, recuerde verificar que se encuentre redactada correctamente.
- 4. Enseguida presione el botón Continuar (Imagen 166).

# Pestaña 9: Finalizar.

1. Se mostrará el último paso, presione el botón Enviar a revisión para que la modalidad sea evaluada.

| <ol> <li>Descripción general</li> </ol> | 2 Responsable      | 3 Programas                         | Competencias                                    | 5 Actividades a realizar             |
|-----------------------------------------|--------------------|-------------------------------------|-------------------------------------------------|--------------------------------------|
| 6 Evaluación y acreditaciór             | Referencias        | s bibliográficas                    | 8 Justificación                                 | 9 Finalizar                          |
|                                         | La solici<br>Nota: | tud será enviada<br>Una vez enviada | a a las autoridades (<br>a la solicitud no se p | correspondientes<br>oodrá modificar. |
|                                         |                    | Enviar más                          | tarde Enviar a revisi                           | ión                                  |

**Nota:** El botón **Enviar más tarde** guarda el registro con estado *CAPTURA* permitiendo modificarla o enviarla más tarde (Imagen 167).

| Catálogo modalidades Citas |                                                                                       |      | Citas | Consultas | Reporte y Encuesta       | Bajas          | Bitácora   |   |          |         |         |        |
|----------------------------|---------------------------------------------------------------------------------------|------|-------|-----------|--------------------------|----------------|------------|---|----------|---------|---------|--------|
|                            |                                                                                       |      |       |           | Registro de modalidad er | n estudio inde | ependiente |   |          |         |         |        |
| Buscar:                    | Buscar: Modalidad                                                                     |      |       |           |                          |                |            |   |          | ear nue | evo reg | jistro |
| Id                         | \$                                                                                    | Moda | lidad |           |                          |                |            | ٠ | Estado 🔶 |         |         |        |
| 2133                       |                                                                                       |      |       | ESTUDIO   | INDEPENDIENTE EN GEOMET  | RÍA VECTORI    | AL         |   | CAPTURA  | Q       | Z       | ŵ      |
| << < 1                     | << < 1 > >> Ir a página: 1 ¥ Registros por página: 5 ¥ Mostrando registros 1 a 1 de 1 |      |       |           |                          |                |            |   |          |         |         |        |

Imagen 168: Visualización de registros de modalidades capturadas.

2. Al seleccionar la opción **Enviar a revisión**, se enviará a revisión y se actualizará el estado de la modalidad (Imagen 169).

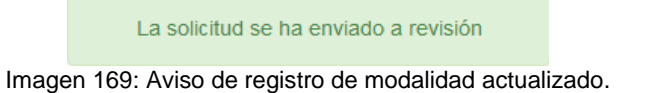

- 3. El sistema envía una notificación por correo electrónico al PTC investigador indicando que está solicitando el registro de una modalidad.
- 4. Enseguida se mostrará un registro en una lista, y solamente podrá consultar la información del registro.

|         |      |                  | Registro de modalidad en estudio independiente |   |                                |
|---------|------|------------------|------------------------------------------------|---|--------------------------------|
| Buscar: | Mod  | alidad           |                                                |   | 🕂 Crear nuevo registro         |
| Id      | \$   | Modalidad        |                                                | ۰ | Estado 🍦                       |
| 2133    |      |                  | ESTUDIO INDEPENDIENTE EN GEOMETRÍA VECTORIAL   |   |                                |
| << < 1  | > >> | Ir a página: 1 🔻 | Registros por página: 5 ▼                      |   | Mostrando registros 1 a 1 de 1 |

Imagen 170: Consulta de información de registro.

9.1.1.2. Ejercicio Investigativo

**Ejercicio Investigativo.** Esta modalidad busca valorar la iniciativa y creatividad en el alumno, y consiste en que éste elabore una propuesta de investigación y la realice con la orientación de un tutor. Asimismo brinda la oportunidad de aplicar los conocimientos, habilidades y actitudes en el campo de la investigación desarrollada en el área.

**Nota:** Es importante considerar que la modalidad de **ejercicio investigativo** tiene como límite **1 alumno** en la modalidad.

Para iniciar con el registro de una modalidad en Ejercicio investigativo, deberá realizar los siguientes pasos:

**NOTA:** Sólo se tomarán como modalidades vigentes las **modalidades que tengan alumnos Asignados** también con estatus **vigente**.

- 1. Seleccione la opción de menú Modalidades.
- 2. Seleccione la opción Registro.
- 3. Enseguida seleccione la opción Ejercicio Investigativo.

| Catálogo modalidades | Citas      | Consultas | Reporte y Encuesta Bajas B | Bitácora                     |
|----------------------|------------|-----------|----------------------------|------------------------------|
| Estudio Inde         | pendiente. |           | Ejercicio Investigativo.   | Emprendedores Universitarios |

Imagen 171. Ejercicio investigativo.

4. Se mostrará un alista igual a la del punto 9.1.1.1 Estudio independiente.

|                           | Listado de ayudantías en ejercicio investigativo |        |                        |
|---------------------------|--------------------------------------------------|--------|------------------------|
| Buscar: Modalidad         |                                                  |        | - Crear nuevo registro |
| Id 🔶 Modalidad            | \$                                               | Estado | ♦                      |
|                           | No hay datos disponibles!                        |        |                        |
| Registros por página: 5 🔻 |                                                  |        |                        |

Imagen 172: Creación de nuevo registro de ejercicio investigativo.

5. Al seleccionar la opción **Crear nuevo registro**, se mostrará un formulario el cual deberá ser llenado.

| 1 Descripción general      | 2 Responsable 3 F  | <sup>o</sup> rogramas | 4 Cor   | npetencias | 5        | Actividades a | a realizar | 6 Evaluad | ión y acreditación |
|----------------------------|--------------------|-----------------------|---------|------------|----------|---------------|------------|-----------|--------------------|
| Referencias bibliográficas | 8 Justificación    | 9 Finalizar           |         |            |          |               |            |           |                    |
| Pestaña activa.            | Ejercicio investig | ativo en:             | NOMBR   | e de la M  | ODALIDAD | )             |            |           |                    |
|                            | Unidad aca         | adémica:              | FACULT  | AD DE CIE  | NCIAS    |               |            |           |                    |
|                            | Periodo de         | estudios:             | 2014-2  |            |          |               |            | ۲         |                    |
|                            | Horas as           | ignadas:              | HC<br>0 | HL<br>0    | HT<br>0  | HPC<br>0      | HCL<br>0   |           |                    |
|                            |                    | Créditos:             | 0       |            |          |               |            |           |                    |
|                            |                    |                       |         | Regre      | esar Co  | ontinuar      |            |           |                    |

Imagen 173: Formulario de registro de ejercicio investigativo.

- 6. El prestador deberá seguir los mismos pasos para proceder al registro de una modalidad de ejercicio investigativo, es decir, se deberá realizar la captura de las 9 pestañas del formulario. Para más detalle ir al **9.1.1.1 Estudio independiente.**
- 7. Continúe con la captura de las pestañas hasta finalizar y enviar la información para su autorización.

## 9.1.1.3. Emprendedores Universitarios

**Programa de Emprendedores Universitarios.** Estará integrado por actividades académicas con valor curricular. Busca apoyar a aquellos alumnos que manifiesten inquietudes con proyectos innovadores, por medio de un análisis del perfil emprendedor, la formulación de un plan de negocios, la orientación para apoyo financiero y su validación académica, entre otros incentivos (título sexto, capítulo primero, sección cuarta, artículos 173 al 175 del Estatuto escolar de la Universidad Autónoma de Baja California).

**Nota:** Es importante considerar que la modalidad de **emprendedores universitarios** tiene como límite **1 alumno** en la modalidad.

Para iniciar con el registro de una modalidad de emprendedores, deberá realizar los siguientes pasos:

**NOTA:** Sólo se tomarán como modalidades vigentes las **modalidades que tengan alumnos Asignados** también con estatus **vigente**.

- 1. Seleccione la opción de menú Modalidades.
- 2. Seleccione la opción **Registro**.
- 3. Enseguida seleccionar la opción Emprendedores universitaria.

| Catálogo modalidades | Citas     | Consultas | Reporte y Encuesta | Bajas        | Bitácora |                     |            |
|----------------------|-----------|-----------|--------------------|--------------|----------|---------------------|------------|
| Estudio Indep        | endiente. |           | Ejercicio In       | vestigativo. |          | Emprendedores Unive | ersitarios |

Imagen 174. Emprendedores universitarios.

- 4. Se mostrará el listado de ayudantías en emprendedores.
- 5. Si aún no ha realizado ningún registro, la lista se mostrará vacía.
- 6. Para capturar el registro, presionar la opción **Crear nuevo registro** (Imagen 175).

| Listado de ayudantías en emprendedores universitarios | 5 |        |                        |
|-------------------------------------------------------|---|--------|------------------------|
| Buscar: Modalidad                                     |   | <      | + Crear nuevo registro |
| Id 🔶 Modalidad                                        | ٠ | Estado | \$                     |
| No hay datos disponibles!                             |   |        |                        |
| Registros por página: 🗧 🔻                             |   |        |                        |

Imagen 175: Tabla de visualización de registros de modalidades.

7. Se mostrará un formulario donde deberá capturar la información que se pide:

| 1 Descripción general     | 2 Responsable    | 3 Integrantes    | Programas                         | 5 Competencias | 6 Actividades a realizar |  |  |  |
|---------------------------|------------------|------------------|-----------------------------------|----------------|--------------------------|--|--|--|
| Evaluación y acreditación | 8 Referencias    | s bibliográficas | <ol> <li>Justificación</li> </ol> | 10 Incubadora  | 11 Finalizar             |  |  |  |
|                           | Emprendedores un | iversitarios en: | NOMBRE DE LA M                    | ODALIDAD       |                          |  |  |  |
| Pestaña activa.           | Unid             | ad académica:    | FACULTAD DE CIENCIAS              |                |                          |  |  |  |
|                           | Perio            | do de estudios:  | 2014-2                            |                | T                        |  |  |  |
|                           | Но               | oras asignadas:  | HC HL                             | HT HPC         | HCL<br>0                 |  |  |  |
|                           |                  | Créditos:        | 0                                 |                |                          |  |  |  |
|                           |                  |                  | Regre                             | sar Continuar  |                          |  |  |  |

Imagen 176: Sección de descripcion general.

- 8. En comparación a los formularios de las modalidades anteriores, esta modalidad añade en su formulario 11 secciones a capturar.
- 9. Las pestañas nuevas que se añadieron a la modalidad son:
  - Integrantes: Ubicado en la pestaña 3.
  - Incubadora: Ubicado en la pestaña 10.
  - Inicia con la captura de la modalidad. Ver ejemplo en el punto:

#### Pestaña 3: Integrantes.

.

Una vez en el formulario de la pestaña tres "Integrantes", deberá capturar la información que se solicita.

1. Si desea agregar alumnos a la modalidad, presiona el botón Agregar alumno.

| 1 | Descripción general       | 2 Responsable 3 Integr     | antes  | Programas                         | 5 Competencias | 6 Actividades a realizar |
|---|---------------------------|----------------------------|--------|-----------------------------------|----------------|--------------------------|
| • | Evaluación y acreditación | 8 Referencias bibliográfic | as     | <ol> <li>Justificación</li> </ol> | 10 Incubadora  | 11 Finalizar             |
|   |                           | Pestaña                    | actual | . Agregar alumn                   | •              |                          |
| # | Matrícula                 | Nombre                     |        |                                   | Unidad d       | e adscripción            |
| 1 | 320470                    | ANA KAREN PRIETO PARRA     | A      |                                   | FACULTA        | D DE CIENCIAS            |
|   |                           |                            |        | Regresar Cont                     | inuar          |                          |

Imagen 177: Sección integrantes.

- 2. Una vez que presionado el botón, se mostrará un formulario deberá de indicar la información del alumno.
- 3. Deberá capturar la matrícula del alumno que deseas agregar a la modalidad (Imagen 178).

**Nota**: Para que un alumno pueda ser registrado a una modalidad de emprendedores, debe cumplir los requisitos establecidos para la modalidad.

| Matrícula:                  | · · · · · · · · · · · · · · · · · · · |                             |
|-----------------------------|---------------------------------------|-----------------------------|
|                             |                                       | Captura la<br>matricula del |
| Nombre: NO                  | IBRE                                  | aiumno a agregar.           |
| Unidad de adscripción : UNI | DAD DE ADSCIPCION                     | ncias 🕜 Adminis             |
|                             |                                       | C Finalizar                 |

Imagen 178: Formulario de registro de alumno a emprendedores.

- 4. Una vez que capturado la matrícula del alumno, puede suceder alguno de los siguientes casos:
- 5. Si el alumno a agregar, se encuentra vigente en más de una carrera:
- 6. Se mostrará un formulario donde deberá seleccionar la carrera del alumno con la cual se quiere utilizar en el sistema (Imagen 179).

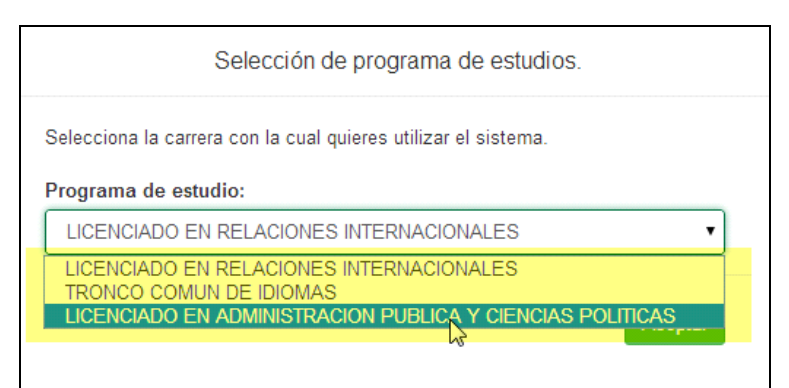

Imagen 179: Caso de alumno con más de un plan de estudios registrado.

- 7. Una vez que haya seleccionado la carrera, presione el botón Agregar.
- 8. Enseguida se agregara el alumno a la lista de integrantes.
- 9. Deberá realizar los mismos pasos por cada alumno a agregar.
- 10. Una vez que terminado, presione el botón Continuar.

| # | Matrícula | Nombre                     | Unidad de adscripción |   |
|---|-----------|----------------------------|-----------------------|---|
| 1 | 320470    | ANA KAREN PRIETO PARRA     | FACULTAD DE CIENCIAS  |   |
| 2 | 313151    | LAURA EDITH CALDERON PEREZ | FACULTAD DE CIENCIAS  | Ê |
|   |           | Regresar Continuar         |                       |   |

Imagen 180: Registro de alumnos a programa de emprendedores.

**Nota**: Si el alumno no cumple con los requisitos: Se mostrará un mensaje de error indicando que el alumno no cumple con los requisitos establecidos para la modalidad.

El alumno que esta tratando de agregar, no tiene la etapa básica completa.

Imagen 181: Mensaje de aviso de etapa no concluida.

11. Al momento de agregar al alumno en la lista de participantes, se mostrará un mensaje notificando que se guardó el integrante correctamente en la lista.

| Se guardó el integrante correctamente |
|---------------------------------------|
|---------------------------------------|

Imagen 182: Aviso de registro de alumno correcto.

- 12. Una vez que finalizado de agregar alumnos a la lista, presione el botón Continuar.
- 13. La asignación al programa queda a criterio de la aprobación de la modalidad por el departamento de formación profesional.

#### Pestaña 10: Incubadora.

1. Una vez en la pestaña diez, se mostrará un formulario donde deberás capturar la información que se solicita.

| 1 Descripción general 2 Responsable 3 Integrantes          | 4 Programas 6 Competencias 6 Actividades a realizar                      |
|------------------------------------------------------------|--------------------------------------------------------------------------|
| 7 Evaluación y acreditación (3) Referencias bibliográficas | <ul> <li>Justificación</li> <li>Incubadora</li> <li>Tinalizar</li> </ul> |
| Nombre de la incubadora:                                   | NOMBRE DE LA INCUBADORA                                                  |
| Nombre del contacto:                                       | NOMBRE DE CONTACTO                                                       |
| Puesto:                                                    | PUESTO                                                                   |
| Correo electrónico:                                        | CORREO                                                                   |
| Teléfono con lada:                                         | TELÉFONO                                                                 |
| Dirección:                                                 | DIRECCION                                                                |
| Plan de Negocio:                                           | Adjuntar archivo                                                         |
|                                                            | Regresar Continuar                                                       |

Imagen 183: Sección de incubadora.

- 2. La información que deberá capturar será la siguiente:
  - Nombre de la incubadora: Nombre completo de la incubadora.
  - Nombre del contacto: Nombre completo del contacto.
  - Puesto: Puesto que ocupa.
  - Correo electrónico: Correo electrónico donde se podrá localizar al responsable de la modalidad.
  - Teléfono con lada: Número telefónico con lada, donde podrá ser localizado el responsable de la modalidad.
  - Dirección: Domicilio de la incubadora.
  - Plan de negocio: Opción donde podrá subir el documento del plan de negocio.
- 3. Una vez que haya terminado de capturar la información, verifique los datos, enseguida presione el botón **Continuar**.

#### 9.1.2. Solicitudes

1. Seleccionar la opción Solicitudes (Imagen 184).

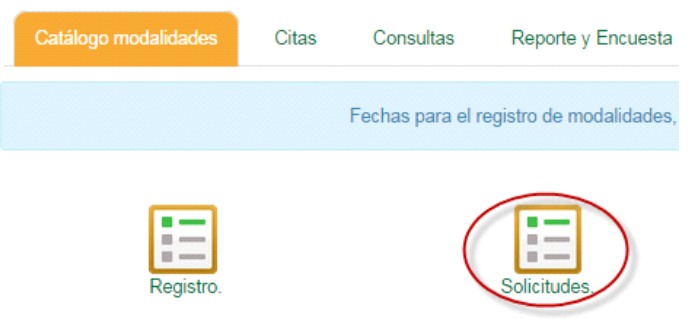

Imagen 184: Sección de catálogo de modalidades.

2. De las opciones que se muestran, seleccione una para iniciar la consulta del catálogo de modalidades (Imagen **185**).

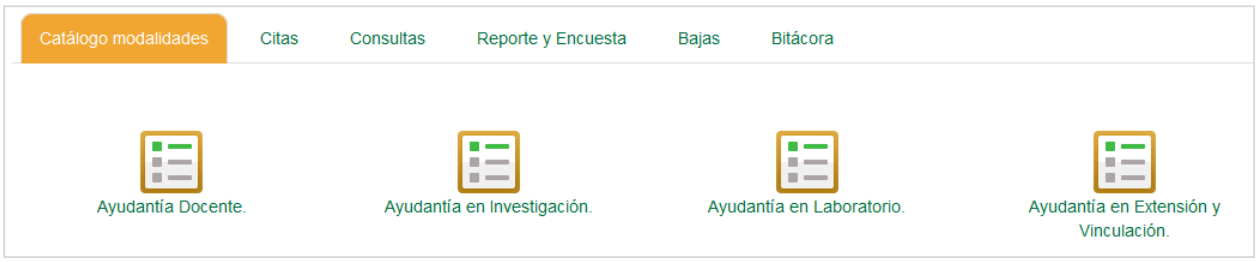

Imagen 185. Opciones de solicitudes.

# 9.1.3. Ayudantía docente

El alumno participa como adjunto de docencia (auxiliar docente), bajo la supervisión de un profesor o investigador de carrera, realizando acciones de apoyo académico dentro y fuera del aula, elaborando material didáctico, así como interviniendo en la práctica docente. La unidad académica registra la modalidad de estudio en el Departamento de Formación Profesional mediante un plan de trabajo (formato "Registro de modalidades de aprendizaje y obtención de créditos", anexo v). El departamento, a su vez, otorga clave en el sistema de planes, y el alumno se incorpora como maestro adjunto y realiza acciones de apoyo académico, dentro y fuera del aula, durante un período escolar.

1. Seleccionar Ayudantía docente.

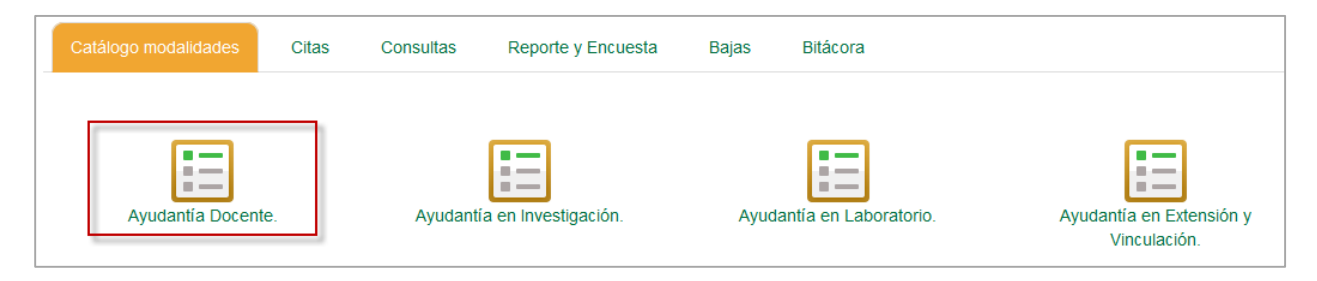

Imagen 186. Opción Ayudantía docente.

- 2. Para solicitar una modalidad en Ayudantía docente siga los siguientes pasos:
- 3. Seleccione la opción Ayudantía docente.
- 4. Se mostrará la lista de ayudantías docentes que se encuentran disponibles (Imagen 187).
- 5. Si el nombre de la ayudantía no se visualiza completo, seleccione Ver más.

|        | Sele                                            | ección del tipo de modalida | ad a | yudan    | tía docente                        |                           |      |
|--------|-------------------------------------------------|-----------------------------|------|----------|------------------------------------|---------------------------|------|
| Buscar | r. Modalidad                                    |                             |      |          | Actividades                        |                           |      |
| Id 🔶   | Modalidad 🔶                                     | Responsable                 | ÷    | Créditos | A APOYO EN LA REVISION DE MATERIAL | Cupo<br>disponible        |      |
| 2401   | AYUDANTIA DOCENTE EN COMPILADORES               | JUAREZ GARCIA FRANCISCO     |      | 2        | APOYO EN LA REVISION DE M (VER.MÁS | 1                         | Q    |
| << <   | 1 > >> Ir a página: 1 V Registros por página: 5 | ·<br>▼                      |      |          |                                    | Mostrando registros 1 a 1 | de 1 |

Imagen 187: Consulta de registros de modalidades registradas.

6. Para consultar la información de la modalidad, deberá seleccionar el icono <a> de la modalidad que desea consultar (Imagen 188).</a>

|        | Se                                | lección del tipo de modal | lidad a | iyudan   | tía docente                       |                    |   |
|--------|-----------------------------------|---------------------------|---------|----------|-----------------------------------|--------------------|---|
| Buscar | Modalidad                         |                           |         |          |                                   |                    |   |
| Id 🔶   | Modalidad                         | Responsable               | ¢       | Créditos | Actividades 🔶                     | Cupo<br>disponible | ÷ |
| 2401   | AYUDANTIA DOCENTE EN COMPILADORES | JUAREZ GARCIA FRANCISCO   |         | 2        | APOYO EN LA REVISION DE M VER MÁS | 1                  | 6 |

Imagen 188: Tabla de selección de ayudantía docente.

7. La información de la modalidad se mostrará dividida en 8 secciones, las cuales son las pestañas que se ubican en la parte superior (Imagen 189).

| Catálogo modalidades                   | Citas                 | Consultas       | Reporte y E | ncuesta   | Bajas       | Bitácora   | I    |           |
|----------------------------------------|-----------------------|-----------------|-------------|-----------|-------------|------------|------|-----------|
|                                        |                       |                 |             | Se        | leccionar m | odalidad   |      |           |
| 1 Descripción g                        | eneral                | 2 Programas     | 3 Resp      | onsable   | 4 Co        | mpetencias | 6 Ac | tividades |
| 6 Evaluación y acreditación 7 Referenc |                       | ncias (8        | Justificad  | ión       | PES         | TAÑAS      |      |           |
| Destaña astiva                         | Ayudantía docente en: |                 |             |           |             |            |      |           |
| Pestana activa.                        | Uni                   | dad académica:  | FACULT      | AD DE CIE | NCIAS       |            |      |           |
|                                        | Perio                 | do de estudios: | 2014-2      |           |             |            | •    |           |
|                                        |                       |                 | HC          | HL        | НТ          | HPC        | HCL  |           |
|                                        | Total hor             | as a la semana: | 0           | 0         | 2           | 0          | 0    |           |
|                                        |                       | Total créditos: | 2           |           |             |            |      |           |

Imagen 189: Sección de consulta de modalidad.

 Descripción General: Elementos que identificarán la modalidad de acreditación, en su aspecto académico-administrativo (tipo, nombre, carga académica, créditos, periodo de estudios, etc.) y en la designación de las personas responsables e instituciones (alumnos, académicos y escuelas, institutos o facultades, factiblemente, dependencias o instituciones diferentes a la misma universidad) que se involucran en el desarrollo y participación.
- Programas: Programas (s) (carreras) que intervendrán en la modalidad.
- Responsable: Datos del Responsable que coordinarán la modalidad, los elementos del formulario, están íntimamente ligados con el anterior (programas), ya que al establecerse o realizarse algún proyecto (independientemente de la modalidad que sea) entre varios programas, tendrán que involucrarse también los responsables internos o externos a la institución, que asesorarán o dirigirán tal modalidad.
- Competencias. Para el esclarecimiento del fin de las actividades a realizarse, se describe de forma clara y precisamente las intenciones que se propondrán. Para esto, deberá considerarse el contenido de la modalidad propuesta, para que guarden total relación, lo enunciado en las competencias con las actividades a realizar.
- Actividades a realizar. Las actividades a realizar, revisten importancia especial en el contenido de todo proyecto, por consiguiente se especifica con claridad y certeza las actividades a realizar.
- Evaluación y acreditación: Es importante remarcar que, por consistir en la retroalimentación y otorgamiento de los créditos al alumno, se especifica y explica concisamente, la forma o formas en que se evaluará y acreditará al alumno, ya que de este proceso, se decidirá si el alumno realizó sus responsabilidades con la madurez del profesional que se pretende formar.
- Referencias: Son las fuentes de información que incluye todo aquella información de apoyo a las actividades de la modalidad, pudiendo ser desde bibliografía, documentos que respalden la información (revistas, periódicos, tesis, videos, documentales, etc.), hasta conferencias asistidas e investigaciones relacionadas al objeto de estudio con su debido esclarecimiento del destino de obtención, procedencia y localización.
- Justificación. Las diversas modalidades de acreditación son formas diversas a las unidades de aprendizaje para obtener créditos. Estas, deberán fundamentar el porqué de su importancia para ser incluidas en el plan de estudios; Y la trascendencia que esta reviste para la formación del alumno y el valor que la misma guarda respecto a los avances de la ciencia y tecnología.
- 8. Una vez que haya terminado de consultar la información de cada una de las secciones, si desea continuar con la solicitud de la modalidad, presione el botón **Seleccionar modalidad**.
- 9. Ubicado en la parte superior del formulario (Imagen 190).

|                                        |          | Se         | leccionar m | odalidad   | 5          |           |
|----------------------------------------|----------|------------|-------------|------------|------------|-----------|
| 1 Descripción general 2 Programas      | 3 Resp   | onsable    | 4 Co        | mpetencias | <b>5</b> A | tividades |
| 6 Evaluación y acreditación (7) Refere | encias 🛛 | Justificad | ión         |            |            |           |
| Ayudantía docente en:                  | COMPIL   | ADORES     |             |            |            |           |
| Unidad académica:                      | NCIAS    |            |             |            |            |           |
| Periodo de estudios:                   | 2014-2   |            |             |            | •          |           |
|                                        | HC       | HL         | HT          | HPC        | HCL        |           |
| Total horas a la semana:               | 0        | 0          | 2           | 0          | 0          |           |
| Total créditos:                        | 2        |            |             |            |            |           |

Imagen 190: Registro a modalidad seleccionada.

- 10. Al momento de seleccionar la modalidad, podrá suceder alguno de los siguientes casos:
- El alumno no cumple los requisitos. Si no cumple los requisitos para la modalidad, se mostrará el siguiente mensaje de error:

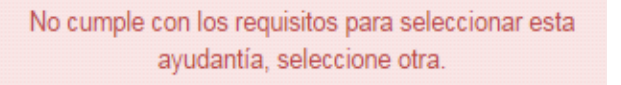

Imagen 191: Aviso de requisitos no cumplidos.

• El alumno cumple con los requisitos. Se mostrará el siguiente mensaje de confirmación:

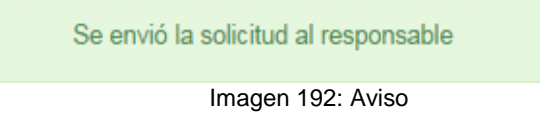

11. El sistema envía una notificación por correo electrónico de la solicitud al PTC investigador.

### 9.1.4. Ayudantía en investigación

Esta forma de obtener créditos se realiza con la participación del alumno, durante la etapa disciplinaria o terminal, en investigaciones que esté realizando personal académico de la universidad o de otras instituciones y que naturalmente ésta, se encuentre relacionada con la orientación profesional del estudiante. La investigación deberá estar formalmente registrada ante la Coordinación de Posgrado e Investigación. (CPI). No se descarta la posibilidad que el alumno proponga una investigación en la cual el docente designado como tutor de investigación fungiría como guía responsable de asesorar y esclarecer las dudas que en la práctica surjan. Esta modalidad brinda la oportunidad al alumno de incrementar su capacidad creativa y de aplicar sus conocimientos, habilidades y actitudes en el campo de la investigación.

### 9.1.5. Ayudantía en laboratorio

Las actividades prácticas desarrollan habilidades y destrezas importantes para el alumno, por otra parte, si estas se relacionan a proyectos académicos o de investigación, el resultado puede ser integrador y rico académicamente para el alumno. En este sentido las ayudantías en el laboratorio se promoverán en los casos de carreras, donde las horas de práctica representen auxilio valioso, de igual manera cuando se desarrollen proyectos de investigación que requieran de diversas acciones de trabajo en laboratorio, en todo caso, se valorará la solicitud expresa de los interesados. Esta actividad será utilizada en programas donde se desarrollen actividades que impliquen el manejo de sustancias, instrumental, equipo o aparatos propios de prácticas de laboratorio.

## 9.1.6. Ayudantía en extensión y vinculación

El alumno realiza un conjunto de actividades que acercan a las fuentes de conocimiento, tecnológicas y culturales con los sectores sociales, productivos así como a la comunidad en general. Estas actividades se desarrollan a través de diversas formas (Planeación, organización de recursos, conferencias y diversas acciones con dichos sectores, etc.), para elaborar e identificar propuestas que puedan ser de utilidad y se orienten a fomentar las relaciones entre la universidad y la comunidad.

### 9.2. Citas

1. Seguir ejemplo en el punto Citas de Prácticas profesionales.

### 9.3. Consultas

1. Seleccionar la pestaña Consultas.

| Catálogo modalidades | Citas | Consultas | Reporte y Encuesta  | Bajas | Bitácora |
|----------------------|-------|-----------|---------------------|-------|----------|
| Consultar trámites   | -     | Cons      | ultar lista de PTC. |       |          |

Imagen 193. Pestaña Consultas.

- 2. Enseguida se mostrarán las siguientes opciones: Consultar trámites y Consultar lista de PTC.
- 3. El usuario deberá seleccionar una de las opciones.

### 9.3.1. Consultar trámites

1. Seleccionar la opción Consultar trámites.

| Catálogo modalidades | Citas | Consultas | Reporte y Encuesta  | Bajas | Bitácora |
|----------------------|-------|-----------|---------------------|-------|----------|
| Consultar trámites.  |       | Const     | ultar lista de PTC. |       |          |

Imagen 194. Opción Consultar trámite.

2. Continuar en el paso <u>1</u> del punto 8.1. Solicitudes

## 9.3.2. Consultar lista de PTC

1. Presionar la opción **Consultar lista de PTC**.

| Catálogo modalidades Cir | tas Cor | nsultas | Reporte y Enco   | uesta | Bajas | Bitácora |
|--------------------------|---------|---------|------------------|-------|-------|----------|
| Consultar trámites.      |         | Consult | ar lista de PTC. |       |       |          |

Imagen 195. Opción Consultar lista de PTC

2. Enseguida se mostrará el listado de PTC.

**Nota:** Esta lista es únicamente de consulta.

|               | I                             | Listado de PTC         |                                 |       |
|---------------|-------------------------------|------------------------|---------------------------------|-------|
|               | Nombre o número de empleado:  | Nombre o número de emp | leado                           |       |
| Num. Empleado | Nombre                        |                        | Correo electrónico              |       |
| 2377          | DUARTE MOLLER ARMANDO         |                        | armando.duarte@uabc.edu.mx      |       |
| 2495          | PIMENTEL CARDENAS CELSO       |                        | celso.pimentel.cardenas@uabc.ed | lu.mx |
| 4840          | DE LA HOZ MADRID ANA CRISTINA |                        | ahoz@uabc.edu.mx                |       |
| 6593          | ARAMBURO VIZCARRA GUILLERMO   |                        | garambur@uabc.edu.mx            |       |
| 6874          | JAUREGUI HEREDIA FELIX        |                        | jauregui@uabc.edu.mx            |       |
| 7006          | ROCHA PARDO SONIA ELIZABETH   |                        | sonia.rocha@uabc.edu.mx         |       |
| 7377          | MARIN VARGAS MA ENSELMINA     |                        | emarin@uabc.edu.mx              |       |

Imagen 196. Listado de PTC.

### 9.4. Reporte y encuesta

El proceso de reporte y encuesta en Modalidades es idéntico al utilizado en PPP, seguir ejemplo del punto <u>7.4 Reporte y encuesta</u>

### 9.5. Bajas

1. Seleccionar la pestaña Bajas.

| Catálogo modalidades    | Citas | Consultas | Reporte y Encuesta   | Bajas | Bitácora |
|-------------------------|-------|-----------|----------------------|-------|----------|
|                         |       |           |                      |       |          |
| Solicitar baja a modali | dad.  | Consultar | r baja de modalidad. |       |          |

Imagen 197. Pestaña Bajas.

 Para modalidades de aprendizaje las solicitudes de baja no llevan un proceso de aprobación, es decir al momento en que solicita la baja a lo modalidad se registrará la baja a la misma.

### 9.5.1. Solicitar baja a modalidad

Pasa efectuar una baja a un programa de modalidad realice los siguientes pasos.

- 1. Seleccione la opción de menú **Modalidades** que se encuentra ubicado a lado izquierdo.
- 2. Enseguida seleccione la pestaña bajas.

| Catálogo modalidades  | Citas  | Consultas | Reporte y Encuesta   | Bajas | Bitácora |
|-----------------------|--------|-----------|----------------------|-------|----------|
| Solicitar baja a moda | lidad. | Consulta  | r baja de modalidad. |       |          |

Imagen 198: Sección de bajas en modalidades.

- 3. Al seleccionar la pestaña de bajas, se mostrarán las siguientes opciones (Imagen 198):
  - **Solicitar baja de modalidad:** Permite solicitar su baja seleccionando la modalidad en la que deseas hacerlo.
  - **Consultar baja de modalidades:** Permite consultar la modalidad en la cual el responsable ha solicitado efectuado la baja por algunos motivos que podrá consultar.
- 4. Seleccione la opción Solicitar baja de modalidad.

5. Se mostrará en la lista la modalidad en la que te encuentras.

|             | Modalidades vigentes registradas. |                                                      |                      |                       |                                |  |  |  |  |
|-------------|-----------------------------------|------------------------------------------------------|----------------------|-----------------------|--------------------------------|--|--|--|--|
|             | Clave                             | Nombre del programa                                  | Unidad receptora     | Responsable           |                                |  |  |  |  |
|             | )1                                | AYUDANTÍA LABORATORIO EN REDES                       | FACULTAD DE CIENCIAS | ADRIAN ENCISO ALMANZA |                                |  |  |  |  |
| <<<br>So    | < 1<br>olicitar ba                | > >> Ir a página: 1 ▼ Registros por página: 1<br>aja | 0 •                  |                       | Mostrando registros 1 a 1 de 1 |  |  |  |  |
| Clav<br>Non | ve de la<br>nbre:AY               | modalidad: 1<br>UDANTÍA LABORATORIO EN REDES         |                      |                       |                                |  |  |  |  |

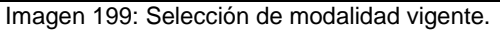

- Enseguida para poder solicitar su baja de la modalidad, deberá seleccionar el cuadro de selección que se encuentra de lado izquierdo de la lista, para seleccionar la modalidad en la que desea solicitar la baja.
- 7. Una vez que haya seleccionado el cuadro de la modalidad en la que desea efectuar la baja, presione el botón **Solicitar baja** (Imagen 201).

|                              | Modalidades vigentes registradas.                                                                                  |                      |                       |                                |  |  |  |  |
|------------------------------|----------------------------------------------------------------------------------------------------|----------------------|-----------------------|--------------------------------|--|--|--|--|
| Cla                          | ave Nombre del programa                                                                                            | Unidad receptora     | Responsable           |                                |  |  |  |  |
| 2 1                          | AYUDANTÍA LABORATORIO EN REDES                                                                                     | FACULTAD DE CIENCIAS | ADRIAN ENCISO ALMANZA |                                |  |  |  |  |
| Solicit<br>Clave d<br>Nombre | 1 > >> Ir a página: 1  Registros por página:<br>tar baja<br>le la modalidad: 1<br>e:AYUDANTÍA LABORATORIO EN REDES | 10 •                 |                       | Mostrando registros 1 a 1 de 1 |  |  |  |  |

Imagen 200: Solicitud de baja modalidad.

8. Después de presionar el botón, el sistema se presentará un formulario de captura (Imagen 201), donde deberá capturar los motivos por los cuales efectuará la baja de la modalidad.

|                                     | Detalles de solicitud.          |          | 2              |
|-------------------------------------|---------------------------------|----------|----------------|
| Motivo por el cual deseas<br>Motivo | solicitar la baja del programa. | ß        |                |
|                                     |                                 | Cancelar | Registrar baja |

Imagen 201: Registro de motivo de baja a modalidad.

9. Una vez que haya terminado la captura presione el botón Registrar baja.

**Nota:** Se enviará una notificación por correo electrónico a la Unidad académica y al PTC de la modalidad indicando que se ha solicitado la baja.

**Nota 2:** Una vez que el supervisor haya confirmado, será notificado a tu cuenta de correo electrónico institucional.

### 9.5.2. Consultar baja de modalidad

1. Seleccionar la opción Baja de modalidad.

| Catálogo modalidades  | Citas  | Consultas | Reporte y Encuesta | Bajas | Bitácora |
|-----------------------|--------|-----------|--------------------|-------|----------|
| Solicitar baja a moda | lidad. | Consultar | baja de modalidad. |       |          |

Imagen 202. Consultar baja de la modalidad.

2. En esta sección se podrá consultar la lista de bajas que se han realizado.

|        | Consulta de bajas realizadas                                        |                      |                       |                  |  |  |  |
|--------|---------------------------------------------------------------------|----------------------|-----------------------|------------------|--|--|--|
| Id     | Nombre programa                                                     | Unidad receptora     | Nombre responsable    |                  |  |  |  |
| 2770   | ESTUDIO INDEPENDIENTE EN ESTUDIO<br>INDEPENDIENTE EN COMPILADORES 3 | FACULTAD DE CIENCIAS | OMAR ALVAREZ XOCHIHUA |                  |  |  |  |
| << < 1 | > >> Ir a página: 1 V Registros por página: 10 V                    |                      | Mostrando reg         | stros 1 a 1 de 1 |  |  |  |

Imagen 203: Tabla de registros de modalidades dadas de baja.

3. Para consultar a detalle las bajas realizadas tendrá que seleccionar el registro contenido en la tabla al cual quiere consultar.

|                           | Detalles de la solicitud de baja.                                | X             |
|---------------------------|------------------------------------------------------------------|---------------|
| Información del programa. |                                                                  |               |
| Nombre de modalidad.      | ESTUDIO INDEPENDIENTE EN ESTUDIO INDEPENDIENTE EN COMPILADO      |               |
| Alumno                    | Sandari (patano) incidente                                       |               |
| Matrícula                 | 320465                                                           |               |
| Semestre                  | 8                                                                |               |
| Programa                  | LICENCIADO EN CIENCIAS COMPUTACIONALES                           |               |
| Facultad                  | FACULTAD DE CIENCIAS                                             |               |
| Solicitante               |                                                                  |               |
| Nombre                    | OMAR ALVAREZ XOCHIHUA                                            |               |
| Lugar                     | FACULTAD DE CIENCIAS                                             |               |
| Motivo                    | EL ALUMNO NO ESTA CUMPLIENDO CON LO REQUERIDO POR EL<br>PROGRAMA |               |
|                           |                                                                  | Aceptar aviso |

Imagen 204: Detalle de solicitudes de bajas realizadas.

4. El sistema mostrará los detalles de la solicitud, así como el motivo por el cual fue realizada.

# 9.6. Bitácora

- 1. Seleccionar la pestaña Bitácora.
- 2. Realizar los pasos descritos en el punto 7.3 Bitácora de la sección 7. Prácticas profesionales.

1. CERRAR SESIÓN

Para salir del sistema el usuario deberá presionar la opción de menú Cerrar sesión.

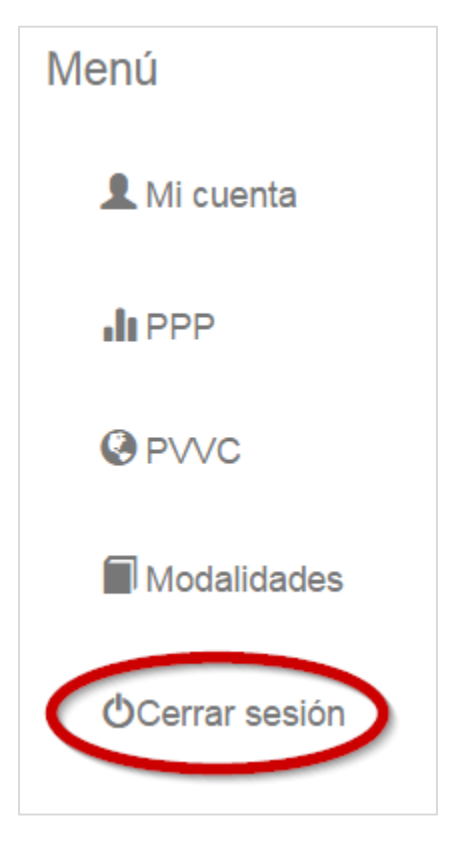

Imagen 205. Cerrar sesión.